# SECURITY CONTROL SYSTEM

# CONTENTS

| PRECAUTION4                                                                                                    |
|----------------------------------------------------------------------------------------------------|
| PRECAUTIONS                                                                                                    |
| SYSTEM DESCRIPTION5                                                                                                    |
| COMPONENT PARTS       5         Component Parts Location       5         NATS Antenna Amp.       8         Hood Switch       8 |
| SYSTEM9                                                                                                    |
| INTELLIGENT KEY SYSTEM/ENGINE START<br>FUNCTION                                                                                |
| INFINITI VEHICLE IMMOBILIZER SYSTEM-NATS13<br>INFINITI VEHICLE IMMOBILIZER SYSTEM-<br>NATS : System Description                |
| VEHICLE SECURITY SYSTEM                                                                                                    |
| WARNING/INDICATOR/CHIME LIST                                                                                                   |
| DIAGNOSIS SYSTEM (BCM)26                                                                                                    |
| COMMON ITEM                                                                                                    |

| INTELLIGENT KEY                                                            | F   |
|----------------------------------------------------------------------------|-----|
| THEFT ALM                                                                  | G   |
| IMMU                                                                       | Н   |
| DIAGNOSIS SYSTEM (IPDM E/R)                                                | I   |
| ECU DIAGNOSIS INFORMATION                                                  | J   |
| ECM, IPDM E/R, BCM                                                         | SEC |
| WIRING DIAGRAM37                                                           |     |
| SECURITY CONTROL SYSTEM                                                    | L   |
| BASIC INSPECTION54                                                         |     |
| DIAGNOSIS AND REPAIR WORK FLOW54<br>Work Flow54                            | Μ   |
| ADDITIONAL SERVICE WHEN REPLACING                                          | Ν   |
| ECM   57     Description   57     Work Procedure   57                      | 0   |
| DTC/CIRCUIT DIAGNOSIS58                                                    |     |
| P1610 LOCK MODE                                                            | Ρ   |
| P1611 ID DISCORD, IMMU-ECM60<br>DTC Description60<br>Diagnosis Procedure60 |     |

А

В

С

D

Е

| P1612 CHAIN OF ECM-IMMU                                                                          | <b>61</b>                   |
|--------------------------------------------------------------------------------------------------|-----------------------------|
| DTC Description                                                                                  | 61                          |
| Diagnosis Procedure                                                                              | 61                          |
| B2192 ID DISCORD, IMMU-ECM                                                                       | <b>62</b>                   |
| DTC Description                                                                                  | 62                          |
| Diagnosis Procedure                                                                              | 62                          |
| B2193 CHAIN OF ECM-IMMU                                                                          | <b>63</b>                   |
| DTC Description                                                                                  | 63                          |
| Diagnosis Procedure                                                                              | 63                          |
| B2195 ANTI-SCANNING                                                                              | <b>64</b>                   |
| DTC Description                                                                                  | 64                          |
| Diagnosis Procedure                                                                              | 64                          |
| B2196 DONGLE UNIT                                                                                | <b>65</b>                   |
| DTC Description                                                                                  | 65                          |
| Diagnosis Procedure                                                                              | 65                          |
| B2198 NATS ANTENNA AMP                                                                           | 67                          |
| DTC Description                                                                                  | 67                          |
| Diagnosis Procedure                                                                              | 67                          |
| B2555 STOP LAMP                                                                                  | 69                          |
| DTC Description                                                                                  | 69                          |
| Diagnosis Procedure                                                                              | 69                          |
| Component Inspection                                                                             | 70                          |
| B2556 PUSH-BUTTON IGNITION SWITCH DTC Description<br>Diagnosis Procedure<br>Component Inspection | <b>72</b><br>72<br>72<br>73 |
| B2557 VEHICLE SPEED                                                                              | <b>74</b>                   |
| DTC Description                                                                                  | 74                          |
| Diagnosis Procedure                                                                              | 74                          |
| B2601 SHIFT POSITION                                                                             | <b>76</b>                   |
| DTC Description                                                                                  | 76                          |
| Diagnosis Procedure                                                                              | 76                          |
| B2602 SHIFT POSITION                                                                             | <b>78</b>                   |
| DTC Description                                                                                  | 78                          |
| Diagnosis Procedure                                                                              | 78                          |
| Component Inspection                                                                             | 80                          |
| B2603 SHIFT POSITION                                                                             | <b>81</b><br>81<br>81<br>84 |
| B2604 SHIFT POSITION                                                                             | <b>85</b><br>85<br>85       |
| B2605 SHIFT POSITION<br>DTC Description                                                          | <b>88</b><br>88<br>88       |
| B2608 STARTER RELAY                                                                              | <b>90</b><br>90             |

| Diagnosis Procedure90                                                                                         |
|----------------------------------------------------------------------------------------------------|
| B260F ENGINE STATUS92Description92DTC Description92Diagnosis Procedure92                                      |
| B26F3 STARTER CONTROL RELAY                                                                                   |
| B26F4 STARTER CONTROL RELAY       96         DTC Description       96         Diagnosis Procedure       96    |
| B26F7 BCM98DTC Description98Diagnosis Procedure98                                                             |
| B26F8 BCM99DTC Description99Diagnosis Procedure99                                                             |
| B26FC KEY REGISTRATION100DTC Description100Diagnosis Procedure100                                             |
| B210B STARTER CONTROL RELAY       101         DTC Description       101         Diagnosis Procedure       101 |
| B210C STARTER CONTROL RELAY       102         DTC Description       102         Diagnosis Procedure       102 |
| B210D STARTER RELAY104DTC Description104Diagnosis Procedure104                                                |
| B210E STARTER RELAY106DTC Description106Diagnosis Procedure106                                                |
| B210F SHIFT POSITION/CLUTCH INTER-LOCK SWITCH108DTC Description108Diagnosis Procedure108                      |
| B2110 SHIFT POSITION/CLUTCH INTER-<br>LOCK SWITCHDTC Description110DTC Description110Diagnosis Procedure110   |
| SECURITY INDICATOR LAMP                                                                                       |
| HOOD SWITCH114Component Function Check114Diagnosis Procedure114Component Inspection115                        |

| HEADLAMP FUNCTION1                     | 16       |
|----------------------------------------|----------|
| Component Function Check1              | 16       |
| Diagnosis Procedure1                   | 16       |
| HORN FUNCTION1                         | 17       |
| Component Function Check 1             | 17       |
| Diagnosis Procedure                    | 17       |
| Component Inspection1                  | 19       |
| SYMPTOM DIAGNOSIS1                     | 21       |
|                                        |          |
|                                        | ~        |
| Description                            | 21       |
| Disgnosis Procedure                    | 21<br>21 |
|                                        | 21       |
| SECURITY INDICATOR LAMP DOES NOT       |          |
| TURN ON OR BLINK1                      | 22       |
| Description1                           | 22       |
| Diagnosis Procedure1                   | 22       |
| VEHICLE SECURITY SYSTEM CANNOT BE      |          |
| SET 1                                  | 22       |
|                                        | 20       |
| INTELLIGENT KEY1                       | 23       |
| INTELLIGENT KEY : Description1         | 23       |
| INTELLIGENT KEY : Diagnosis Procedure1 | 23       |
| DOOR REQUEST SWITCH1                   | 23       |

| DOOR REQUEST SWITCH : Description                                        | А |
|--------------------------------------------------------------------------|---|
| DOOR LOCK AND UNLOCK SWITCH124<br>DOOR LOCK AND UNLOCK SWITCH : Descrip- | В |
| tion                                                                     |   |
| Procedure         124           DOOR KEY CYLINDER         124            | С |
| DOOR KEY CYLINDER : Description                                          | D |
| VEHICLE SECURITY ALARM DOES NOT                                          | _ |
| Description                                                              | E |
| PANIC ALARM FUNCTION DOES NOT OP-                                        | F |
| ERATE    127      Description    127      Diagnosis Procedure    127     | G |
| REMOVAL AND INSTALLATION 128                                             |   |
| NATS ANTENNA AMP                                                         | Н |

J

SEC

L

Μ

Ν

0

Ρ

## < PRECAUTION >

# PRECAUTION PRECAUTIONS

# Precaution for Supplemental Restraint System (SRS) "AIR BAG" and "SEAT BELT PRE-TENSIONER"

The Supplemental Restraint System such as "AIR BAG" and "SEAT BELT PRE-TENSIONER", used along with a front seat belt, helps to reduce the risk or severity of injury to the driver and front passenger for certain types of collision. This system includes seat belt switch inputs and dual stage front air bag modules. The SRS system uses the seat belt switches to determine the front air bag deployment, and may only deploy one front air bag, depending on the severity of a collision and whether the front occupants are belted or unbelted. Information necessary to service the system safely is included in the "SRS AIR BAG" and "SEAT BELT" of this Service Manual.

#### WARNING:

Always observe the following items for preventing accidental activation.

- To avoid rendering the SRS inoperative, which could increase the risk of personal injury or death in the event of a collision that would result in air bag inflation, all maintenance must be performed by an authorized NISSAN/INFINITI dealer.
- Improper maintenance, including incorrect removal and installation of the SRS, can lead to personal injury caused by unintentional activation of the system. For removal of Spiral Cable and Air Bag Module, see "SRS AIR BAG".
- Never use electrical test equipment on any circuit related to the SRS unless instructed to in this Service Manual. SRS wiring harnesses can be identified by yellow and/or orange harnesses or harness connectors.

#### PRECAUTIONS WHEN USING POWER TOOLS (AIR OR ELECTRIC) AND HAMMERS

#### WARNING:

Always observe the following items for preventing accidental activation.

- When working near the Air Bag Diagnosis Sensor Unit or other Air Bag System sensors with the ignition ON or engine running, never use air or electric power tools or strike near the sensor(s) with a hammer. Heavy vibration could activate the sensor(s) and deploy the air bag(s), possibly causing serious injury.
- When using air or electric power tools or hammers, always switch the ignition OFF, disconnect the battery, and wait at least 3 minutes before performing any service.

# < SYSTEM DESCRIPTION >

# SYSTEM DESCRIPTION COMPONENT PARTS

**Component Parts Location** 

INFOID:000000009345863

А

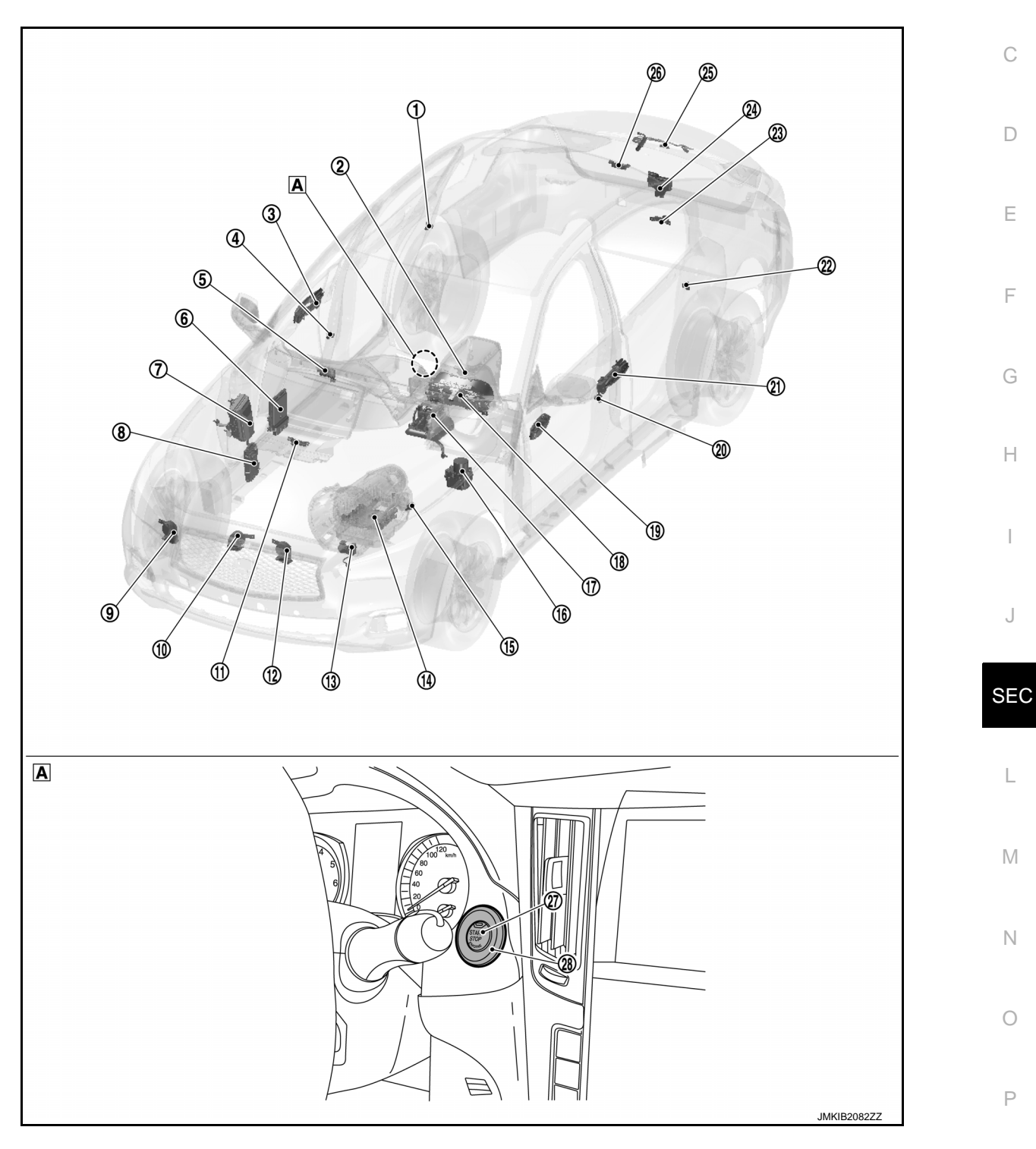

A View with cluster lid A

# **COMPONENT PARTS**

#### < SYSTEM DESCRIPTION >

| No.  | Component                                              | Function                                                                                                    |  |  |  |
|------|--------------------------------------------------------|----------------------------------------------------------------------------------------------------|--|--|--|
| 1    | Rear door switch RH                                    | Door switch detects door open/close condition and then transmits ON/OFF signal to BCM.                                                                                                    |  |  |  |
| 2    | Inside key antenna (console)                           | Inside key antenna (console) detects whether Intelligent Key is inside the vehicle, and transmethe signal to BCM.<br>Refer to <u>DLK-9</u> , " <u>DOOR LOCK SYSTEM</u> : <u>Component Parts Location</u> " for detailed installat location.                                                                                                    |  |  |  |
| 3    | One touch unlock sensor as-<br>sembly (passenger side) | One touch unlock sensor detects user hold outside handle operation and transmits one touch unlock sensor signal to BCM.<br>Refer to <u>DLK-9, "DOOR LOCK SYSTEM : Component Parts Location"</u> for detailed installation location.                                                                                                    |  |  |  |
| 4    | Front door switch (passenger side)                     | Door switch detects door open/close condition and then transmits ON/OFF signal to BCM.                                                                                                    |  |  |  |
| 5    | Remote keyless entry receiv-<br>er                     | Remote keyless entry receiver receives each button operation signal and electronic key ID signal from Intelligent Key, and then transmits the signal to BCM.<br>Refer to <u>DLK-9, "DOOR LOCK SYSTEM : Component Parts Location"</u> for detailed installation location.                                                                                                    |  |  |  |
| 6    | ECM                                                    | ECM controls the engine.<br>When ignition switch is turned ON, BCM starts communication with ECM and performs the ID verification between BCM and ECM.<br>If the verification result is OK, the engine can start. If the verification result is NG, the engine can not start.<br>Refer to <u>EC-16, "ENGINE CONTROL SYSTEM : Component Parts Location"</u> for detailed installation location.                                                                                                    |  |  |  |
| 7    | IPDM E/R                                               | Starter control relay and starter relay are integrated in IPDM E/R, and used for the engine start-<br>ing function. Starter relay is controlled by BCM, and starter control relay is controlled by IPDM<br>E/R while communicating with BCM. IPDM E/R sends the starter control relay and starter relay<br>status signal to BCM.<br>Refer to <u>PCS-4, "Component Parts Location"</u> for detailed installation location.                                                                                                    |  |  |  |
| 8    | BCM                                                    | BCM controls INTELLIGENT KEY SYSTEM (ENGINE START FUNCTION), INFINITI VEHICLE<br>IMMOBILIZER SYSTEM (NATS) and VEHICLE SECURITY SYSTEM.<br>BCM performs the ID verification between BCM and Intelligent Key when the Intelligent Key is<br>carried into the detection area of inside key antenna, and push-button ignition switch is pressed.<br>If the ID verification result is OK, ignition switch operation is available.<br>Then, when the ignition switch is turned ON, BCM performs ID verification between BCM and<br>ECM. If the ID verification result is OK, ECM can start engine.<br>Refer to <u>BCS-4, "BODY CONTROL SYSTEM : Component Parts Location"</u> for detailed instal-<br>lation location. |  |  |  |
| 9    | Vehicle security horn                                  | Vehicle security horn and horn (high) operate for warning vehicle surroundings when VEHICLE                                                                                                    |  |  |  |
| 10   | Horn (high)                                            | SECURITY SYSTEM operates.                                                                                                    |  |  |  |
| 1    | Inside key antenna (instru-<br>ment lower)             | Inside key antenna (instrument lower) detects whether Intelligent Key is inside the vehicle, and transmits the signal to BCM.<br>Refer to <u>DLK-9, "DOOR LOCK SYSTEM : Component Parts Location"</u> for detailed installation location.                                                                                                    |  |  |  |
| (12) | Horn (low)                                             | Horn (low) operate for warning vehicle surroundings when VEHICLE SECURITY SYSTEM operates.                                                                                                    |  |  |  |
| (13) | Hood switch                                            | Refer to <u>SEC-8, "Hood Switch"</u> .                                                                                                    |  |  |  |

# **COMPONENT PARTS**

# < SYSTEM DESCRIPTION >

| No.  | Component                                                 | Function                                                                                                    |
|------|-----------------------------------------------------------|----------------------------------------------------------------------------------------------------|
| (14) | A/T assembly (TCM)                                        | <ul> <li>TCM detects the selector lever position, and then transmits the P/N position signal to BCM and IPDM E/R.</li> <li>BCM confirms the A/T shift selector position with the following 4 signals.</li> <li>P position signal from A/T shift selector (detention switch)</li> <li>P/N position signal from TCM</li> <li>Interlock/PNP switch signal from IPDM E/R (CAN)</li> <li>P/N position signal from TCM (CAN)</li> <li>IPDM E/R confirms the A/T shift selector position with the following 3 signals.</li> </ul> |
|      |                                                           | <ul> <li>P position signal from A/T shift selector (detention switch)</li> <li>P/N position signal from TCM</li> <li>P/N position signal from BCM (CAN)</li> <li>Refer to <u>TM-12. "A/T CONTROL SYSTEM : Component Parts Location"</u> for detailed installation location.</li> </ul>                                                                                                    |
| (15) | Stop lamp switch                                          | Stop lamp switch detects that brake pedal is depressed, and then transmits ON/OFF signal to BCM.<br>Refer to <u>BRC-9. "Component Parts Location"</u> for detailed installation location.                                                                                                    |
| 16   | ABS actuator and electric unit (control unit)             | ABS actuator and electric unit (control unit) transmits the vehicle speed signal to BCM via CAN communication.<br>BCM also receives the vehicle speed signal from combination meter via CAN communication.<br>BCM compares both signals to detect the vehicle speed.<br>Refer to <u>BRC-9, "Component Parts Location"</u> for detailed installation location.                                                                                                    |
| 17   | A/T shift selector (detention switch)                     | Detention switch is integrated into A/T shift sector, and detects that selector lever is locked in the P position, then transmits ON/OFF signal to BCM and IPDM E/R.                                                                                                    |
| (18) | Combination meter                                         | Combination meter transmits the vehicle speed signal to BCM via CAN communication.<br>BCM also receives the vehicle speed signal from ABS actuator and electric unit (control unit) via CAN communication. BCM compares both signals to detect the vehicle speed.<br>Security indicator lamp is located on combination meter.<br>Security indicator lamp blinks when ignition switch is in any position other than ON to warn that INFINITI VEHICLE IMMOBILIZER SYSTEM (NATS) is on board.                                 |
| (19) | Power window main switch<br>(door lock and unlock switch) | Door lock and unlock switch transmits door lock/unlock signal operation to BCM.                                                                                                    |
| 20   | Front door switch (driver side)                           | Door switch detects door open/close condition and then transmits ON/OFF signal to BCM.                                                                                                    |
| 21   | One touch unlock sensor as-<br>sembly (driver side)       | One touch unlock sensor detects user hold outside handle operation and transmits one touch unlock sensor signal to BCM.<br>Refer to <u>DLK-9, "DOOR LOCK SYSTEM : Component Parts Location"</u> for detailed installation location.                                                                                                    |
| 22   | Rear door switch LH                                       | Door switch detects door open/close condition and then transmits ON/OFF signal to BCM.                                                                                                    |
| 23   | Outside key antenna (rear<br>bumper)                      | Outside key antenna detects whether Intelligent Key is within the detection area or not, and then transmits signal to BCM.<br>Refer to <u>DLK-9, "DOOR LOCK SYSTEM : Component Parts Location"</u> for detailed installation location.                                                                                                    |
| 24   | Trunk lid lock assembly (trunk room lamp switch)          | Trunk room lamp switch is integrated into trunk lid lock assembly.<br>Trunk room lamp switch detects trunk lid open/close condition and then transmits ON/OFF sig-<br>nal to BCM.                                                                                                    |
| 25   | Trunk lid opener request switch                           | Trunk lid opener request switch detects open operation of trunk lid and transmits trunk lid opener request signal to BCM.                                                                                                    |
| 26   | Inside key antenna (trunk<br>room)                        | Inside key antenna (trunk room) detects whether Intelligent Key is inside the vehicle, and trans-<br>mits the signal to BCM.<br>Refer to <u>DLK-9, "DOOR LOCK SYSTEM : Component Parts Location"</u> for detailed installation<br>location.                                                                                                    |
| Ø    | Push-button ignition switch                               | Push-button ignition switch has push switch inside which detects that push-button ignition switch is pressed, and then transmits ON/OFF signal to BCM. BCM change the ignition switch position with the operation of push-button ignition switch. BCM maintains the ignition switch position status while push-button ignition switch is not operated.                                                                                                    |
| 28   | NATS antenna amp.                                         | Refer to SEC-8, "NATS Antenna Amp.".                                                                                                    |

### < SYSTEM DESCRIPTION >

# NATS Antenna Amp.

The ID verification is performed between BCM and transponder integrated into Intelligent Key via NATS antenna amp. when Intelligent Key backside is contacted to push-button ignition switch in case that Intelligent Key battery is discharged. If the ID verification result is OK, the operation of ignition switch is available.

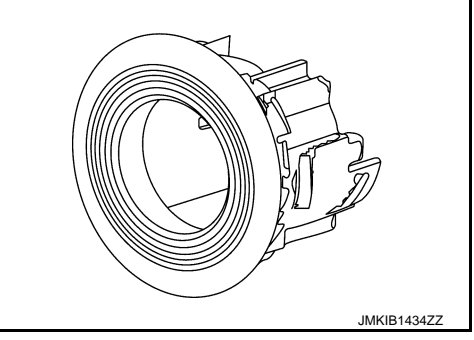

INFOID:000000009345866

Hood Switch

Hood switch (1) detects that hood is open, and then transmits ON/ OFF signal to IPDM E/R. IPDM E/R transmits hood switch signal to BCM via CAN communication. Hood switch is integrated into hood lock assembly LH.

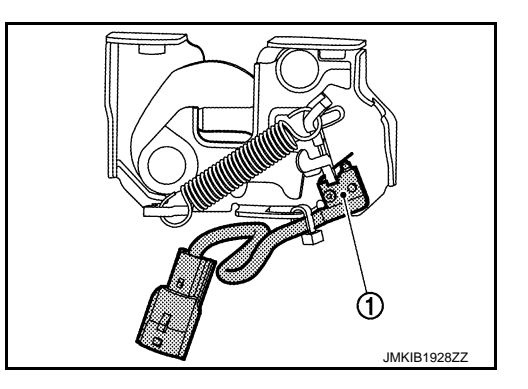

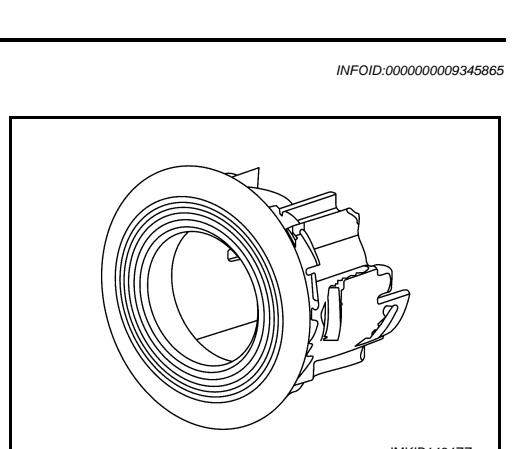

# SYSTEM INTELLIGENT KEY SYSTEM/ENGINE START FUNCTION INTELLIGENT KEY SYSTEM/ENGINE START FUNCTION : System Description

В -INFOID:000000009345867

А

# SYSTEM DIAGRAM

< SYSTEM DESCRIPTION >

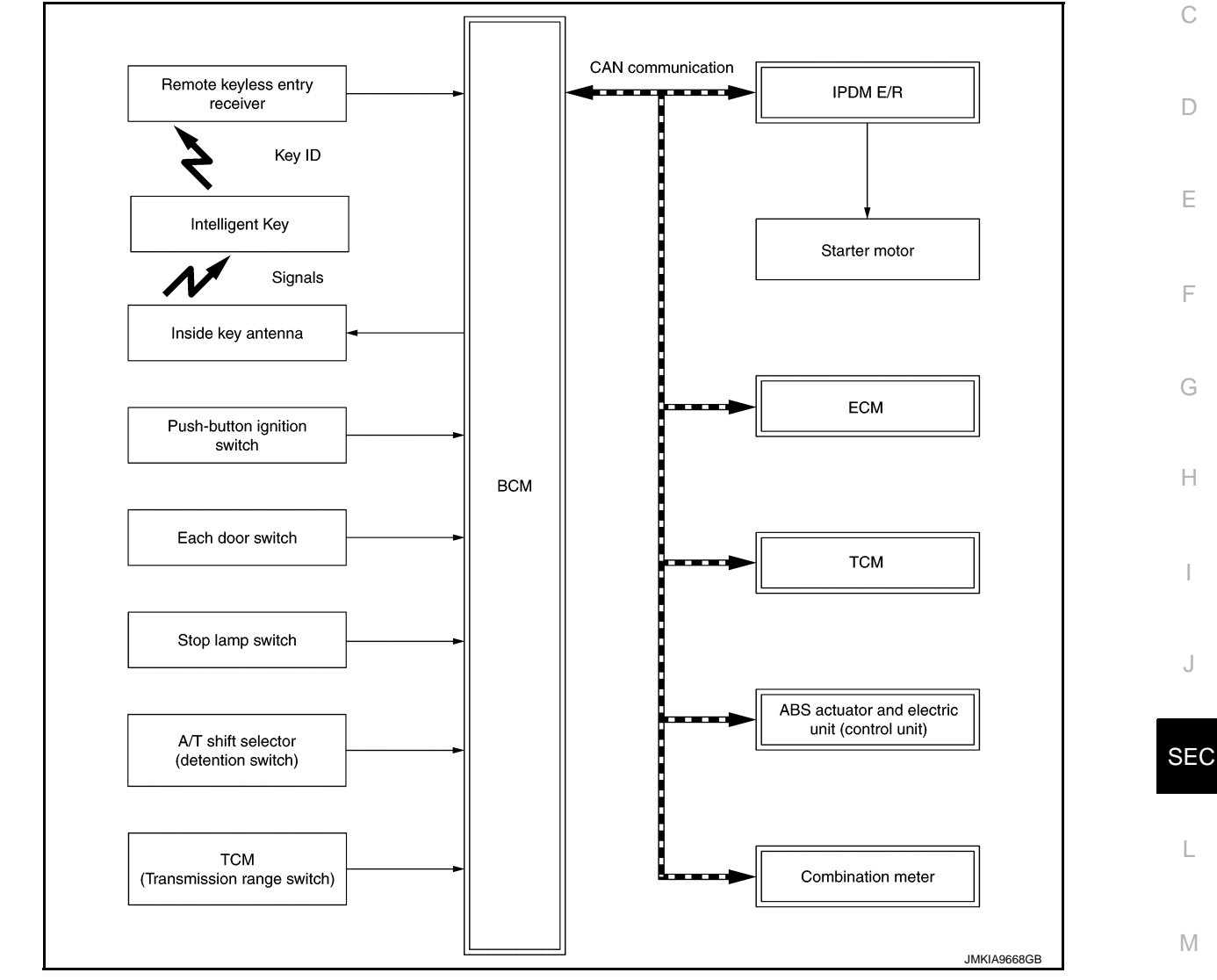

# BCM INPUT/OUTPUT SIGNAL CHART

Input Signal Item

| Transmit unit                                 | Signal name       |                                                                                                    |
|-----------------------------------------------|-------------------|----------------------------------------------------------------------------------------------------|
| ECM                                           | CAN communication | <ul><li>ID verification signal</li><li>Engine status signal</li></ul>                                                                                                    |
| IPDM E/R                                      |                   | <ul> <li>Push-button ignition switch status signal</li> <li>Starter relay status signal</li> <li>Starter control relay signal</li> <li>Detention switch signal</li> <li>Interlock/PNP switch signal</li> </ul> |
| Combination meter                             |                   | Vehicle speed signal                                                                                                    |
| ABS actuator and electric unit (control unit) |                   | Vehicle speed signal                                                                                                    |
| Remote keyless entry receiver                 | Key ID signal     |                                                                                                    |

Ν

0

Ρ

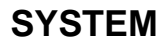

### < SYSTEM DESCRIPTION >

| Transmit unit                         | Signal name             |
|---------------------------------------|-------------------------|
| Push-button ignition switch           | Push switch signal      |
| Each door switch                      | Door switch signal      |
| Stop lamp switch                      | Stop lamp switch signal |
| A/T shift selector (detention switch) | P position signal       |
| ТСМ                                   | P/N position signal     |

#### **Output Signal Item**

| Reception unit     | Signal name               |                         |
|--------------------|---------------------------|-------------------------|
| Combination meter  | - CAN communication       | Key warning lamp signal |
| ECM                |                           | ID verification signal  |
| Inside key antenna | Inside key antenna signal |                         |

#### SYSTEM DESCRIPTION

• The engine start function of Intelligent Key system makes it possible to start and stop the engine without using the key, based on the electronic ID verification. The electronic ID verification is performed between BCM and Intelligent Key when the push-button ignition switch is pressed while the Intelligent Key is within the detection area of inside key antenna.

#### NOTE:

The driver should carry the Intelligent Key at all times.

 Intelligent Key has 2 IDs (Intelligent Key ID and NATS ID). It can perform the door lock/unlock operation and the push-button ignition switch operation when the registered Intelligent Key is carried.
 NOTE:

Refer to <u>DLK-19</u>, "INTELLIGENT KEY SYSTEM : System Description" for any functions other than engine start function of Intelligent Key system.

- If the ID is successfully verified, when push-button ignition switch is pressed, the engine can be started.
- Up to 4 Intelligent Keys can be registered (Including the standard Intelligent Key) upon request from the customer.
- For registration of Intelligent Keys, perform procedure according to the instructions displayed on the CON-SULT monitor.

#### PRECAUTIONS FOR INTELLIGENT KEY SYSTEM

The transponder (the chip for NATS ID verification) is integrated into the Intelligent Key. (For the conventional models, it is integrated into the mechanical key.) Therefore, ID verification cannot be performed by mechanical key only.

# In that case, NATS ID verification can be performed when Intelligent Key backside is contacted to push-button ignition switch while brake pedal is depressed. If verification result is OK, engine can be started.

#### OPERATION WHEN INTELLIGENT KEY IS CARRIED

- 1. When the push-button ignition switch is pressed, the BCM activates the inside key antenna and transmits the request signal to the Intelligent Key.
- 2. The Intelligent Key receives the request signal and transmits the Intelligent Key ID signal to the BCM.
- 3. BCM receives the Intelligent Key ID signal via remote keyless entry receiver and verifies it with the registered ID.
- 4. BCM turns ACC relay ON and transmits the ignition power supply ON signal to IPDM E/R.
- 5. IPDM E/R turns the ignition relay ON and starts the ignition power supply.
- 6. IPDM E/R turns the starter control relay ON for engine starting in advance.
- 7. BCM detects the selector lever position and brake pedal operation condition.
- 8. BCM transmits the starter request signal to IPDM E/R and turns the starter relay in IPDM E/R ON if BCM judges that the engine start condition\* is satisfied.
- 9. Power supply is supplied through the starter relay and the starter control relay to operate the starter motor. CAUTION:

If a malfunction is detected in the Intelligent Key system, the "Intelligent Key system malfunction display" display on information display in combination meter. At that time, the engine cannot be started.

# SEC-10

#### < SYSTEM DESCRIPTION >

10. When BCM receives feedback signal from ECM indicating that the engine is started, the BCM transmits a stop signal to IPDM E/R and stops cranking by turning OFF the starter motor relay. (If engine start is А unsuccessful, cranking stops automatically within 5 seconds.) CAUTION: When the Intelligent Key is carried outside of the vehicle (inside key antenna detection area) while В the power supply is in the ACC or ON position, even if the engine start condition\* is satisfied, the engine cannot be started. \*: For the engine start condition, refer to "IGNITION SWITCH POSITION CHANGE TABLE BY PUSH-BUT-TON IGNITION SWITCH OPERATION". OPERATION RANGE Engine can be started when Intelligent Key is inside the vehicle. However, sometimes engine may not start D when Intelligent Key is on instrument panel or in glove box. ENGINE START OPERATION WHEN INTELLIGENT KEY IS CONTACTED TO PUSH-BUTTON IG-NITION SWITCH Ε When Intelligent Key battery is discharged, NATS ID verification between transponder in Intelligent Key and BCM is performed when Intelligent Key backside is contacted to push-button ignition switch while brake pedal is depressed. If the verification result is OK, engine can be started. F IGNITION SWITCH POSITION CHANGE TABLE BY PUSH-BUTTON IGNITION SWITCH OPERA-TION The ignition switch position can be changed by the following operations. NOTE: When an Intelligent Key is within the detection area of inside key antenna or when Intelligent Key backside is contacted to push-button ignition switch, it is equivalent to the operations below. Н When starting the engine, the BCM monitors under the engine start conditions, Brake pedal operation condition Selector lever position - Vehicle speed Vehicle speed: less than 4 km/h (2.5 MPH) Condition

| Power supply position                                                                                 | Condition       |                                      | Push-button ignition switch opera- | 0  |  |
|----------------------------------------------------------------------------------------------------|-----------------|--------------------------------------|------------------------------------|----|--|
|                                                                                                    | Selector lever  | Brake pedal operation con-<br>dition | tion frequency                     |    |  |
| $OFF \to ACC$                                                                                         | —               | Not depressed                        | 1                                  | SE |  |
| $OFF \to ACC \to ON$                                                                                  | —               | Not depressed                        | 2                                  |    |  |
| $OFF \to ACC \to ON \to OFF$                                                                          | —               | Not depressed                        | 3                                  | L  |  |
| $\begin{array}{l} OFF \rightarrow START \\ ACC \rightarrow START \\ ON \rightarrow START \end{array}$ | P or N position | Depressed                            | 1                                  | N/ |  |
| Engine is running $\rightarrow$ OFF                                                                   | —               | —                                    | 1                                  | IV |  |

Vehicle speed: 4 km/h (2.5 MPH) or more

|                                             | Condition      |                                      | Puch button ignition switch opera |
|---------------------------------------------|----------------|--------------------------------------|-----------------------------------|
| Power supply position                       | Selector lever | Brake pedal operation con-<br>dition | tion frequency                    |
| Engine is running $\rightarrow ACC$         | —              | _                                    | Emergency stop operation          |
| Engine stall return operation while driving | N position     | Not depressed                        | 1                                 |

Emergency stop operation

Emergency engine stop is activated when any of the following operation is performed.

Press and hold the push-button ignition switch for 2 seconds or more.

Press the push-button ignition switch 3 times or more within 1.5 seconds.

Ν

Ρ

# < SYSTEM DESCRIPTION >

# INTELLIGENT KEY SYSTEM/ENGINE START FUNCTION : Circuit Diagram

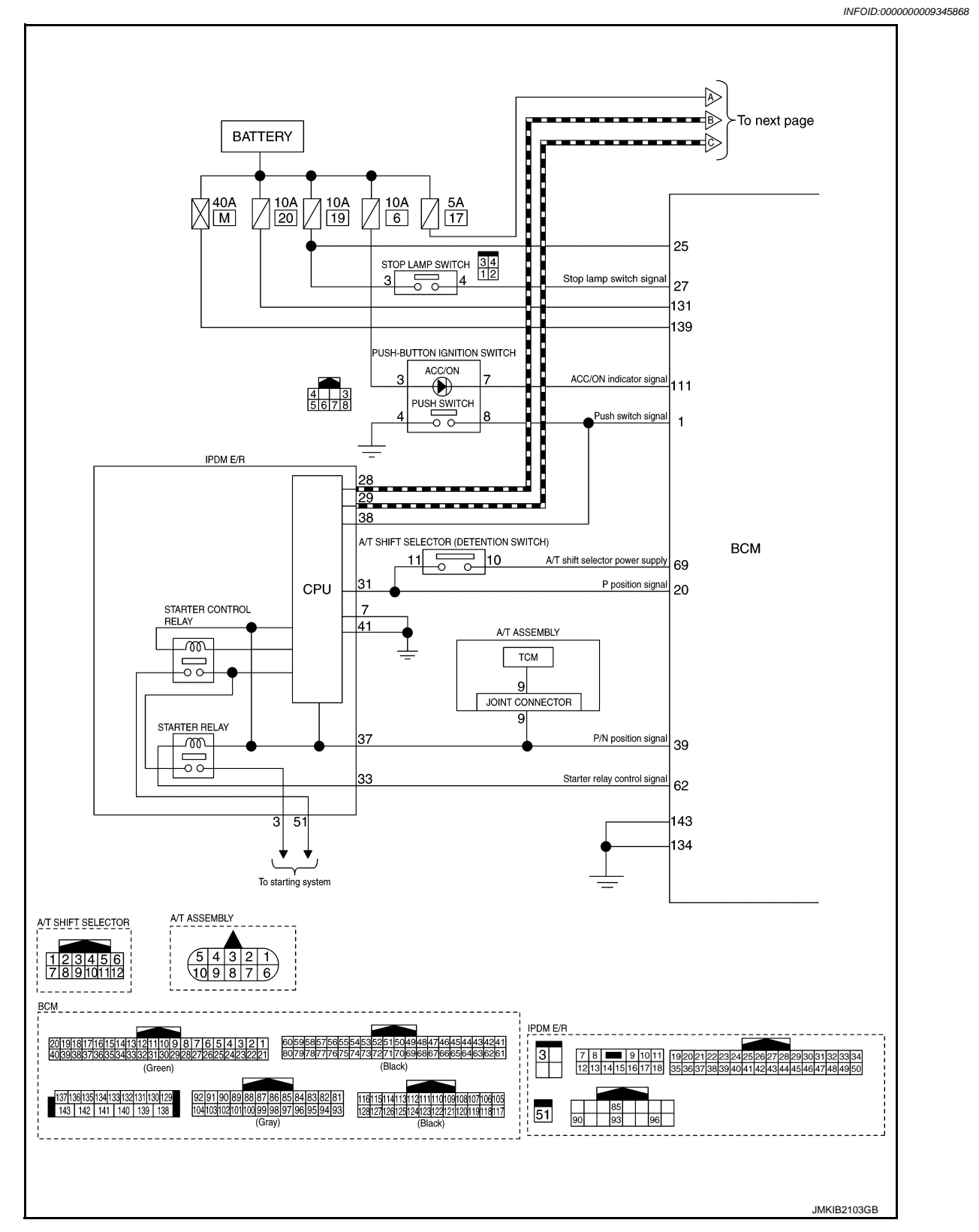

# < SYSTEM DESCRIPTION >

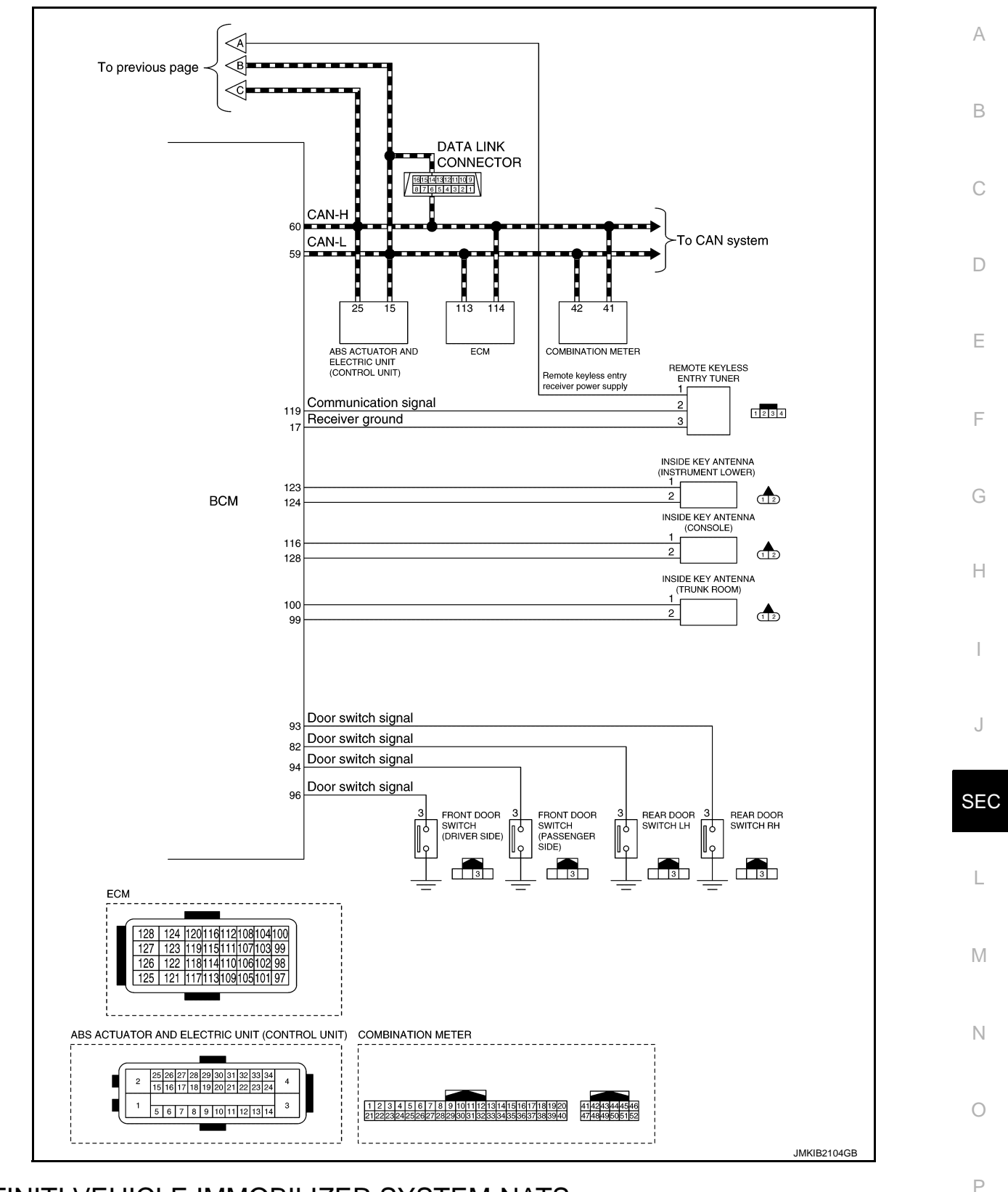

INFINITI VEHICLE IMMOBILIZER SYSTEM-NATS

# < SYSTEM DESCRIPTION >

# INFINITI VEHICLE IMMOBILIZER SYSTEM-NATS : System Description

INFOID:000000009345869

#### SYSTEM DIAGRAM

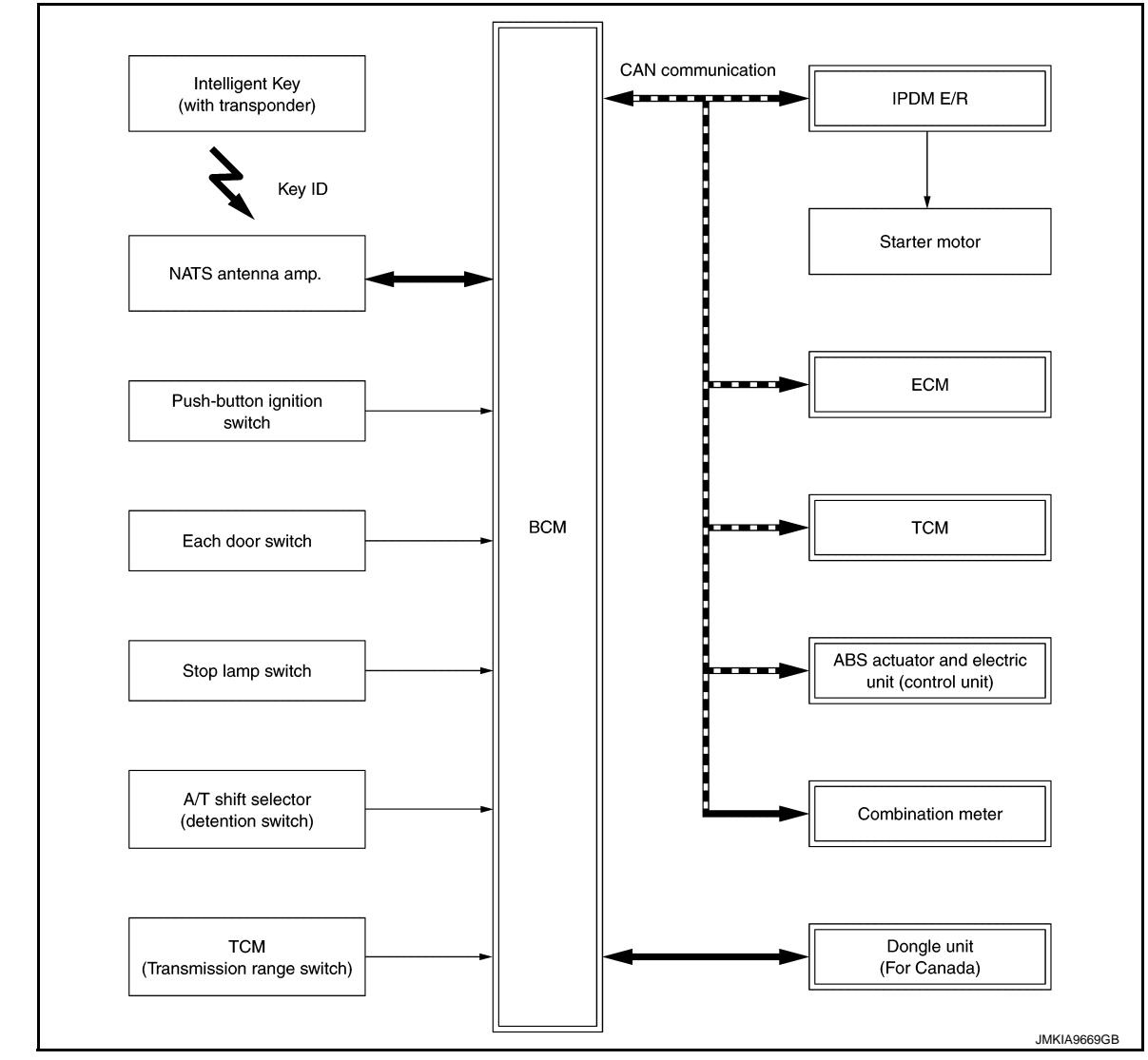

# BCM INPUT/OUTPUT SIGNAL CHART

#### Input Signal Item

| Transmit unit                                 | Signal name             |                                                                                                    |  |
|-----------------------------------------------|-------------------------|----------------------------------------------------------------------------------------------------|--|
| ECM                                           |                         | <ul><li>ID verification signal</li><li>Engine status signal</li></ul>                                                                                                    |  |
| IPDM E/R                                      | CAN communication       | <ul> <li>Push-button ignition switch status signal</li> <li>Starter relay status signal</li> <li>Starter control relay signal</li> <li>Detention switch signal</li> <li>Interlock/PNP switch signal</li> </ul> |  |
| Combination meter                             |                         | Vehicle speed signal                                                                                                    |  |
| ABS actuator and electric unit (control unit) |                         | Vehicle speed signal                                                                                                    |  |
| NATS antenna amp.                             | Key ID signal           |                                                                                                    |  |
| Push-button ignition switch                   | Push switch signal      |                                                                                                    |  |
| Each door switch                              | Door switch signal      |                                                                                                    |  |
| Stop lamp switch                              | Stop lamp switch signal |                                                                                                    |  |

#### < SYSTEM DESCRIPTION >

| Transmit unit                         | Signal name         | ٨ |
|---------------------------------------|---------------------|---|
| A/T shift selector (detention switch) | P position signal   | A |
| TCM                                   | P/N position signal |   |

**Output Signal Item** 

| Reception unit                              |                             | Signal name            |   |
|---------------------------------------------|-----------------------------|------------------------|---|
| ECM                                         | CAN communication           | ID verification signal | C |
| Combination meter (security indicator lamp) | Security indicator lamp sig | nal                    |   |
| Inside key antenna                          | Inside key antenna signal   |                        |   |

#### SYSTEM DESCRIPTION

- INFINITI VEHICLE IMMOBILIZER SYSTEM (NATS) prevents the engine from being started by Intelligent Key whose ID is not registered to the vehicle (BCM). It has higher protection against auto theft involving the duplication of mechanical keys.
- The ignition key integrated in the Intelligent Key cannot start the engine. When the Intelligent Key battery is discharged, the NATS ID verification is performed between the transponder integrated with Intelligent Key and BCM via NATS antenna amp. when the Intelligent Key backside is contacted to push-button ignition switch while brake pedal is depressed. If the verification result is OK, the engine start operation can be performed by the push-button ignition switch operation.
- Security indicator lamp is located on combination meter and blinks when the ignition switch is in any position except ON to warn that the vehicle is equipped with INFINITI VEHICLE IMMOBILIZER SYSTEM (NATS).
- Up to 4 Intelligent Keys can be registered (including the standard ignition key) upon request from the owner.
- When replacing ECM, BCM or Intelligent Key, the specified procedure (Initialization of BCM and registration of Intelligent Keys) using CONSULT is required.
- Possible symptom of NATS malfunction is "Engine can not start". This symptom also occurs because of other than NATS malfunction, so start the trouble diagnosis according to <u>SEC-54, "Work Flow"</u>.
- If ECM other than genuine part is installed, the engine cannot be started.

#### PRECAUTIONS FOR KEY REGISTRATION

- The ID registration is a procedure that erases the current NATS ID once, and then registers a new ID. Therefore before starting the registration operation, collect all registered Intelligent Keys from the customer.
- When registering the Intelligent Key, perform only one procedure to simultaneously register both IDs (NATS ID and Intelligent Key ID).
- For registration of Intelligent Keys, perform procedure according to the instructions displayed on the CON-SULT monitor.

#### SECURITY INDICATOR LAMP

- Security indicator lamp warns that the vehicle is equipped with INFINITI VEHICLE IMMOBILIZER SYSTEM (NATS).
- Security indicator lamp always blinks when the ignition switch is in any position other than ON. **NOTE:**

Because security indicator lamp is highly efficient, the battery is barely affected.

#### ENGINE START OPERATION WHEN INTELLIGENT KEY IS CONTACTED TO PUSH-BUTTON IG-NITION SWITCH

- 1. When brake pedal is depressed while selector lever is in the P position, BCM activates NATS antenna amp. that is located behind push-button ignition switch.
- When Intelligent Key (transponder built-in) backside is contacted to push-button ignition switch, BCM starts NATS ID verification between BCM and Intelligent Key (built-in transponder) via NATS antenna amp.
- 3. When NATS ID verification result is OK, buzzer in combination meter sounds and BCM transmits the P result to ECM.
- 4. When push-button ignition switch is pressed, BCM turns ACC relay ON and transmits ignition power supply ON signal to IPDM E/R.
- 5. IPDM E/R turns the ignition relay ON and starts the ignition power supply.
- 6. IPDM E/R turns the starter control relay ON for engine starting in advance.
- 7. BCM detects that the selector lever position and brake pedal operation condition.

# SEC-15

Μ

Ν

J

В

Е

F

#### < SYSTEM DESCRIPTION >

- 8. BCM transmits starter request signal to IPDM E/R and turns the starter relay in IPDM E/R ON if BCM judges that the engine start condition\* is satisfied.
- 9. Power supply is supplied through the starter relay and the starter control relay to operate the starter motor.
- 10. When BCM receives feedback signal from ECM indicating that the engine is started, BCM transmits a stop signal to IPDM E/R and stops cranking by turning off the starter motor relay. (If engine start is unsuccessful, cranking stops automatically within 5 seconds.)

\*: For the engine start condition, refer to "IGNITION SWITCH POSITION CHANGE TABLE BY PUSH-BUT-TON IGNITION SWITCH OPERATION" below.

IGNITION SWITCH POSITION CHANGE TABLE BY PUSH-BUTTON IGNITION SWITCH OPERA-TION

The ignition switch position can be changed by the following operations.

#### NOTĚ:

- When an Intelligent Key is within the detection area of inside key antenna or when Intelligent Key backside is contacted to push-button ignition switch, it is equivalent to the operations below.
- When starting the engine, the BCM monitors under the engine start conditions,
- Brake pedal operation condition
- Selector lever position
- Vehicle speed

Vehicle speed: less than 4 km/h (2.5 MPH)

|                                                                              | Con             | Condition                            |                |  |
|------------------------------------------------------------------------------|-----------------|--------------------------------------|----------------|--|
| Power supply position                                                        | Selector lever  | Brake pedal operation con-<br>dition | tion frequency |  |
| $OFF \to ACC$                                                                | —               | Not depressed                        | 1              |  |
| $OFF \to ACC \to ON$                                                         | —               | Not depressed                        | 2              |  |
| $OFF \to ACC \to ON \to OFF$                                                 | —               | Not depressed                        | 3              |  |
| $OFF \rightarrow START$<br>ACC $\rightarrow START$<br>ON $\rightarrow START$ | P or N position | Depressed                            | 1              |  |
| Engine is running $\rightarrow$ OFF                                          | _               | —                                    | 1              |  |

Vehicle speed: 4 km/h (2.5 MPH) or more

|                                             | Con            | Push-button ignition switch opera-   |                          |
|---------------------------------------------|----------------|--------------------------------------|--------------------------|
| Power supply position                       | Selector lever | Brake pedal operation con-<br>dition | tion frequency           |
| Engine is running $\rightarrow ACC$         | _              | —                                    | Emergency stop operation |
| Engine stall return operation while driving | N position     | Not depressed                        | 1                        |

Emergency stop operation

Emergency engine stop is activated when any of the following operation is performed.

• Press and hold the push-button ignition switch for 2 seconds or more.

• Press the push-button ignition switch 3 times or more within 1.5 seconds.

# < SYSTEM DESCRIPTION >

# INFINITI VEHICLE IMMOBILIZER SYSTEM-NATS : Circuit Diagram

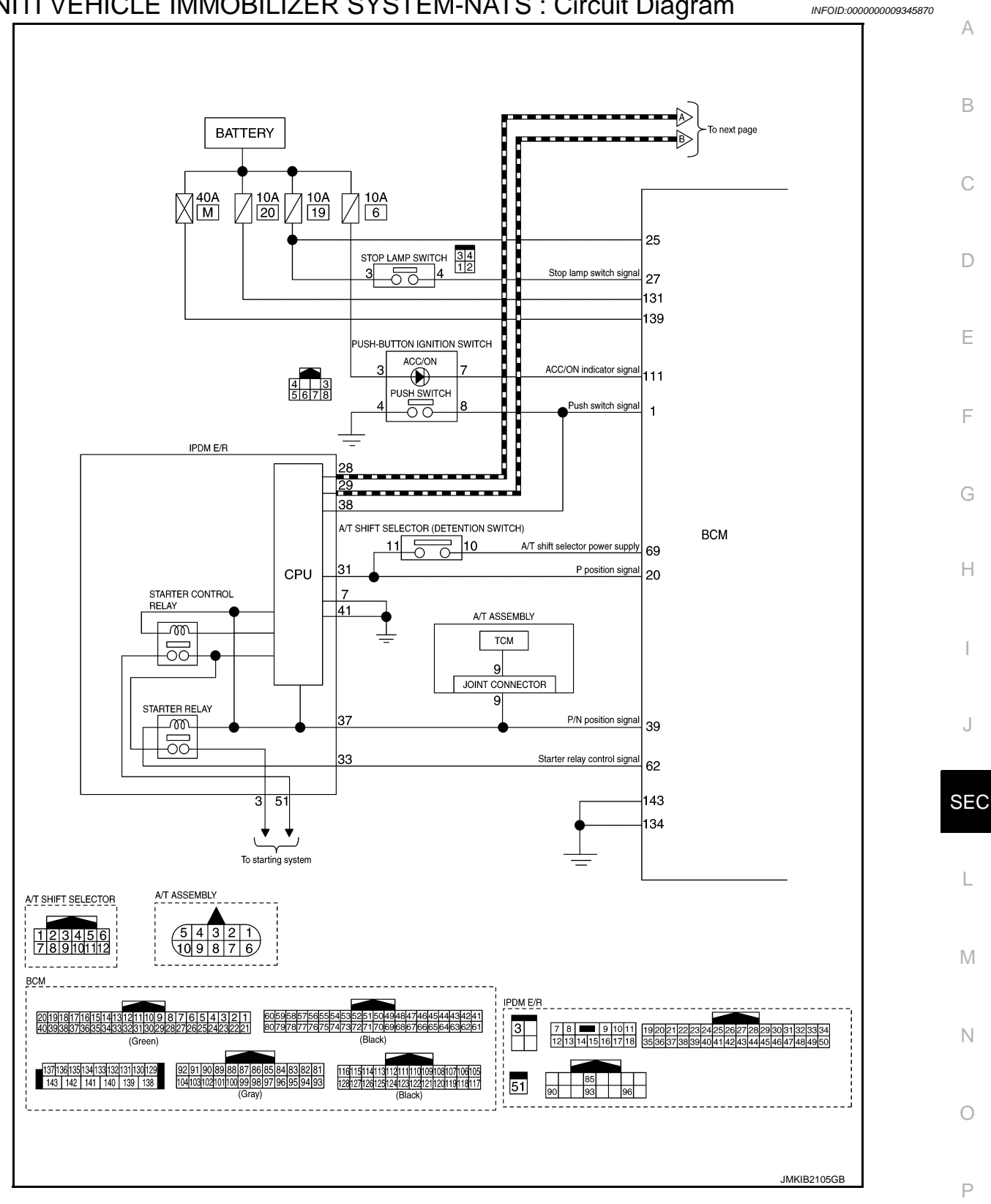

# < SYSTEM DESCRIPTION >

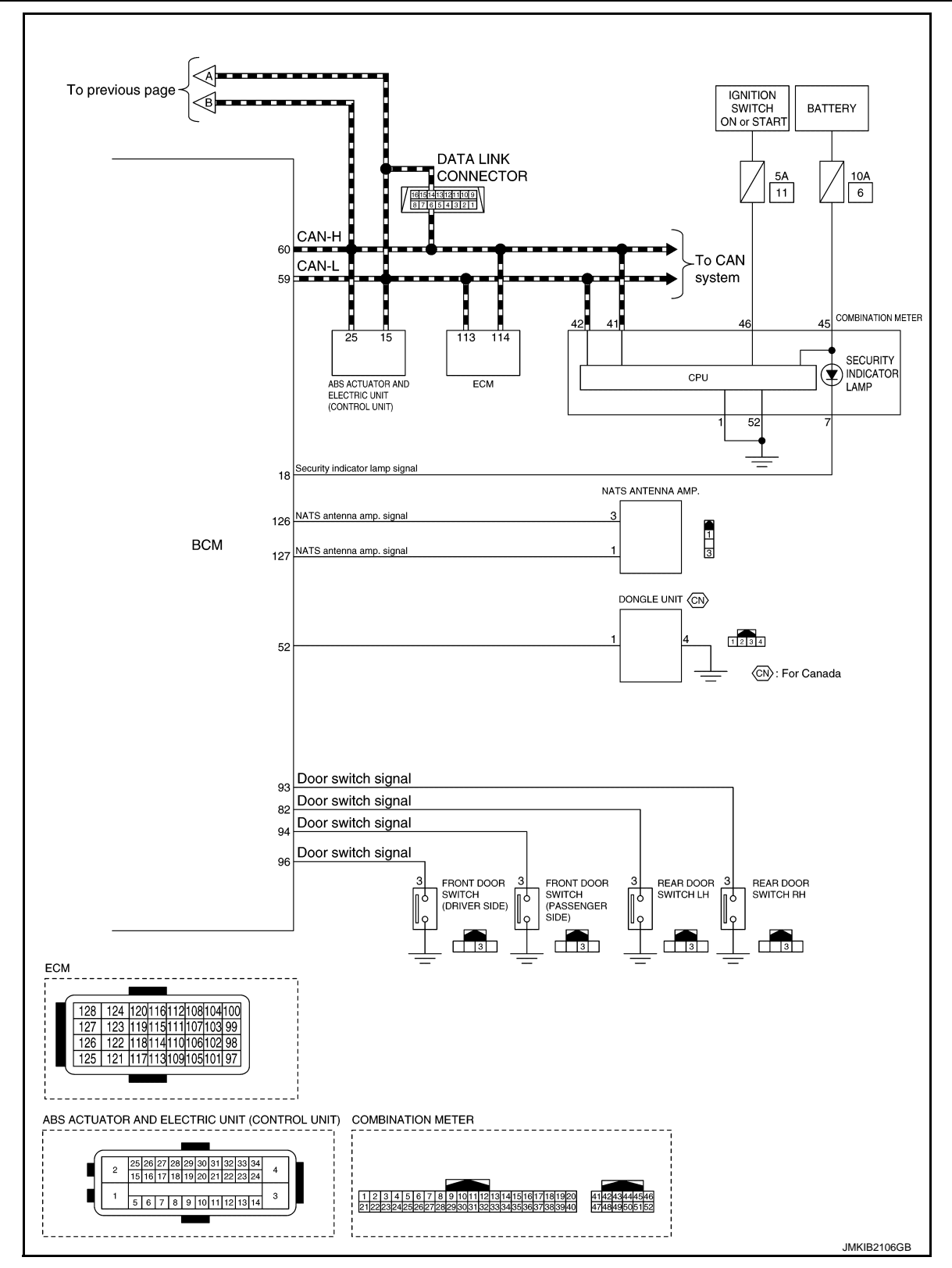

# VEHICLE SECURITY SYSTEM

# < SYSTEM DESCRIPTION >

# **VEHICLE SECURITY SYSTEM : System Description**

INFOID:000000009345871

А

В

С

D

Ε

F

Н

J

L

Μ

## SYSTEM DIAGRAM

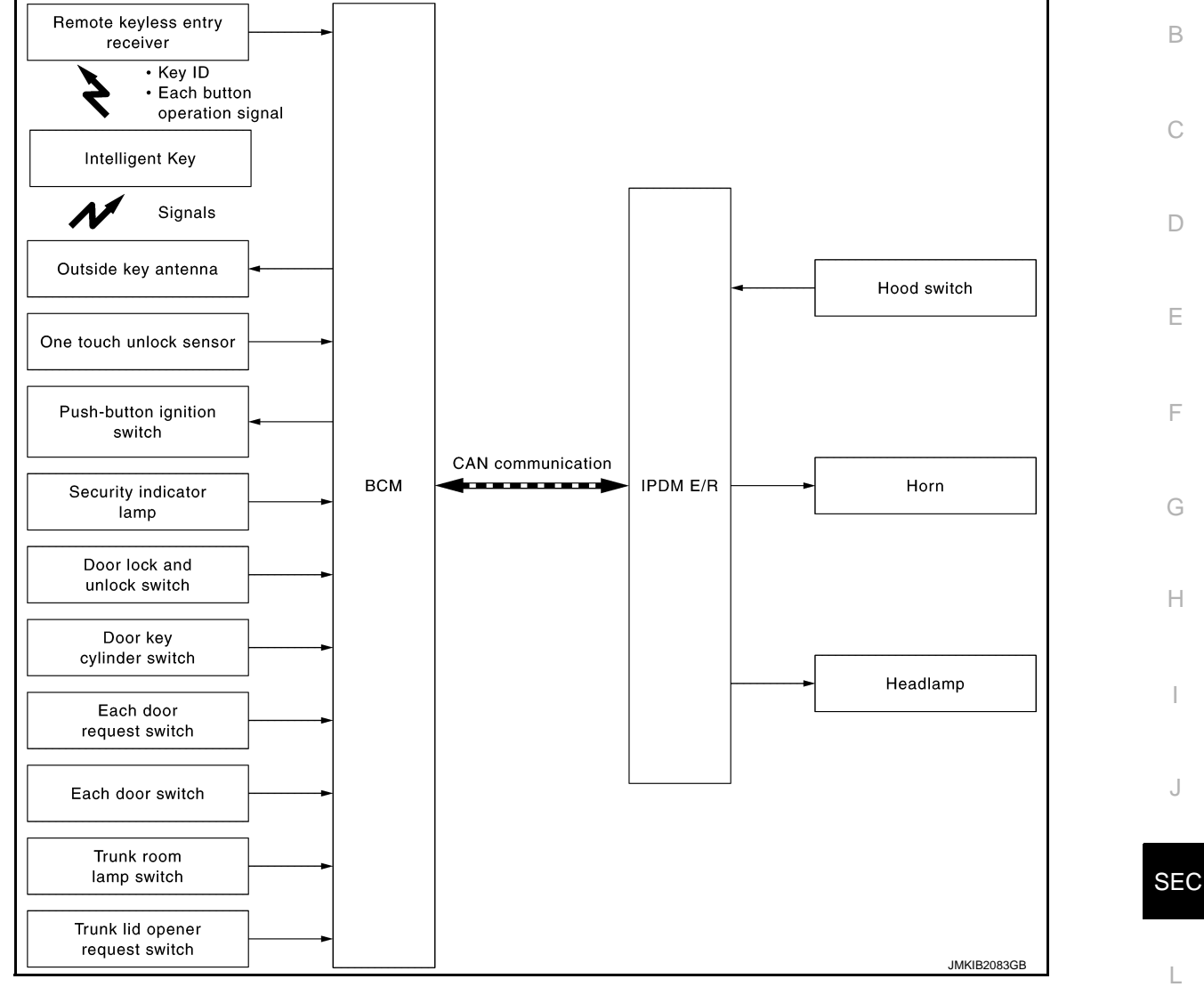

# BCM INPUT/OUTPUT SIGNAL CHART

#### Input Signal Item

| Transmit unit                   |                                                                 | Signal name        |   |
|---------------------------------|-----------------------------------------------------------------|--------------------|---|
| IPDM E/R                        | CAN communication                                               | Hood switch signal |   |
| Remote keyless entry receiver   | <ul><li> Key ID signal</li><li> Each button operation</li></ul> | signal             | ľ |
| Push-button ignition switch     | Push switch signal                                              |                    | C |
| Each door switch                | Door switch signal                                              |                    |   |
| Each door request switch        | Door request switch sign                                        | al                 |   |
| Trunk room lamp switch          | Trunk room lamp switch                                          | signal             | F |
| Trunk lid opener request switch | Trunk opener request sw                                         | ritch signal       |   |
| Door key cylinder switch        | Door key cylinder switch                                        | signal             |   |
| One touch unlock sensor         | One touch unlock sensor                                         | r signal           |   |

**Output Signal Item** 

# < SYSTEM DESCRIPTION >

| Reception unit                              |                           | Signal name                                                                          |
|---------------------------------------------|---------------------------|--------------------------------------------------------------------------------------|
| IPDM E/R                                    | CAN communication         | <ul><li>Theft warning horn request signal</li><li>High beam request signal</li></ul> |
| Combination meter (security indicator lamp) | Security indicator lamp s | ignal                                                                                |
| Outside key antenna                         | Outside key antenna sigi  | nal                                                                                  |

#### SYSTEM DESCRIPTION

- The vehicle security system has two alarm functions (theft warning alarm and panic alarm), and reduces the possibility of a theft or mischief by activating horns and headlamps intermittently.
- The panic alarm does not start when the theft warning alarm is activating, and the panic alarm stops when the theft warning alarm is activated.

The priority of the functions are as per the following.

| Priority | Function            |
|----------|---------------------|
| 1        | Theft warning alarm |
| 2        | Panic alarm         |

#### THEFT WARNING ALARM

- The theft warning alarm function activates horns and headlamps intermittently when BCM detects that any door, hood or trunk lid is opened by unauthorized means, while the system is in the ARMED state.
- Security indicator lamp on combination meter always blinks when ignition switch is any position other than ON. Security indicator lamp blinking warns that the vehicle is equipped with a vehicle security system.

Operation Flow

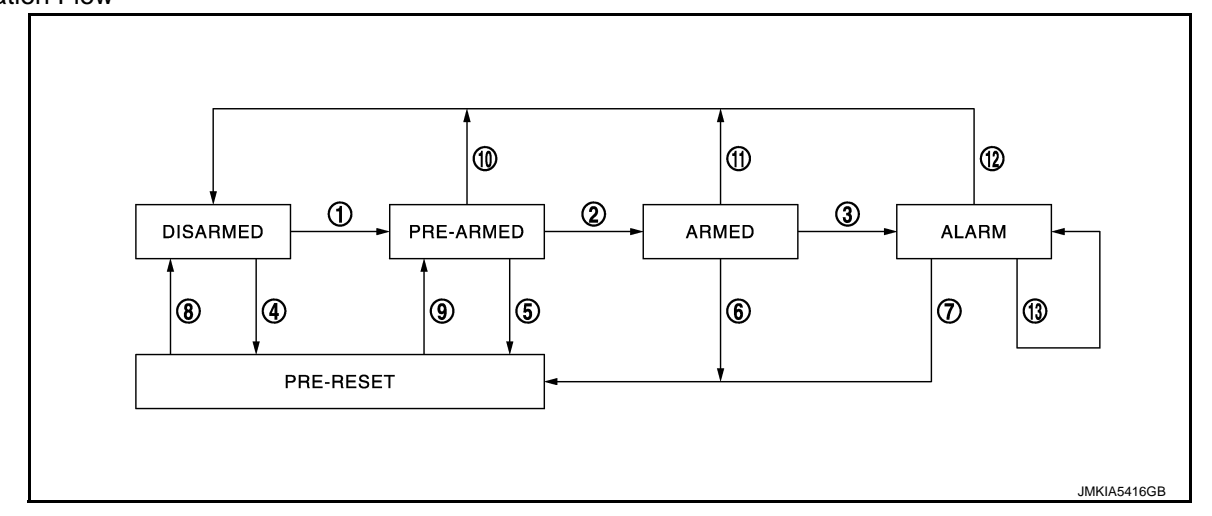

| No. | System state             | Switching condition                                                   |                                                                                                    |                                                                                                    |
|-----|--------------------------|-----------------------------------------------------------------------|----------------------------------------------------------------------------------------------------|----------------------------------------------------------------------------------------------------|
| 1   | DISARMED to<br>PRE-ARMED | When all conditions of A and<br>one condition of B is satis-<br>fied. | A<br>• Ignition switch: OFF<br>• All doors: Closed<br>• Hood: Closed<br>• Trunk lid: Closed                                                                                                    | B<br>All doors are locked by:<br>• Door key cylinder LOCK switch<br>• LOCK button of Intelligent Key<br>• Door request switch |
| 2   | PRE-ARMED<br>to ARMED    | When none of the following conditions are satisfied for 30 seconds.   | <ul> <li>Ignition switch: ACC/ON</li> <li>Door key cylinder UNLOCK switch:</li> <li>UNLOCK button of Intelligent Key:</li> <li>Door request switch: ON</li> <li>UNLOCK switch of door lock and un</li> <li>Any door: Open</li> <li>Hood: Open</li> <li>Trunk lid: Open</li> </ul> | ON<br>ON<br>nlock switch: ON                                                                                                  |
| 3   | ARMED to<br>ALARM        | When one condition of A and one condition of B are satis-<br>fied.    | <ul><li>Any door: Open</li><li>Hood: Open</li><li>Trunk lid: Open</li></ul>                                                                                                    |                                                                                                    |

# < SYSTEM DESCRIPTION >

| No.  | System state              | Switching condition                                                                     |                                                                                                    |                                                                                                    |
|------|---------------------------|-----------------------------------------------------------------------------------------|----------------------------------------------------------------------------------------------------|----------------------------------------------------------------------------------------------------|
|      |                           | When all conditions of A and                                                            | A                                                                                                    | B<br>All doors are locked by:                                                                                          |
| 4    | PRE-RESET                 | one condition of B is satis-<br>fied.                                                   | <ul> <li>Ignition switch: OFF</li> <li>All doors: Closed</li> <li>Hood and/or Trunk lid: Open</li> </ul>                                                                                                    | <ul> <li>Door key cylinder LOCK switch</li> <li>LOCK button of Intelligent Key</li> <li>Door request switch</li> </ul> |
| 5    | PRE-ARMED<br>to PRE-RESET | When one of the following conditions is satisfied.                                      | <ul><li>Hood: Open</li><li>Trunk lid: Open</li></ul>                                                                                                    |                                                                                                    |
| 6    | ARMED to<br>PRE-RESET     | When one of the following                                                               | Trunk lid opener request switch: Ol                                                                                                    | N                                                                                                    |
| 7    | ALARM to<br>PRE-RESET     | conditions is satisfied.                                                                | <ul> <li>TRUNK OPEN button of Intelligent</li> </ul>                                                                                                    | Key: ON                                                                                                    |
| 8    | PRE-RESET to<br>DISARMED  | When one of the following conditions is satisfied.                                      | <ul> <li>Ignition switch: ACC/ON</li> <li>Door key cylinder UNLOCK switch:</li> <li>UNLOCK button of Intelligent Key:</li> <li>Door request switch: ON</li> <li>UNLOCK switch of door lock and u</li> <li>Hold the outside handle grip (one to Any door: Open</li> </ul>         | : ON<br>ON<br>Inlock switch: ON<br>ouch unlock sensor: ON)                                                             |
| 9    | PRE-RESET to<br>PRE-ARMED | When all conditions of A are satisfied, and all conditions of B are satisfied.          | A  Ignition switch: OFF All doors: Closed                                                                                                    | B<br>• Hood: Closed<br>• Trunk lid: Closed                                                                             |
| 10   | PRE-ARMED<br>to DISARMED  | When one of the following condition is satisfied.                                       | <ul> <li>Ignition switch: ACC/ON</li> <li>Door key cylinder UNLOCK switch:</li> <li>UNLOCK button of Intelligent Key:</li> <li>Door request switch: ON</li> <li>UNLOCK switch of door lock and u</li> <li>Hold the outside handle grip (one t</li> <li>Any door: Open</li> </ul> | : ON<br>ON<br>Inlock switch: ON<br>ouch unlock sensor: ON)                                                             |
| (1)  | ARMED to<br>DISARMED      | When one of the following                                                               | <ul><li>Ignition switch: ACC/ON</li><li>Door key cylinder UNLOCK switch:</li></ul>                                                                                                    | ON                                                                                                    |
| (12) | ALARM to<br>DISARMED      | condition is satisfied.                                                                 | <ul> <li>UNLOCK button of Intelligent Key:</li> <li>Hold the outside handle grip (one t</li> <li>Door request switch: ON</li> </ul>                                                                                                    | ON<br>ouch unlock sensor: ON)                                                                                          |
| 13   | RE-ALARM                  | When one of the following condition is satisfied after the ALARM operation is finished. | <ul> <li>Any door: Open</li> <li>Hood: Open</li> <li>Trunk lid: Open</li> </ul>                                                                                                    |                                                                                                    |

#### NOTE:

• BCM ignores the door key cylinder UNLOCK switch signal input for 1 second after the door key cylinder LOCK switch signal input.

 To lock/unlock all doors or trunk lid by operating remote controller button of Intelligent Key or door/trunk lid opener request switch, Intelligent Key must be within the detection area of outside key antenna. For details, refer to <u>DLK-19. "INTELLIGENT KEY SYSTEM :</u> <u>M</u> <u>System Description"</u>.

#### **DISARMED** Phase

The vehicle security system is not set in the DISARMED phase. The vehicle security system stays in this phase while any door is open, because it is assumed that the owner is inside or nearby the vehicle. Security indicator lamp blinks every 2.4 seconds.

When the vehicle security system is reset, each phase switches to the DISARMED phase directly.

#### PRE-ARMED Phase

The PRE-ARMED phase is the transient state between the DISARMED phase and the ARMED phase. This phase is maintained for 30 seconds, so that the owner can reset the setting due to a mis-operation. This phase switches to the ARMED phase when vehicle conditions are not changed for 30 seconds. Security indicator lamp illuminates while being in this phase.

To reset the PRE-ARMED phase, refer to the switching condition of No. 10 in the table above.

#### **ARMED** Phase

The vehicle security system is set, and BCM monitors all necessary inputs. If any door, hood, or trunk lid is opened without using Intelligent Key or mechanical key, vehicle security system switches to the ALARM phase. Security indicator lamp blinks every 2.4 seconds.

# SEC-21

#### < SYSTEM DESCRIPTION >

To reset the ARMED phase, refer to the switching condition of No. 11 in the table above.

#### ALARM Phase

BCM transmits "Theft Warning Horn Request" signal and "High Beam Request" signal intermittently to IPDM E/R via CAN communication. In this phase, horns and headlamps are activated intermittently for approximately 50 seconds to warn that the vehicle is accessed by unauthorized means. ON/OFF timings of horns and headlamps are synchronized. After 50 seconds, the vehicle security system returns to the ARMED phase. At this time, if BCM still detects unauthorized access to the vehicle, the system is switched to the ALARM phase again. This RE-ALARM operation is carried out a maximum of 2 times.

To cancel the ALARM operation, refer to the switching condition of No. 12 in the table above.

#### NOTE:

If a battery terminal is disconnected during the ALARM/ARMED phase, theft warning alarm stops. But when the battery terminal is reconnected, theft warning alarm is activated again.

#### PRE-RESET Phase

The PRE-RESET phase is the transient state between each phase and DISARMED phase. If only the condition of hood or trunk lid is not satisfied, the system switches to the PRE-RESET phase. Then, when any condition is changed, the system switches to the DISARMED phase or PRE-ARMED phase.

#### PANIC ALARM

- The panic alarm function activates horns and headlamps intermittently when the owner presses the PANIC ALARM button of Intelligent Key outside the vehicle while the ignition switch is OFF.
- When BCM receives panic alarm signal from Intelligent Key, BCM transmits "Theft Warning Horn Request" signal and "High Beam Request" signal intermittently to IPDM E/R via CAN communication. To prevent the activation due to mis-operation of Intelligent Key by owner, the panic alarm function is activated when BCM receives the signal for 0.4 0.6 seconds.
- Panic alarm operation is maintained for 25 seconds.
- Panic alarm operation is cancelled when BCM receives one of the following signals.
- LOCK button of Intelligent Key: ON
- UNLOCK button of Intelligent Key: ON
- TRUNK OPEN button of Intelligent Key: ON
- PANIC ALARM button of Intelligent Key: Long pressed
- Any door request switch: ON
- Hold the outside handle grip (one touch unlock sensor: ON)

#### < SYSTEM DESCRIPTION >

# **VEHICLE SECURITY SYSTEM : Circuit Diagram**

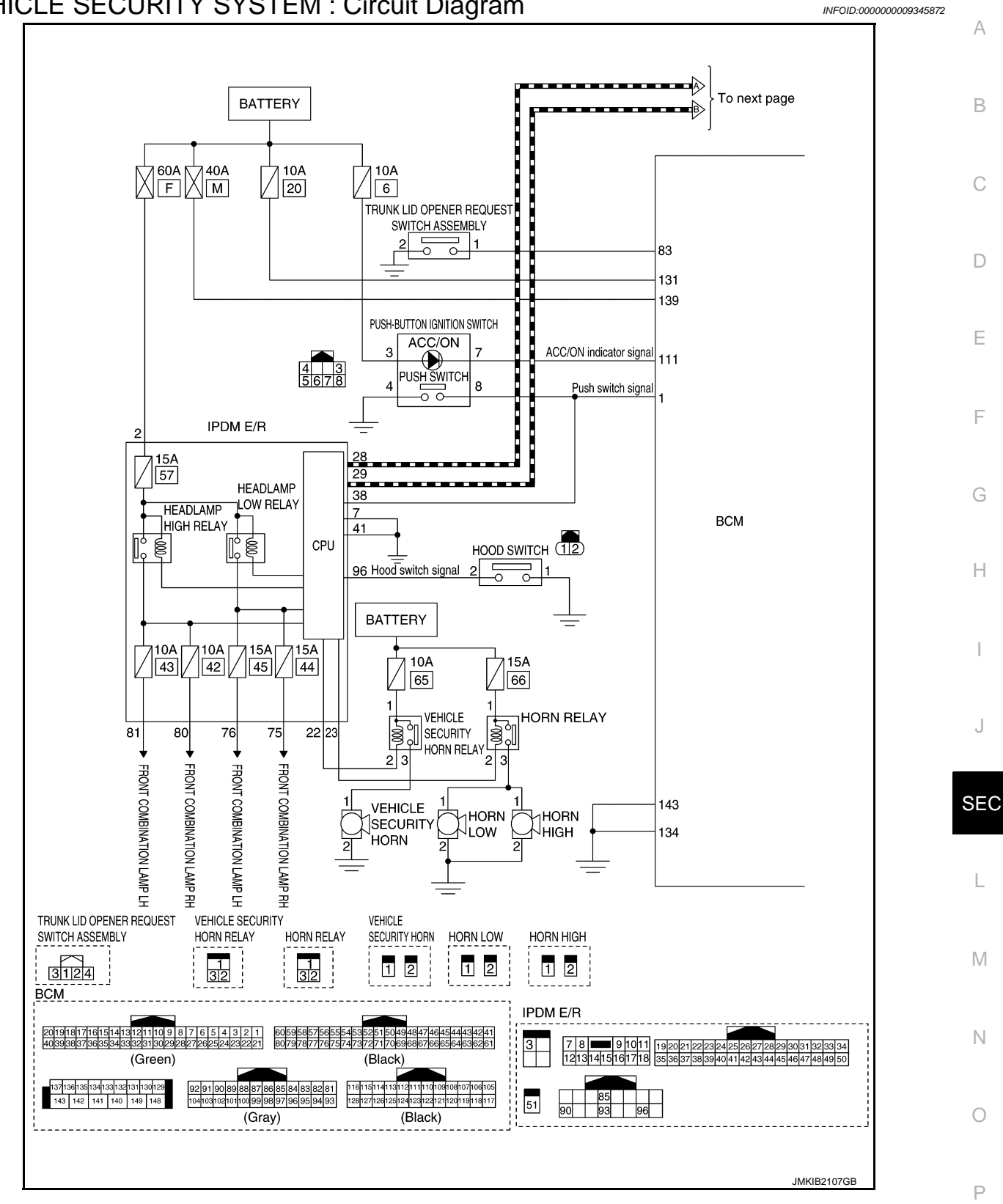

# < SYSTEM DESCRIPTION >

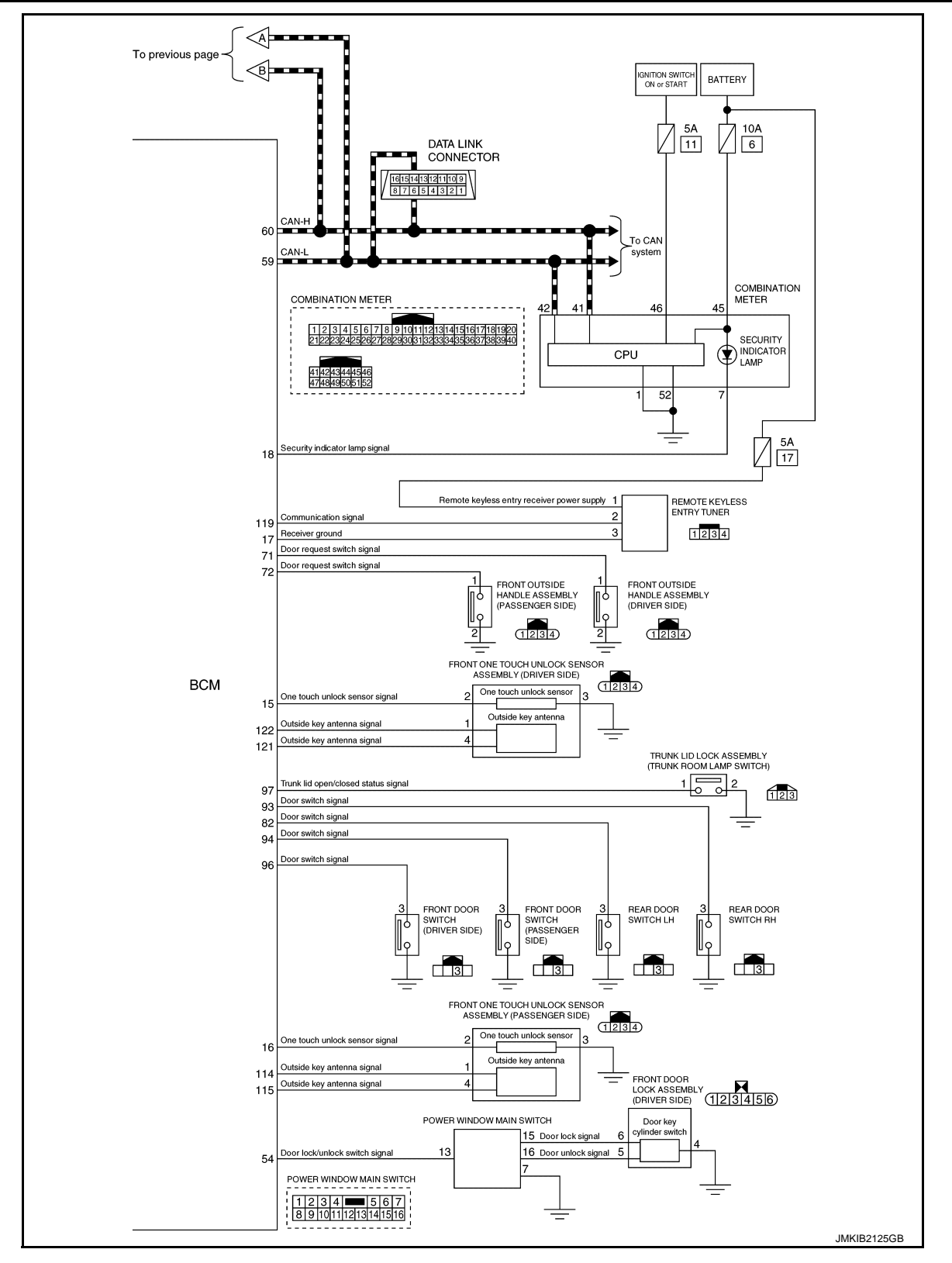

# WARNING/INDICATOR/CHIME LIST

# < SYSTEM DESCRIPTION >

# WARNING/INDICATOR/CHIME LIST : Warning Lamp/Indicator Lamp

INFOID:000000009345873

А

D

Е

F

G

Н

| Item                    | Design | Reference                                                                                                    |
|-------------------------|--------|----------------------------------------------------------------------------------------------------|
|                         |        | For layout, refer to MWI-8, "METER SYSTEM : Design".                                                                                                    |
| Security indicator lamp |        | For function, refer to <u>MWI-41</u> , "WARNING LAMPS/INDICATOR LAMPS : Security In-<br>dicator Lamp (Turn ON)" or <u>MWI-42</u> , "WARNING LAMPS/INDICATOR LAMPS : Secu- |
|                         |        | rity Indicator Lamp (Blinks)".                                                                                                    |

J

L

Μ

Ν

Ο

Ρ

# < SYSTEM DESCRIPTION > DIAGNOSIS SYSTEM (BCM)

# COMMON ITEM

# COMMON ITEM : CONSULT Function (BCM - COMMON ITEM)

INFOID:000000009641389

# APPLICATION ITEM

CONSULT performs the following functions via CAN communication with BCM.

| Diagnosis mode           | Function Description                                                                                                   |
|--------------------------|----------------------------------------------------------------------------------------------------|
| Work Support             | Changes the setting for each system function.                                                                          |
| Self Diagnostic Result   | Displays the diagnosis results judged by BCM.                                                                          |
| CAN Diag Support Monitor | Monitors the reception status of CAN communication viewed from BCM.                                                    |
| Data Monitor             | The BCM input/output signals are displayed.                                                                            |
| Active Test              | The signals used to activate each device are forcibly supplied from BCM.                                               |
| Ecu Identification       | The BCM part number is displayed.                                                                                      |
| Configuration            | <ul><li>Read and save the vehicle specification.</li><li>Write the vehicle specification when replacing BCM.</li></ul> |

#### SYSTEM APPLICATION

BCM can perform the following functions for each system. **NOTE:** 

It can perform the diagnosis modes except the following for all sub system selection items.

|                                                                      |                           |                |              | ×: Applicable item |
|----------------------------------------------------------------------|---------------------------|----------------|--------------|--------------------|
| System                                                               | Sub system selection item | Diagnosis mode |              |                    |
|                                                                      |                           | Work Support   | Data Monitor | Active Test        |
| Door lock                                                            | DOOR LOCK                 | ×              | ×            | ×                  |
| Rear window defogger                                                 | REAR DEFOGGER             | ×              | ×            | ×                  |
| Warning chime                                                        | BUZZER                    |                | ×            | ×                  |
| Interior room lamp timer                                             | INT LAMP                  | ×              | ×            | ×                  |
| Exterior lamp                                                        | HEAD LAMP                 | ×              | ×            | ×                  |
| Wiper and washer                                                     | WIPER                     | ×              | ×            | ×                  |
| Turn signal and hazard warning lamps                                 | FLASHER                   | ×              | ×            | ×                  |
|                                                                      | AIR CONDITONER*           |                | ×            | ×                  |
| <ul><li>Intelligent Key system</li><li>Engine start system</li></ul> | INTELLIGENT KEY           | ×              | ×            | ×                  |
| Combination switch                                                   | COMB SW                   |                | ×            |                    |
| Body control system                                                  | BCM                       | ×              |              |                    |
| IVIS - NATS                                                          | IMMU                      | ×              | ×            | ×                  |
| Interior room lamp battery saver                                     | BATTERY SAVER             | ×              | ×            | ×                  |
| Trunk lid open                                                       | TRUNK                     |                | ×            |                    |
| Vehicle security system                                              | THEFT ALM                 | ×              | ×            | ×                  |
| RAP system                                                           | RETAINED PWR              |                | ×            |                    |
| Signal buffer system                                                 | SIGNAL BUFFER             |                | ×            | ×                  |
| TPMS                                                                 | AIR PRESSURE MONITOR      |                |              | ×                  |

\*: This item is not used.

#### FREEZE FRAME DATA (FFD)

The BCM records the following vehicle condition at the time a particular DTC is detected, and displays on CONSULT.

#### < SYSTEM DESCRIPTION >

| CONSULT screen item | Indication/Unit | Description A                                                                                                    |                                                                                                    |    |
|---------------------|-----------------|----------------------------------------------------------------------------------------------------|----------------------------------------------------------------------------------------------------|----|
| Vehicle Speed       | km/h            | Vehicle speed of the moment a particular DTC is detected                                                                                                    |                                                                                                    |    |
| Odo/Trip Meter      | km              | Total mileage (Odometer value) of the moment a particular DTC is detected                                                                                                    |                                                                                                    | _  |
|                     | SLEEP>LOCK      |                                                                                                    | While turning BCM status from low power consumption mode to normal mode (Power supply position is "LOCK"*)                                                                                                    | В  |
|                     | SLEEP>OFF       | -                                                                                                    | While turning BCM status from low power consumption mode to normal mode (Power supply position is "OFF".)                                                                                                    | С  |
|                     | LOCK>ACC        |                                                                                                    | While turning power supply position from "LOCK" *to "ACC"                                                                                                    |    |
|                     | ACC>ON          |                                                                                                    | While turning power supply position from "ACC" to "IGN"                                                                                                    | D  |
|                     | RUN>ACC         |                                                                                                    | While turning power supply position from "RUN" to "ACC" (Vehicle is stopping and selector lever is except P position.)                                                                                                   | D  |
|                     | CRANK>RUN       | Power position status of<br>the moment a particular<br>DTC is detected*                                                                                                    | While turning power supply position from "CRANKING" to "RUN" (From cranking up the engine to run it)                                                                                                    | E  |
|                     | RUN>URGENT      |                                                                                                    | While turning power supply position from "RUN" to "ACC" (Emer-<br>gency stop operation)                                                                                                    | _  |
|                     | ACC>OFF         |                                                                                                    | While turning power supply position from "ACC" to "OFF"                                                                                                    | F  |
|                     | OFF>LOCK        |                                                                                                    | While turning power supply position from "OFF" to "LOCK"*                                                                                                    |    |
| Vehicle Condition   | OFF>ACC         |                                                                                                    | While turning power supply position from "OFF" to "ACC"                                                                                                    | G  |
|                     | ON>CRANK        |                                                                                                    | While turning power supply position from "IGN" to "CRANKING"                                                                                                    |    |
|                     | OFF>SLEEP       |                                                                                                    | While turning BCM status from normal mode (Power supply position is "OFF".) to low power consumption mode                                                                                                    | Н  |
|                     | LOCK>SLEEP      |                                                                                                    | While turning BCM status from normal mode (Power supply position is "LOCK"*.) to low power consumption mode                                                                                                    |    |
|                     | LOCK            |                                                                                                    | Power supply position is "LOCK" (Ignition switch OFF)*                                                                                                    |    |
|                     | OFF             |                                                                                                    | Power supply position is "OFF" (Ignition switch OFF)                                                                                                    |    |
|                     | ACC             |                                                                                                    | Power supply position is "ACC" (Ignition switch ACC)                                                                                                    | J  |
|                     | ON              |                                                                                                    | Power supply position is "IGN" (Ignition switch ON with engine stopped)                                                                                                    |    |
|                     | ENGINE RUN      |                                                                                                    | Power supply position is "RUN" (Ignition switch ON with engine running)                                                                                                    | SE |
|                     | CRANKING        |                                                                                                    | Power supply position is "CRANKING" (At engine cranking)                                                                                                    |    |
| IGN Counter         | 0 - 39          | <ul> <li>The number of times that</li> <li>The number is 0 when</li> <li>The number increases whenever ignition switter</li> <li>The number is fixed to the number is fixed to the numb</li></ul> | t ignition switch is turned ON after DTC is detected<br>a malfunction is detected now.<br>If like $1 \rightarrow 2 \rightarrow 338 \rightarrow 39$ after returning to the normal condition<br>inch OFF $\rightarrow$ ON. | L  |

#### NOTE:

\*: Power supply position shifts to "LOCK" from "OFF", when ignition switch is in the OFF position, selector lever is in the P position, and any of the following conditions are met.

- Closing door
- Opening door
- Door is locked using door request switch
- Door is locked using Intelligent Key

The power supply position shifts to "ACC" when the push-button ignition switch (push switch) is pushed at "LOCK".

# INTELLIGENT KEY

INTELLIGENT KEY : CONSULT Function (BCM - INTELLIGENT KEY)

INFOID:000000009641392

Ν

0

Ρ

#### WORK SUPPORT

# **SEC-27**

## < SYSTEM DESCRIPTION >

| Monitor item                            | Description                                                                                                    |
|-----------------------------------------|----------------------------------------------------------------------------------------------------|
| INSIDE ANT DIAGNOSIS                    | This function allows inside key antenna self-diagnosis                                                                                                    |
| LOCK/UNLOCK BY I-KEY                    | <ul><li>Door lock function (door request switch) mode can be changed to operation in this mode</li><li>On: Operate</li><li>Off: Non-operation</li></ul>                                                                                                    |
| ENGINE START BY I-KEY                   | <ul><li>Engine start function mode can be changed to operation with this mode</li><li>On: Operate</li><li>Off: Non-operation</li></ul>                                                                                                    |
| TRUNK/GLASS HATCH OPEN                  | Reminder function (trunk lid opener request switch) mode can be changed to operation with<br>this mode<br>• On: Operate<br>• Off: Non-operation                                                                                                    |
| AUTO LOCK SET                           | Auto door lock operation time can be changed in this mode MODE 1: OFF MODE 2: 30 sec. MODE 3: 1 minute MODE 4: 2 minutes MODE 5: 3 minutes MODE 6: 4 minutes MODE 6: 5: 5 minutes                                                                                                    |
| SHORT CRANKING OUTPUT                   | Starter motor can operate during the times below<br>• 70 msec<br>• 100 msec<br>• 200 msec                                                                                                    |
| CONFIRM KEY FOB ID                      | It can be checked whether Intelligent Key ID code is registered or not in this mode                                                                                                    |
| RETRACTABLE MIRROR SET                  | NOTE:<br>This item is displayed, but cannot be used                                                                                                    |
| TOUCH SENSOR UNLOCK<br>FUNCTION SETTING | One touch unlock function can be changed to operation with this mode <ul> <li>On: Operate</li> <li>Off: Non-operation</li> </ul>                                                                                                    |
| IGN/ACC BATTERY SAVER                   | Ignition battery saver system mode can be changed to operation with this mode <ul> <li>On: Operate</li> <li>Off: Non-operation</li> </ul>                                                                                                    |
| REMOTE ENGINE STARTE                    | NOTE:<br>This item is displayed, but cannot be used                                                                                                    |
| INTELLIGENT KEY LINK SET                | NOTE:<br>This item is displayed, but cannot be used                                                                                                    |
| ANSWER BACK                             | <ul> <li>Reminder function (door request switch and Intelligent Key) mode can be selected from the following with this mode</li> <li>On: S mode (buzzer or horn reminder non-operation)</li> <li>Off: C mode (buzzer or horn operate)</li> </ul>                                                               |
| ANSWER BACK I-KEY LOCK UN-<br>LOCK      | <ul> <li>Reminder function (door request switch) mode can be selected from the following with this mode</li> <li>BUZZER: Sound Intelligent Key warning buzzer</li> <li>HORN: Sound horn</li> <li>Off: Only hazard warning lamp operate</li> <li>INVALID: This item is displayed, but cannot be used</li> </ul> |
| ANSWERBACK KEYLESS LOCK<br>UNLOCK       | <ul><li>Reminder function (Intelligent Key) mode can be selected from the following with this mode</li><li>On: Horn and hazard warning lamp operate</li><li>Off: Only hazard warning lamp operate</li></ul>                                                                                                    |
| WELCOME LIGHT OP SET                    | <b>NOTE:</b><br>This item is displayed, but cannot be used                                                                                                    |

SELF-DIAG RESULT Refer to <u>BCS-62, "DTC Index"</u>.

DATA MONITOR NOTE:

#### < SYSTEM DESCRIPTION >

The following table includes information (items) inapplicable to this vehicle. For information (items) applicable to this vehicle, refer to CONSULT display items.

| Monitor Item            | Condition                                                                                                    |
|-------------------------|----------------------------------------------------------------------------------------------------|
| REQ SW -DR              | Indicates [On/Off] condition of front door request switch (driver side)                                            |
| REQ SW -AS              | Indicates [On/Off] condition of front door request switch (passenger side)                                         |
| REQ SW -BD/TR           | Indicates [On/Off] condition of trunk lid opener request switch                                                    |
| PUSH SW                 | Indicates [On/Off] condition of push-button ignition switch                                                        |
| SHFTLCK SLNID PWR SPLY  | Indicates [On/Off] condition of the power supply from BCM to shift lock solenoid                                   |
| CLUCH SW                | NOTE:<br>This item is displayed, but cannot be monitored                                                           |
| BRAKE SW 1              | Indicates [On/Off]* condition of stop lamp switch power supply                                                     |
| BRAKE SW 2              | Indicates [On/Off] condition of stop lamp switch                                                                   |
| DETE/CANCL SW           | Indicates [On/Off] condition of P position                                                                         |
| SFT PN/N SW             | Indicates [On/Off] condition of P or N position                                                                    |
| UNLK SEN -DR            | Indicates [On/Off] condition of driver door UNLOCK status                                                          |
| PUSH SW -IPDM           | Indicates [On/Off] condition of push-button ignition switch                                                        |
| IGN RLY1 -F/B           | Indicates [On/Off] condition of ignition relay 1                                                                   |
| DETE SW -IPDM           | Indicates [On/Off] condition of P position                                                                         |
| SFT PN -IPDM            | Indicates [On/Off] condition of P or N position                                                                    |
| SFT P -MET              | Indicates [On/Off] condition of P position                                                                         |
| SFT N -MET              | Indicates [On/Off] condition of N position                                                                         |
| ENGINE STATE            | Indicates [STOP/STALL/CRANK/RUN] condition of engine states                                                        |
| VEH SPEED 1             | Display the vehicle speed signal received from combination meter by numerical value [km/h]                         |
| VEH SPEED 2             | Display the vehicle speed signal received from ABS or VDC or TCM by numerical value [km/h]                         |
| DOOR STAT-DR            | Indicates [LOCK/READY/UNLK] condition of driver door status                                                        |
| DOOR STAT-AS            | Indicates [LOCK/READY/UNLK] condition of passenger door status                                                     |
| DOOR STAT-RR            | Indicates [LOCK/READY/UNLK] condition of rear door RH status                                                       |
| DOOR STAT-RL            | Indicates [LOCK/READY/UNLK] condition of rear door LH status                                                       |
| BK DOOR STATE           | NOTE:<br>This item is displayed, but cannot be monitored                                                           |
| ID OK FLAG              | Indicates [Set/Reset] condition of Intelligent Key ID                                                              |
| PRMT ENG STRT           | Indicates [Set/Reset] condition of engine start possibility                                                        |
| PRMT RKE STRT           | NOTE:<br>This item is displayed, but cannot be monitored                                                           |
| I-KEY OK FLAG           | Indicates [KEY On/NOT On] condition of Intelligent Key ID and Intelligent Key is detected in-<br>side vehicle      |
| PRBT ENG STRT           | Indicates whether or not the engine is in start prohibited status                                                  |
| ID AUTHENT CANCEL TIMER | Indicates whether or not it is in engine start possible status when Intelligent Key verification is unnecessary    |
| ACC BATTERY SAVER       | Indicates [On/Off] whether or not ignition battery saver is in operation                                           |
| CRNK PRBT TMR           | Indicates [On/Off] whether or not in cranking prohibited status due to starter motor protection function operation |
| AUT CRANK TMR           | Indicates [On/Off] whether or not in AUTO CRANKING MODE status                                                     |
| CRNK PRBT TME           | Indicates the time for changing from cranking prohibited status to cranking possible status                        |
| AUT CRANK TMR           | Indicates the time that AUTO CRANKING MODE operates                                                                |
| CRANKING TME            | Indicates the cranking operation time                                                                              |

А

## < SYSTEM DESCRIPTION >

| Monitor Item  | Condition                                                                                                    |
|---------------|----------------------------------------------------------------------------------------------------|
| SHORT CRANK   | NOTE:<br>This item is displayed, but not used                                                                                                  |
| DETE SW PWR   | Indicates [On/Off] condition of the power supply from BCM to the A/T shift selector (detention switch)                                         |
| IGN RLY3-REQ  | Indicates [On/Off] condition of blower relay control signal                                                                                    |
| ACC RLY-REQ   | Indicates [On/Off] condition of accessory relay control signal                                                                                 |
| RKE OPE COUN1 | When remote keyless entry receiver receives the signal transmitted while operating on Intel-<br>ligent Key, the numerical value start changing |
| RKE OPE COUN2 | NOTE:<br>This item is displayed, but cannot be monitored                                                                                       |
| TRNK/HAT MNTR | Indicates [On/Off] condition of trunk room lamp switch                                                                                         |
| RKE-LOCK      | Indicates [On/Off] condition of LOCK signal from Intelligent Key                                                                               |
| RKE-UNLOCK    | Indicates [On/Off] condition of UNLOCK signal from Intelligent Key                                                                             |
| RKE-TR/BD     | Indicates [On/Off] condition of trunk open signal from Intelligent Key                                                                         |
| RKE-PANIC     | Indicates [On/Off] condition of panic alarm signal from Intelligent Key                                                                        |
| RKE-MODE CHG  | NOTE:<br>This item is displayed, but cannot be monitored                                                                                       |
| RKE PBD       | NOTE:<br>This item is displayed, but cannot be monitored                                                                                       |

\*: OFF is displayed when brake pedal is depressed while brake switch power supply is OFF.

# ACTIVE TEST

| Test item             | Description                                                                                                    |
|-----------------------|----------------------------------------------------------------------------------------------------|
| OUTSIDE BUZZER        | This test is able to check Intelligent Key warning buzzer operation <ul> <li>On: Operates</li> <li>Off: Non-operation</li> </ul>                                                                                                    |
| INSIDE BUZZER         | <ul> <li>This test is able to check warning chime in combination meter operation</li> <li>Take Out: Take away warning chime sounds when CONSULT screen is touched</li> <li>Key: Key warning chime sounds when CONSULT screen is touched</li> <li>Knob: OFF position warning chime sounds when CONSULT screen is touched</li> <li>Off: Non-operation</li> </ul> |
| INDICATOR             | <ul> <li>This test is able to check information display (combination meter) operation</li> <li>KEY ON: [Intelligent Key system malfunction] displays when CONSULT screen is touched</li> <li>KEY IND: [Steering lock unit ID registration complete] displays when CONSULT screen is touched</li> <li>Off: Non-operation</li> </ul>                             |
| INT LAMP              | This test is able to check interior room lamp operation <ul> <li>On: Operates</li> <li>Off: Non-operation</li> </ul>                                                                                                    |
| FLASHER               | This test is able to check hazard warning lamp operation<br>The hazard warning lamps are activated after "LH/RH/Off" on CONSULT screen is touched                                                                                                    |
| HORN                  | This test is able to check horn operation <ul> <li>On: Operates</li> </ul>                                                                                                    |
| IGN CONT2             | <ul> <li>This test is able to operate the blower relay in fuse block (J/B)</li> <li>On: Operates</li> <li>Off: Non-operation</li> </ul>                                                                                                    |
| ENGINE SW ILLUMI      | This test is able to check push-ignition switch illumination operation<br>Push-ignition switch illumination illuminates when "On" on CONSULT screen is touched                                                                                                    |
| PUSH SWITCH INDICATOR | This test is able to check push-ignition switch indicator operation when "On" on CONSULT screen is touched                                                                                                    |
| ACC CONT              | <ul> <li>This test is able to operate the accessory relay in fuse block (J/B)</li> <li>On: Operates</li> <li>Off: Non-operation</li> </ul>                                                                                                    |

#### < SYSTEM DESCRIPTION >

| Test item                    | Description                                                                                                    |   |
|------------------------------|----------------------------------------------------------------------------------------------------|---|
| IGN CONT1                    | This test is able to operate the ignition relay in IPDM E/R On: Operates Off: Non-operation                                                                                                    |   |
| IGNITION RELAY               | <ul><li>This test is able to operate the ignition relay in fuse block (J/B)</li><li>On: Operates</li><li>Off: Non-operation</li></ul>                                                                                                    |   |
| ST CONT LOW                  | This test is able to operate the starter relay in IPDM E/R On: Non-operation Off: Operates                                                                                                    |   |
| BATTERY SAVER                | <ul> <li>This test is able to check interior room lamp battery saver operation</li> <li>On: Outputs interior room lamp power supply to turn interior room lamps ON.</li> <li>Off: Cuts interior room lamp power supply to turn interior room lamps OFF.</li> </ul> |   |
| TRUNK/BACK DOOR              | This test is able to check trunk lid open operation.<br>This actuator opens when "Open" on CONSULT screen is touched.                                                                                                    |   |
| RETRACTABLE MIRROR           | NOTE:<br>This item is displayed, but cannot be used                                                                                                    |   |
| INTELLIGENT KEY<br>LINK(CAN) | NOTE:<br>This item is displayed, but cannot be used                                                                                                    |   |
| REVERSE LAMP TEST            | NOTE:<br>This item is displayed, but cannot be used                                                                                                    |   |
| DOOR HANDLE LAMP TEST        | This test is able to check outside handle lamp operation <ul> <li>On: Operates</li> <li>Off: Non-operation</li> </ul>                                                                                                    |   |
| DR SEAT LAMP TEST            | NOTE:<br>This item is displayed, but cannot be used                                                                                                    |   |
| AS SEAT LAMP TEST            | NOTE:<br>This item is displayed, but cannot be used                                                                                                    |   |
| SHIFT SPOT LAMP TEST         | NOTE:<br>This item is displayed, but cannot be used                                                                                                    |   |
| TRUNK/LUGGAGE LAMP<br>TEST   | This test is able to check trunk room lamp operation <ul> <li>On: Operates</li> <li>Off: Non-operation</li> </ul>                                                                                                    | 9 |
| KEYFOB P/W TEST              | <ul> <li>This test is able to check keyless power window up/down operation</li> <li>Up: Non-operation</li> <li>Down<sup>*</sup>: Power window and sunroof open</li> <li>Off: Non-operation</li> </ul>                                                              |   |
| SHIFTLOCK SORENOID<br>TEST   | NOTE:<br>This item is displayed, but cannot be used                                                                                                    |   |

 $\sp{*:}$  When ignition switch is OFF, driver door opened, power window and sunroof is closed. THEFT ALM

# THEFT ALM : CONSULT Function (BCM - THEFT)

# DATA MONITOR **NOTE**:

The following table includes information (items) inapplicable to this vehicle. For information (items) applicable to this vehicle, refer to CONSULT display items.

|                |                                                                       | P |
|----------------|-----------------------------------------------------------------------|---|
| Monitored Item | Description                                                           |   |
| REQ SW -DR     | Indicates [On/Off] condition of door request switch (driver side).    |   |
| REQ SW -AS     | Indicates [On/Off] condition of door request switch (passenger side). |   |
| REQ SW -RR     | NOTE:<br>This item is indicated, but not monitored.                   |   |

INFOID:000000009345876

Ν

Ο

#### < SYSTEM DESCRIPTION >

| Monitored Item | Description                                                                  |
|----------------|------------------------------------------------------------------------------|
| REQ SW -RL     | NOTE:<br>This item is indicated, but not monitored.                          |
| REQ SW -BD/TR  | Indicates [On/Off] condition of trunk lid opener request switch.             |
| PUSH SW        | Indicates [On/Off] condition of push-button ignition switch                  |
| UNLK SEN -DR   | Indicates [On/Off] condition of driver door UNLOCK status.                   |
| DOOR SW-DR     | Indicates [On/Off] condition of front door switch (driver side).             |
| DOOR SW-AS     | Indicates [On/Off] condition of front door switch (passenger side).          |
| DOOR SW-RR     | Indicates [On/Off] condition of rear door switch RH.                         |
| DOOR SW-RL     | Indicates [On/Off] condition of rear door switch LH.                         |
| DOOR SW-BK     | NOTE:<br>This item is indicated, but not monitored.                          |
| CDL LOCK SW    | Indicates [On/Off] condition of lock signal from door lock/unlock switch.    |
| CDL UNLOCK SW  | Indicates [On/Off] condition of unlock signal from door lock/unlock switch.  |
| KEY CYL LK-SW  | Indicates [On/Off] condition of lock signal from door key cylinder switch.   |
| KEY CYL UN-SW  | Indicates [On/Off] condition of unlock signal from door key cylinder switch. |
| KEY CYL SW-TR  | NOTE:<br>This item is indicated, but not monitored.                          |
| TR/BD OPEN SW  | Indicates [On/Off] condition of trunk lid opener switch.                     |
| TRNK/HAT MNTR  | Indicates [On/Off] condition of trunk room lamp switch.                      |
| SEN CANCEL SW  | NOTE:<br>This item is indicated, but not monitored.                          |
| RKE-LOCK       | Indicates [On/Off] condition of LOCK signal from Intelligent Key.            |
| RKE-UNLOCK     | Indicates [On/Off] condition of UNLOCK signal from Intelligent Key.          |
| RKE-TR/BD      | Indicates [On/Off] condition of TRUNK OPEN signal from Intelligent Key.      |

#### WORK SUPPORT

| Service Item       | Description                                                                  |
|--------------------|------------------------------------------------------------------------------|
| SECURITY ALARM SET | This mode is able to confirm and change security alarm "On" - "Off" setting. |

#### ACTIVE TEST

| Test Item             | Description                                                                                                    |
|-----------------------|----------------------------------------------------------------------------------------------------|
| FLASHER               | This test is able to check turn signal lamp operation.<br>Turn signal lamp is activated after "LH" or "RH" on CONSULT screen is touched.      |
| THEFT IND             | This test is able to check security indicator lamp operation.<br>Security indicator lamp is turned on when "On" on CONSULT screen is touched. |
| VEHICLE SECURITY HORN | This test is able to check horn operation.<br>Horn is activated for 0.5 seconds after "On" on CONSULT screen is touched.                      |
| HEADLAMP(HI)          | This test is able to check headlamps operation.<br>Headlamps are turned on when "On" on CONSULT screen is touched.                            |

# IMMU

# IMMU : CONSULT Function (BCM - IMMU)

INFOID:000000009345877

# DATA MONITOR

#### NOTE:

The following table includes information (items) inapplicable to this vehicle. For information (items) applicable to this vehicle, refer to CONSULT display items.

#### < SYSTEM DESCRIPTION >

| Monitor item   | Content                                                                                                    |  |
|----------------|----------------------------------------------------------------------------------------------------|--|
| CONFRM ID ALL  |                                                                                                    |  |
| CONFIRM ID4    | Indicates [Yet] at all time.                                                                                                    |  |
| CONFIRM ID3    | Switches to [Done] when a registered Intelligent Key backside is contacted to push-button igni-                                                        |  |
| CONFIRM ID2    | tion switch.                                                                                                    |  |
| CONFIRM ID1    |                                                                                                    |  |
| NOT REGISTERED | Indicates [ID OK] when key ID that is registered is received or is not yet received. Indicates [ID NG] when key ID that is not registered is received. |  |
| TP 4           |                                                                                                    |  |
| TP 3           | Indicates the number of IDs that are registered                                                                                                    |  |
| TP 2           |                                                                                                    |  |
| TP 1           |                                                                                                    |  |
| PUSH SW        | Indicates [On/Off] condition of push-button ignition switch.                                                                                           |  |

# ACTIVE TEST

| Test item | Description                                                                                                    |   |
|-----------|----------------------------------------------------------------------------------------------------|---|
| THEFT IND | This test is able to check security indicator lamp operation.<br>Security indicator lamp is turned on when "On" on CONSULT screen touched. | 0 |

| I | I. |
|---|----|
| I | 1  |
|   |    |
|   |    |
|   |    |

F

J

SEC

L

Μ

Ν

Ο

Ρ

# DIAGNOSIS SYSTEM (IPDM E/R)

< SYSTEM DESCRIPTION >

# DIAGNOSIS SYSTEM (IPDM E/R)

CONSULT Function (IPDM E/R)

INFOID:000000009653698

# APPLICATION ITEM

CONSULT performs the following functions via CAN communication with IPDM E/R.

| Diagnosis mode           | Description                                                                             |
|--------------------------|-----------------------------------------------------------------------------------------|
| ECU Identification       | Allows confirmation of IPDM E/R part number.                                            |
| Self Diagnostic Result   | Displays the diagnosis results judged by IPDM E/R.                                      |
| Data Monitor             | Displays the real-time input/output data from IPDM E/R input/output data.               |
| Active Test              | IPDM E/R can provide a drive signal to electronic components to check their operations. |
| CAN Diag Support Monitor | The results of transmit/receive diagnosis of CAN communication can be read.             |

# SELF DIAGNOSTIC RESULT

Refer to PCS-22, "DTC Index".

# DATA MONITOR **NOTE:**

The following table includes information (items) inapplicable to this vehicle. For information (items) applicable to this vehicle, refer to CONSULT display items.

| Monitor Item<br>[Unit]           | MAIN<br>SIGNALS | Description                                                                                         |
|----------------------------------|-----------------|----------------------------------------------------------------------------------------------------|
| RAD FAN REQ<br>[%]               | ×               | Displays the value of the cooling fan speed request signal received from ECM via CAN communication. |
| AC COMP REQ<br>[Off/On]          | ×               | Displays the status of the A/C compressor request signal received from ECM via CAN communication.   |
| TAIL&CLR REQ<br>[Off/On]         | ×               | Displays the status of the position light request signal received from BCM via CAN communication.   |
| HL LO REQ<br>[Off/On]            | ×               | Displays the status of the low beam request signal received from BCM via CAN com-<br>munication.    |
| HL HI REQ<br>[Off/On]            | ×               | Displays the status of the high beam request signal received from BCM via CAN communication.        |
| FR FOG REQ<br>[Off/On]           | ×               | Displays the status of the front fog light request signal received from BCM via CAN communication.  |
| FR WIP REQ<br>[Stop/1LOW/Low/Hi] | ×               | Displays the status of the front wiper request signal received from BCM via CAN communication.      |
| WIP AUTO STOP<br>[STOP P/ACT P]  | ×               | Displays the status of the front wiper stop position signal judged by IPDM E/R.                     |
| WIP PROT<br>[Off/BLOCK]          | ×               | Displays the status of the front wiper fail-safe operation judged by IPDM E/R.                      |
| IGN RLY1 -REQ<br>[Off/On]        |                 | Displays the status of the ignition switch ON signal received from BCM via CAN communication.       |
| IGN RLY<br>[Off/On]              | ×               | Displays the status of the ignition relay judged by IPDM E/R.                                       |
| PUSH SW<br>[Off/On]              |                 | Displays the status of the push-button ignition switch judged by IPDM E/R.                          |
| INTER/NP SW<br>[Off/On]          |                 | Displays the status of the shift position judged by IPDM E/R.                                       |
| ST RLY CONT<br>[Off/On]          |                 | Displays the status of the starter relay status signal received from BCM via CAN communication.     |
| IHBT RLY -REQ<br>[Off/On]        |                 | Displays the status of the starter control relay signal received from BCM via CAN communication.    |

# DIAGNOSIS SYSTEM (IPDM E/R)

#### < SYSTEM DESCRIPTION >

| Monitor Item<br>[Unit]                         | MAIN<br>SIGNALS | Description                                                                                              |  |
|------------------------------------------------|-----------------|----------------------------------------------------------------------------------------------------|--|
| ST/INHI RLY<br>[Off/ ST ON/INHI ON/UNK-<br>WN] |                 | Displays the status of the starter relay and starter control relay judged by IPDM E/R.                   |  |
| DETENT SW<br>[Off/On]                          |                 | Displays the status of the A/T shift selector (detention switch) judged by IPDM E/R.                     |  |
| S/L RLY -REQ<br>[Off/On]                       |                 | NOTE:<br>The item is indicated, but not monitored.                                                       |  |
| S/L STATE<br>[LOCK/UNLK/UNKWN]                 |                 | NOTE:<br>The item is indicated, but not monitored.                                                       |  |
| DTRL REQ<br>[Off/On]                           |                 | Displays the status of the daytime running light request signal received from BCM via CAN communication. |  |
| OIL P SW<br>[Open/Close]                       |                 | Displays the status of the oil pressure switch judged by IPDM E/R.                                       |  |
| HOOD SW<br>[Off/On]                            |                 | Displays the status of the hood switch judged by IPDM E/R.                                               |  |
| HL WASHER REQ<br>[Off/On]                      |                 | NOTE:<br>The item is indicated, but not monitored.                                                       |  |
| THFT HRN REQ<br>[Off/On]                       |                 | Displays the status of the theft warning horn request signal received from BCM via CAN communication.    |  |
| HORN CHIRP<br>[Off/On]                         |                 | Displays the status of the horn reminder signal received from BCM via CAN commu-<br>nication.            |  |
| HOOD SW 2<br>[Off/On]                          |                 | NOTE:<br>The item is indicated, but not monitored.                                                       |  |

# ACTIVE TEST

| Test item        | Operation | Description                                                                               |     |
|------------------|-----------|-------------------------------------------------------------------------------------------|-----|
| HORN             | On        | Operates horn relay for 20 ms.                                                            | J   |
|                  | Off       | OFF                                                                                       |     |
| FRONT WIPER      | Lo        | Operates the front wiper relay.                                                           | SE  |
|                  | Hi        | Operates the front wiper relay and front wiper HI/LO relay.                               |     |
|                  | 1         |                                                                                           |     |
|                  | 2         |                                                                                           | L   |
| MOTOR FAIN       | 3         | Operates the cooling fan relay (MID operation).                                           |     |
|                  | 4         | Operates the cooling fan relay (HI operation).                                            | в./ |
| HEAD LAMP WASHER | On        | NOTE:<br>The item is indicated, but cannot be tested.                                     |     |
|                  | Off       | OFF                                                                                       | N   |
|                  | TAIL      | Operates the tail lamp relay.                                                             | IN  |
| EXTERNAL LAMPS   | Lo        | Operates the headlamp low relay.                                                          |     |
|                  | Hi        | Operates the headlamp low relay and ON/OFF the headlamp high relay at 1 second intervals. | 0   |
|                  | Fog       | Operates the front fog lamp relay.                                                        |     |

L

# < ECU DIAGNOSIS INFORMATION >

# ECU DIAGNOSIS INFORMATION ECM, IPDM E/R, BCM

# List of ECU Reference

INFOID:000000009345879

| ECU      |                               | Reference                               |
|----------|-------------------------------|-----------------------------------------|
| ECM      | Reference Value               | EC-86, "Reference Value"                |
|          | Fail-safe                     | EC-103. "Fail safe"                     |
|          | DTC Inspection Priority Chart | EC-105, "DTC Inspection Priority Chart" |
|          | DTC Index                     | EC-106, "DTC Index"                     |
| BCM      | Reference Value               | BCS-35, "Reference Value"               |
|          | Fail-safe                     | BCS-60. "Fail-safe"                     |
|          | DTC Inspection Priority Chart | BCS-61, "DTC Inspection Priority Chart" |
|          | DTC Index                     | BCS-62, "DTC Index"                     |
| IPDM E/R | Reference Value               | PCS-15, "Reference Value"               |
|          | Fail-safe                     | PCS-21, "Fail-safe"                     |
|          | DTC Index                     | PCS-22, "DTC Index"                     |
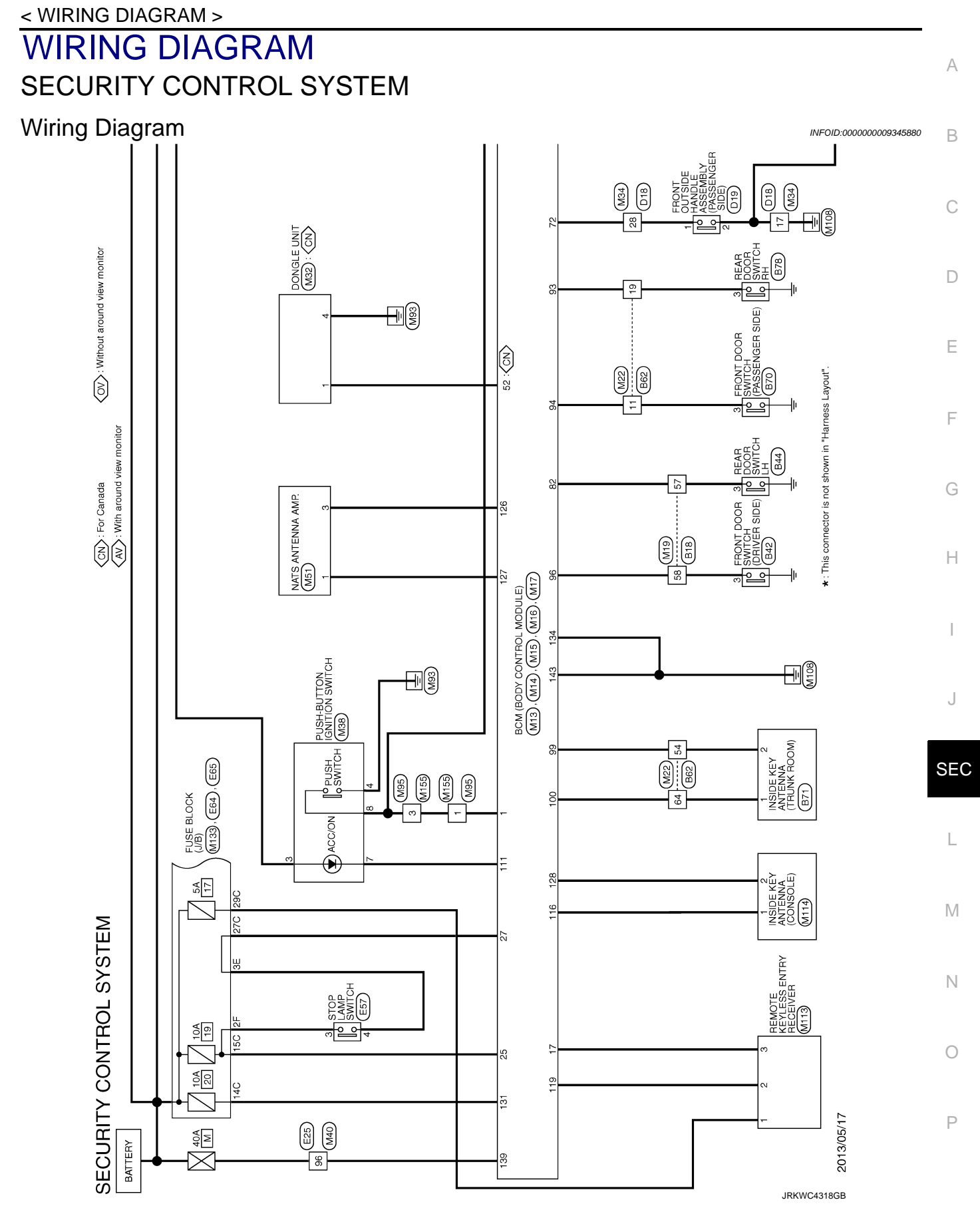

#### < WIRING DIAGRAM >

### SECURITY CONTROL SYSTEM

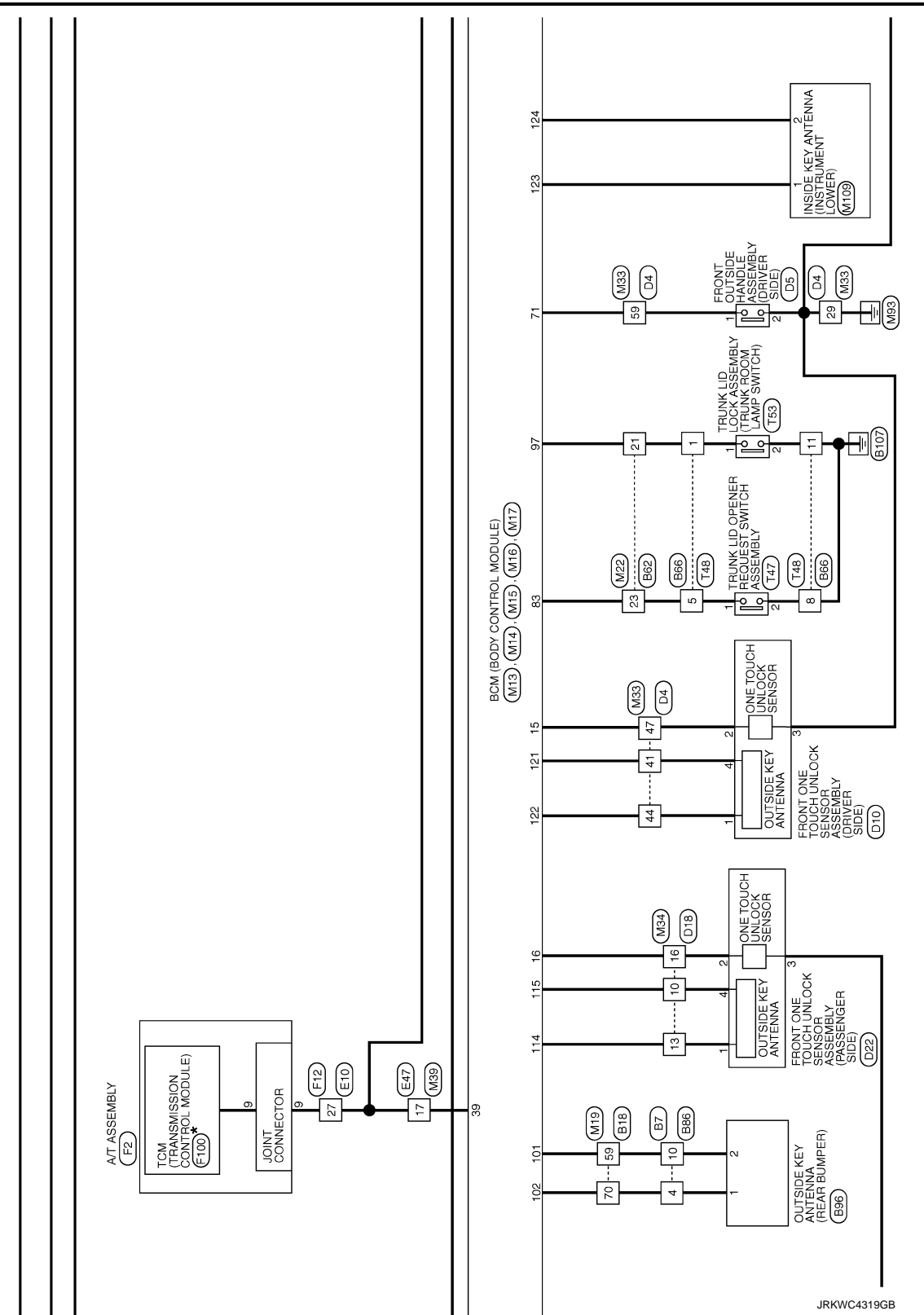

### SECURITY CONTROL SYSTEM

< WIRING DIAGRAM >

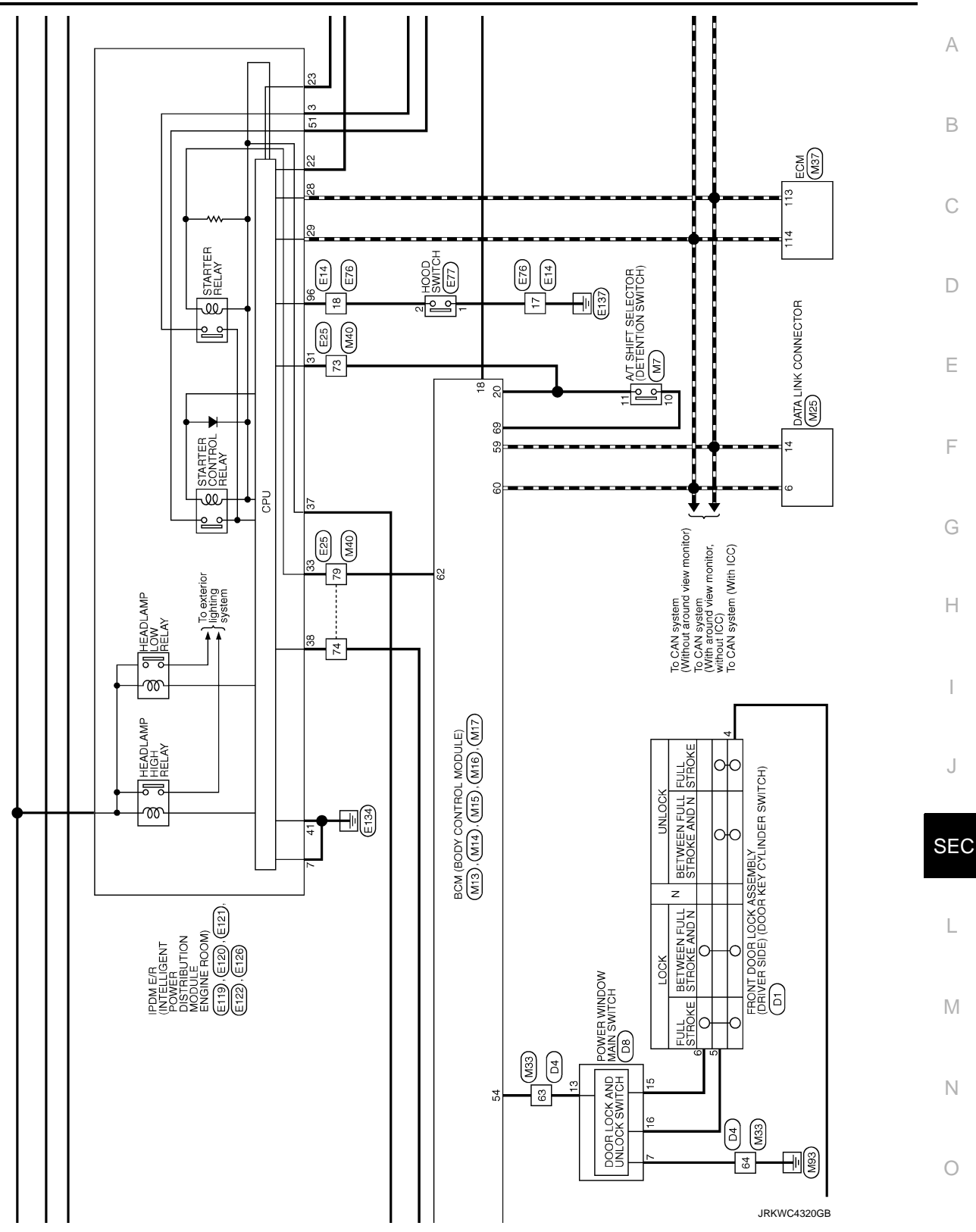

Ρ

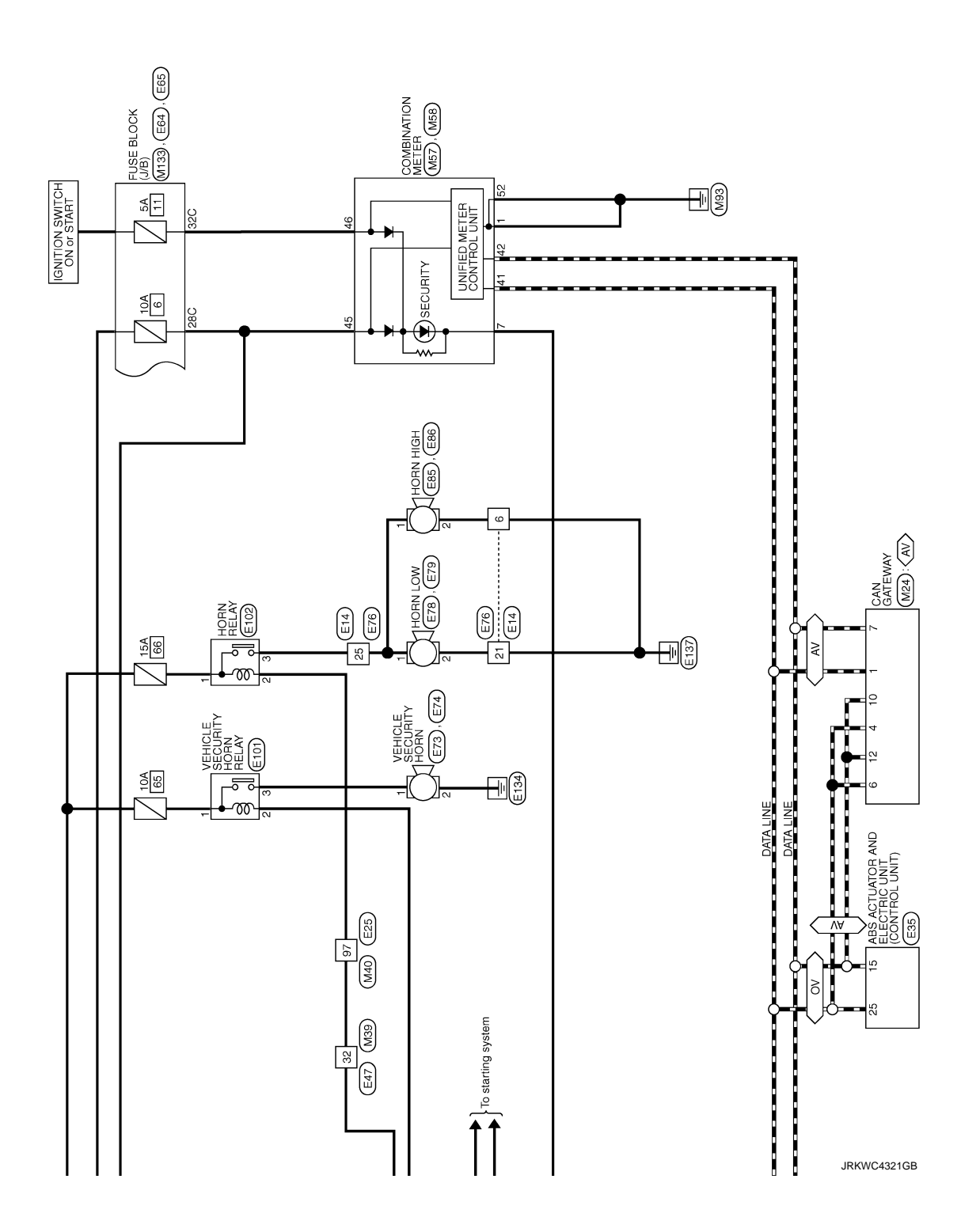

JRKWC4322GB

Ρ

Ο

А

В

С

D

Е

F

G

Н

J

SEC

L

Μ

Ν

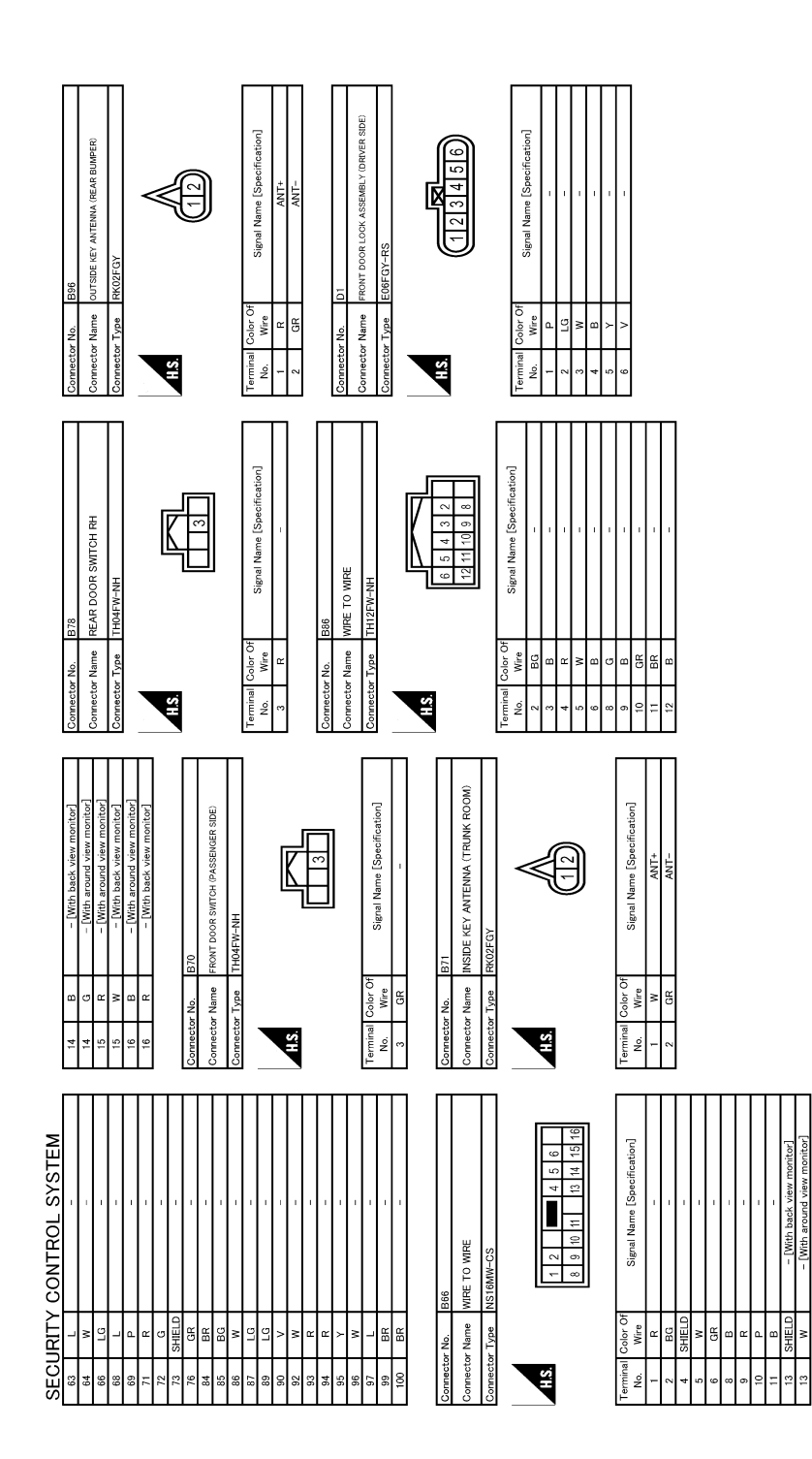

JRKWC4323GB

## SECURITY CONTROL SYSTEM

|                                                                                                    | A                                                                                                    |
|----------------------------------------------------------------------------------------------------|----------------------------------------------------------------------------------------------------|
|                                                                                                    | В                                                                                                    |
| 5. TO WIRE<br>1. To WIRE<br>2. Second Mame [Specer]                                                                                                    | С                                                                                                    |
| All of the second second sec                                                                                                    | \$\frac{1}{2}\$     \$\frac{1}{2}\$     \$\f |
|                                                                                                    |                                                                                                    |
| MNDOW MAIN SWITCH<br>CIS<br>CIS<br>Signal Name (Specification)<br>Signal Name (Specification)<br>CIS<br>CIS<br>CIS<br>CIS<br>CIS<br>CIS<br>CIS<br>CIS                                                                                                    | F                                                                                                    |
| Color         Color         Display           color         color         color         color           color         color         color         color           color         color         color         color           color         color         color         color           color         color         color         color           color         color         color         color           color         color         color         color           color         color         color         color                                                                                                    | G<br><sup>g</sup> → α α →                                                                                                    |
| Connect<br>Connect<br>I<br>I<br>I<br>I<br>I<br>I<br>I<br>Connect<br>I<br>Connect<br>I<br>Conne<br>I<br>Conne<br>I<br>Conne<br>I<br>Conne<br>I<br>Conne<br>C<br>Conne<br>Conne<br>I<br>Conne<br>C<br>Conne<br>Conne<br>C<br>Conne<br>C<br>Co |                                                                                                    |
|                                                                                                    | Hame [Specification]                                                                                                    |
|                                                                                                    | 4 Signal 4                                                                                                    |
| 37         G           41         1           43         1           44         1           44         1           44         1           44         1           44         1           44         1           44         1           45         1           55         56           56         58           57         58           58         58           59         58           50         58           50         58           58         58           59         58           50         58           50         58           50         58           58         58           58         58           58         58           58         58           59         58           50         58           50         58           50         58           50         58           50         58           50         58           50         58                                                                                                    | Terminal Color O<br>New Week<br>New SEC                                                                                                    |
| YSTEM<br>YSTEM                                                                                                    |                                                                                                    |
| Signal Mane La La La La La La La La La La La La La                                                                                                    |                                                                                                    |
| SECURITY (<br>Connector Name W<br>Connector Name W<br>Connector Name W<br>Connector Type W<br>Connector Type W<br>Connector Ty                                                                                                    | N                                                                                                    |
|                                                                                                    |                                                                                                    |

JRKWC4324GB

Ρ

Ο

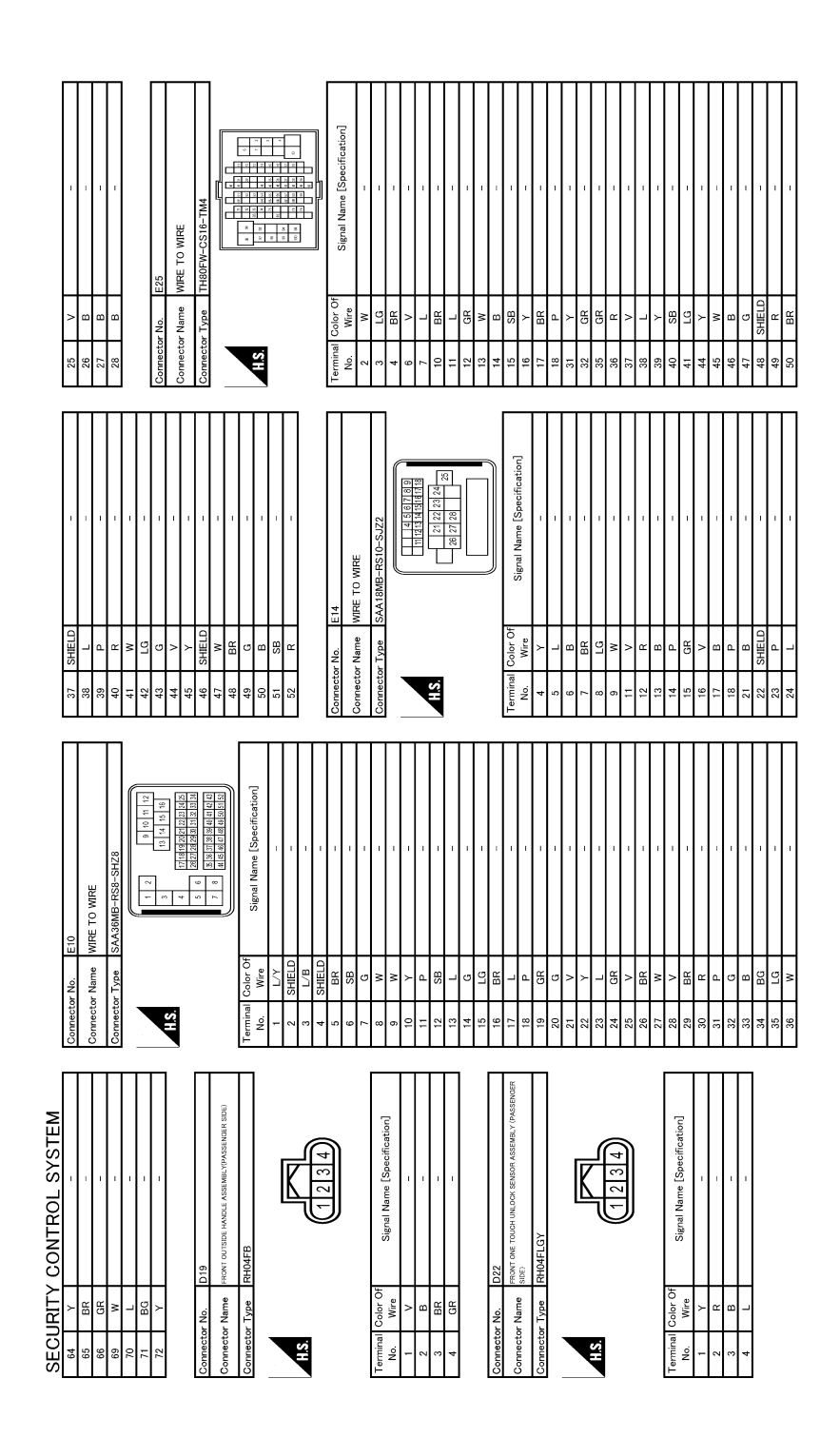

JRKWC4325GB

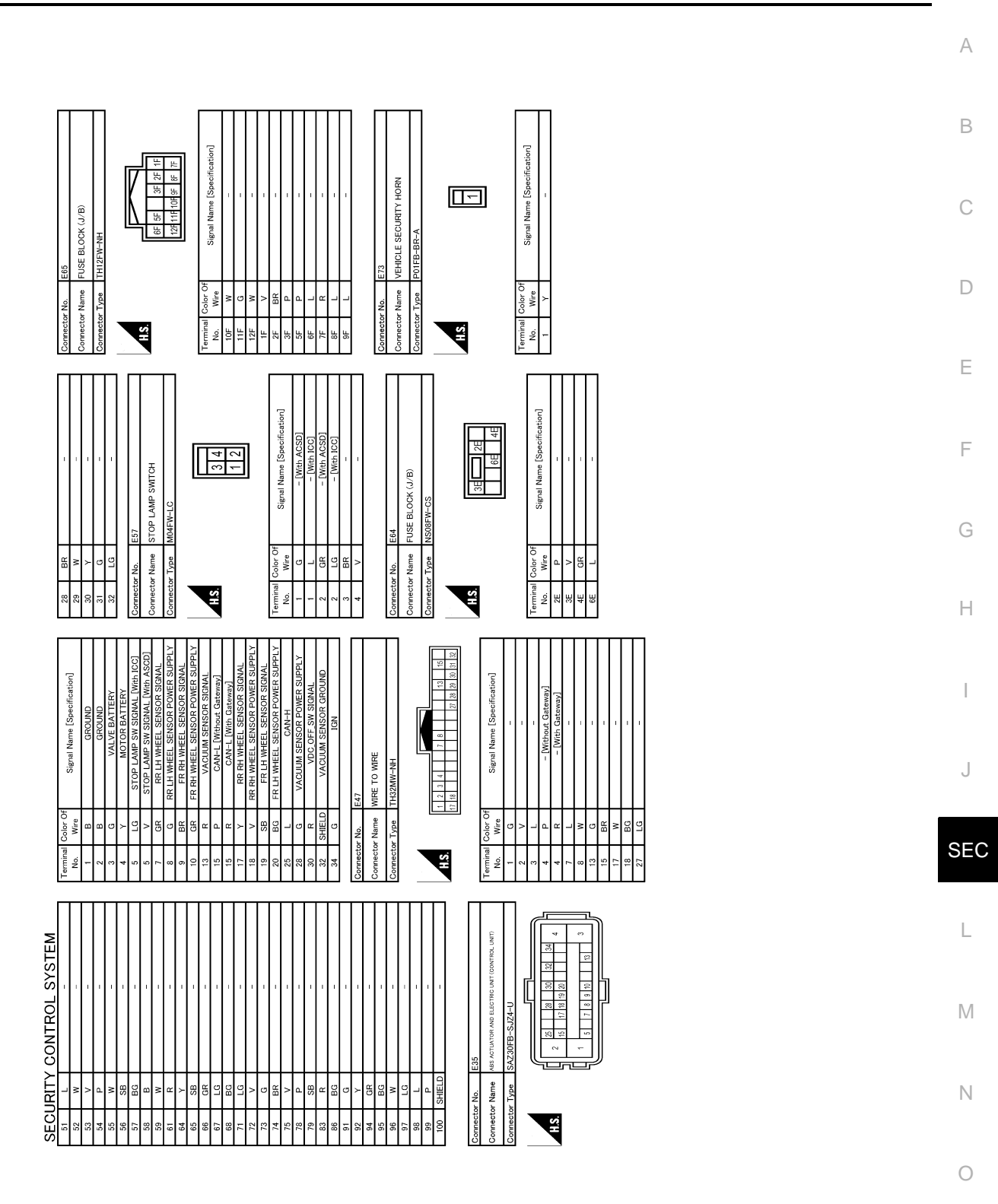

# SECURITY CONTROL SYSTEM

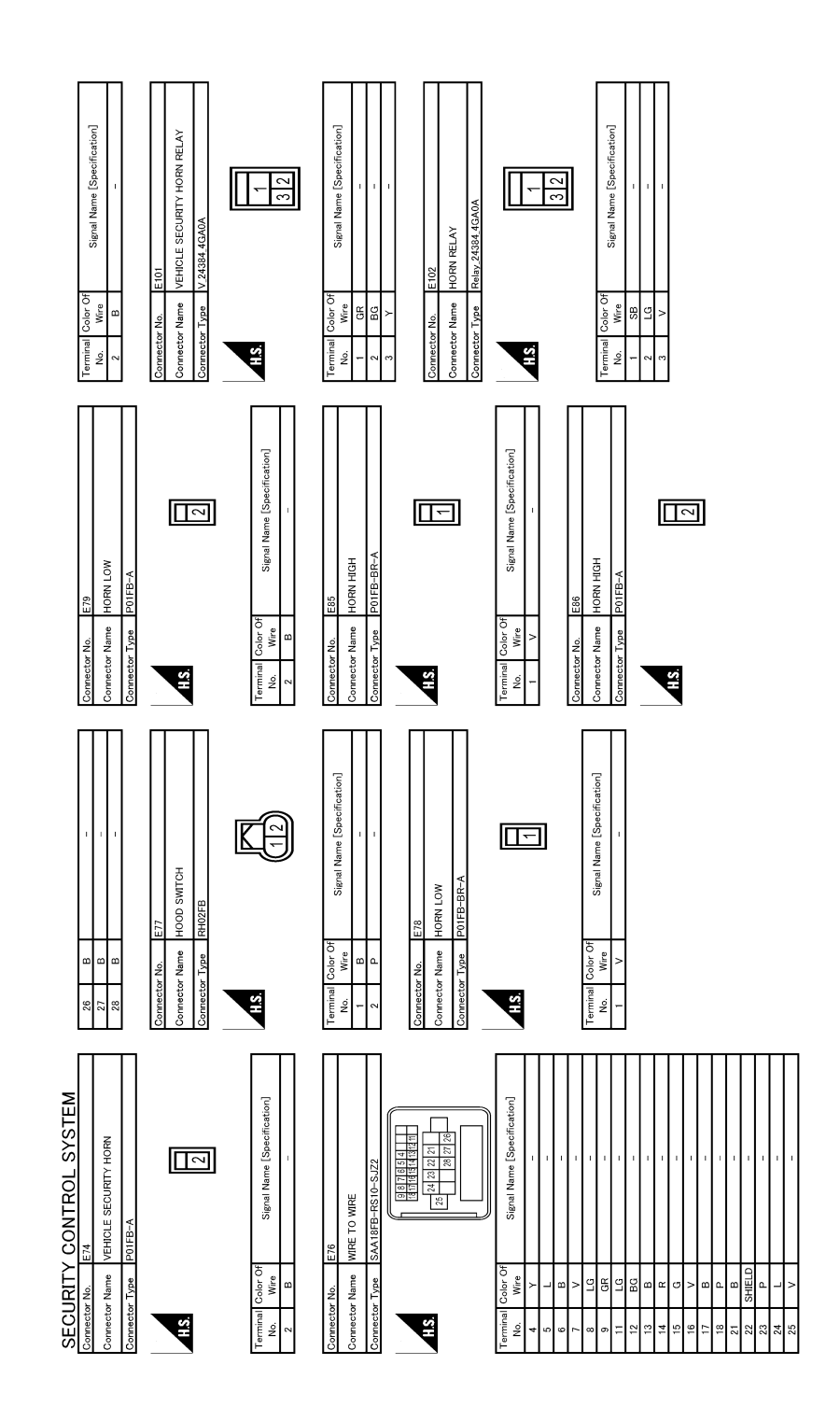

JRKWC4327GB

| ΠΠ                                                                                                    |                                                                                                    |                                                                                                    |
|----------------------------------------------------------------------------------------------------|----------------------------------------------------------------------------------------------------|----------------------------------------------------------------------------------------------------|
| : TO WIRE<br>36FB-RS8-SHZ8                                                                                                    | 12         10         9           16         16         14         1           20         20         20         1           20         20         20         2         1           20         20         20         20         2         1           20         20         20         20         20         2         2           20         20         20         20         20         2         2         2           20         20         20         20         20         2         2         2         2         2         2         2         2         2         2         2         2         2         2         2         2         2         2         2         2         2         2         2         2         2         2         2         2         2         2         2         2         2         2         2         2         2         2         2         2         2         2         2         2         2         2         2         2         2         2         2         2         2         2         2         2 <t< td=""><td>Signal Name (Specification)</td></t<> | Signal Name (Specification)                                                                                                    |
| Connector No. F12<br>Connector Name WIR                                                                                                    | H.S.                                                                                                    | Traminal         Color         Traminal         Color         Traminal |
| Connector No.         E126           Post 6 nome transmer         Post 6 nome transmer nome nome transmer           Connector Name         Row 6 nome transmer nome nome transmer           Connector Name         Row 6 nome transmer nome nome transmer nome nome transmer           Connector Type         TH16FV-NH                                                                                                    | H.S.                                                                                                    | Terminal<br>No.     Color Of<br>No.     Signal Name (Specification)       80     PR     -       90     PR     -       90     PR     -       91     -     -       92     PR     -       93     PR     -       7     Connector Num     AT ASSIMBLY       Connector Num     AT ASSIMBLY       Connector Num     AT ASSIMBLY       0     PR       1     Connector Num       1     Connector Num       1     Connector Num       2     P       2     P       3     L       0     CMH       3     Contest Supply       1     Contest Supply       2     P       2     CAN-H       3     L       0     CAN-H       3     CON-H       3     CAN-H       9     CAN-H       9     CAN-H       0     CAN-H                                                                                                    |
| Corrrector No. E121<br>Ourrector Name paus a initiation rower contention works for the pause of initiation of the pause of the pause of th | 113<br>113<br>113<br>113<br>113<br>113<br>113<br>113<br>113<br>113                                                                                                    | Terminal<br>Nu.     Color Ori<br>Nu.     Signal Name [Specification]       10     0     0     Signal Name [Specification]       12     16     -     -       13     1     0     -     -       13     1     1     -     -       13     1     1     -     -       14     1     1     -     -       15     1     1     -     -       16     1     1     -     -       17     1     1     -     -       18     1     1     -     -       19     1     1     -     -       10     1     1     -     -       10     1     1     -     -       10     1     1     -     -       11     1     1     -     -       11     1     1     -     -       11     1     1     -     -       11     1     1     -     -       12     1     1     -     -       13     1     1     -     -       14     1     1     1     -       15                                                                                                    |
| SECURITY CONTROL SYSTEM<br>Corrector Na. E119<br>Corrector Name Royal & Instrument Promet do regulation<br>Corrector Name Royal MOHTW-LC                                                                                                    | St St                                                                                                    | Terminal<br>No.         Color<br>Operation<br>of<br>the<br>connector Name         Signal Name [Specification]           Connector Name         Operation<br>Connector Name         Signal Name [Specification]           Connector Name         EFD<br>Connector Name         Connector Name           Connector Name         NS12FW-CS           Connector Name         NS12FW-CS           Terminal<br>7         Connector Name           10         V           12         V           13         Y           14         Signal Name [Specification]           13         Y           14         Signal Name [Specification]                                                                                                    |

Ο

А

В

С

D

Е

F

G

Н

J

SEC

L

Μ

Ν

# SECURITY CONTROL SYSTEM

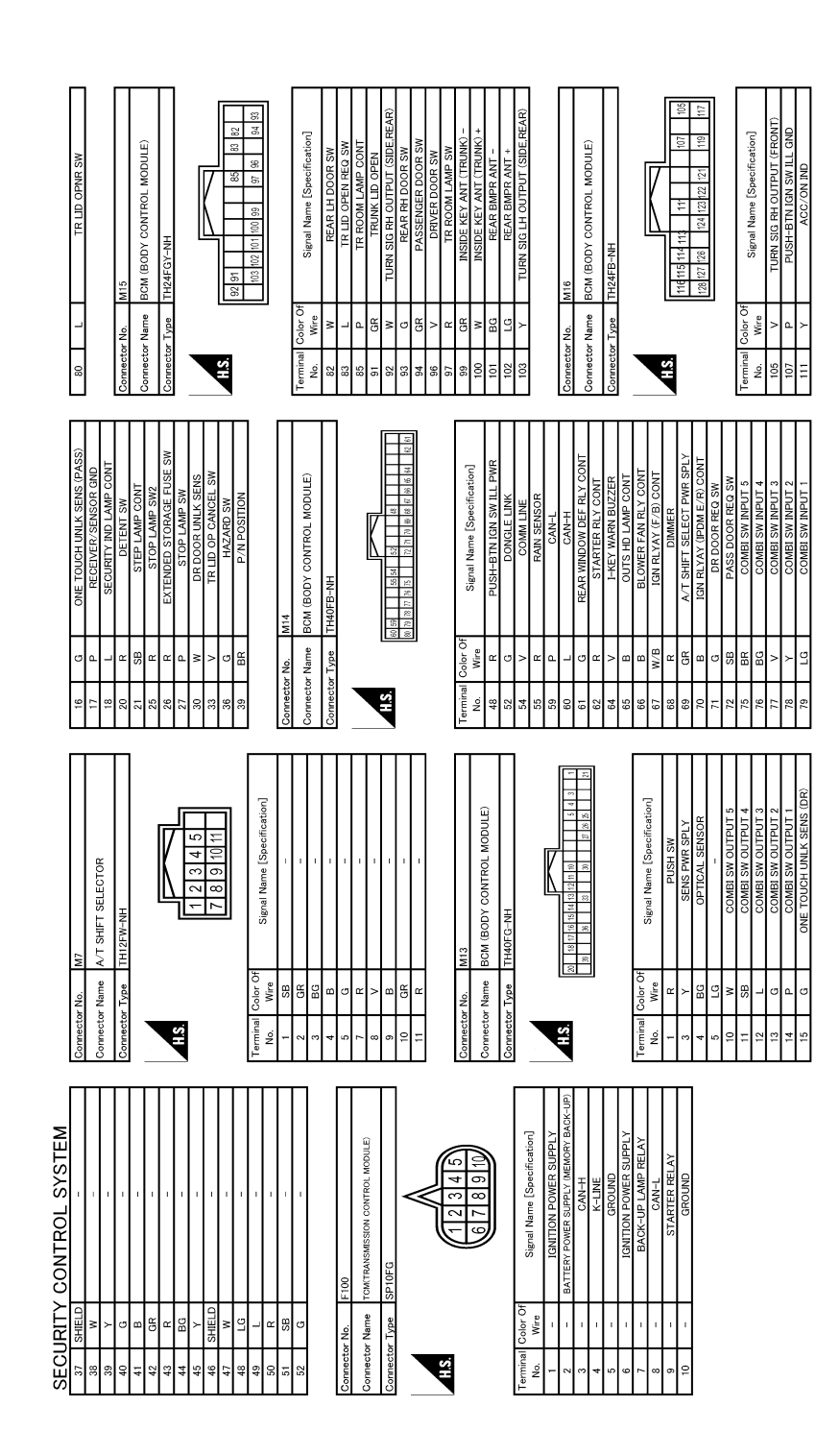

SECURITY CONTROL SYSTEM

JRKWC4329GB

| Г                     | _                    | Т                                                      | T                                                                |                                     | т<br>Т | т                        |          | _                        |                                          |                                          | Г                 | -   | _                |                                  |                                 |    | Т      |                  |                                 |    |                             |    | _  |     |                                         | -   |                         |              |    | _               | _                                         |         |                             |                           |                |                                       | _                          | _   |                                  | -                           |     |            |            | _              |             | _                  |                                      |         |    | _      | _      |      | _      |     | -  |  |
|-----------------------|----------------------|--------------------------------------------------------|------------------------------------------------------------------|-------------------------------------|--------|--------------------------|----------|--------------------------|------------------------------------------|------------------------------------------|-------------------|-----|------------------|----------------------------------|---------------------------------|----|--------|------------------|---------------------------------|----|-----------------------------|----|----|-----|-----------------------------------------|-----|-------------------------|--------------|----|-----------------|-------------------------------------------|---------|-----------------------------|---------------------------|----------------|---------------------------------------|----------------------------|-----|----------------------------------|-----------------------------|-----|------------|------------|----------------|-------------|--------------------|--------------------------------------|---------|----|--------|--------|------|--------|-----|----|--|
|                       | i                    |                                                        | - [With DGM]                                                     |                                     |        | ī                        | U.       |                          |                                          | T                                        |                   |     | I.               |                                  | 1                               | 1  |        |                  | -                               | -  | 1                           | 1  | ,  |     |                                         |     | n.                      | ī            | -  | T               |                                           | -       | -                           | i                         | T              |                                       | 1                          |     | 1                                |                             |     |            | 1          |                | i           | I.                 | -                                    | -       | Т  | ī      |        | ,    | 1      | ,   | T  |  |
|                       | ГG                   | ч 6                                                    | ₽, >                                                             | > >                                 |        |                          | ی<br>ہ و | н                        | œ                                        | w                                        | -                 |     | >                | LG                               | GR                              | H, | 3.     | 2                | ч                               | В  | w                           | >  | c  |     |                                         | , 6 | H                       | 99 ;         | Y  | œ               | GR                                        | а       | SB                          | LG                        | ^              | _                                     | W                          | œ   |                                  | •                           | - 0 | <u>-</u> c |            | HELU           | >           | BR                 | BR                                   | ^       | ГC | BR     | >      | M    | œ      | : 0 |    |  |
| ľ                     | 14                   | 15                                                     | 16                                                               | 2 F                                 | ÷      | ≥ \$                     | 2        | Ŗ                        | 21                                       | 22                                       | 23                | 3 2 | 47               | 25                               | 26                              | 20 | 2 8    | 20               | 36                              | 37 | 38                          | 39 | 45 | a v | ,<br>t                                  | ÷   | ę :                     | 64 6         | ZC | 23              | 54                                        | 57      | 58                          | 59                        | 62             | 59                                    | 64                         | 99  | 68                               | g                           | 3 5 | 4          | 7, 02      | 5              | 76          | 84                 | 85                                   | 86      | 87 | 88     | 06     | 92   | 63     | 04  | 94 |  |
| י<br>ן                |                      | T                                                      | Ť                                                                | T                                   | T      | T                        | T        | T                        |                                          |                                          | ſ                 | T   | Т                |                                  |                                 | г  | 1<br>T | T                |                                 |    |                             | ſ  | ſ  | 1   | -                                       | г   | Т                       | -            | T  | י<br>ר          |                                           |         |                             |                           | _              | -                                     | •                          | •   | Ē                                |                             | T   | T          | T          | T              |             |                    |                                      |         |    | ı<br>T | r<br>T | T    | r<br>T | T   |    |  |
|                       | 1                    |                                                        |                                                                  |                                     |        | '                        | ı.       |                          |                                          | 1                                        |                   |     |                  |                                  | 1                               | 1  |        |                  | 1                               | -  | 1                           | 1  |    |     |                                         |     | 771                     | VIRE TO WIRE |    | TH80MW-CS16-TM4 |                                           |         | *                           |                           |                | 2 2 2 2 2 2 2 2 2 2 2 2 2 2 2 2 2 2 2 |                            |     |                                  | Signal Name [Specification] |     |            | 1          |                | 1           | r                  | -                                    | -       | I  | 1      |        |      | -      | ,   | 1  |  |
| ľ                     | щ                    | × 3                                                    | > <u>-</u>                                                       | 2 >                                 | : 4    | <u>n</u> -               | -        | ≥                        | BR                                       | ш                                        | ď                 | 2   | 2                | _                                | M                               | α  |        | ,                | GR                              | GR | W                           | >  | æ  |     |                                         |     | .ov                     | - Name       | T  | Type            |                                           |         |                             |                           |                |                                       |                            |     | Color Of                         | Wire                        | -   | 3 -        | -          | r              | SHIELD      | 5                  | BG                                   | LG      | ٩. | SHIFLD | >      | . Ho | >      | . e | 5  |  |
|                       | 63                   | 64<br>65                                               | 69                                                               | 71                                  | 5      | 71                       | ŧ. ;     | 6)                       | 76                                       | 77                                       | ž                 | 5 6 | 63               | 84                               | 85                              | 86 | 8      | 00               | 91                              | 94 | 96                          | 97 | 98 |     |                                         |     | Connector               | Connector    |    | Connector       | •                                         |         |                             | S.                        |                |                                       |                            |     | Terminal                         | q                           | -   |            | ۰ <i>د</i> | ς.             | 4           | 5                  | 9                                    | 7       | 8  | 6      | 0      | 1    | 12     | 1   | 13 |  |
|                       | M19                  | WIRE TO WIRE                                           | THROMM-CS16-TM4                                                  |                                     |        |                          |          |                          |                                          |                                          |                   |     | ]                | F Simel Name [Snarification]     | olgriar realite Lopeciatication | 1  |        |                  | -                               | -  | 1                           | ,  |    |     |                                         |     | 1                       | 1            |    | 1               | I                                         | -       | -                           | 1                         | 1              |                                       |                            |     | 1                                |                             |     |            | 1          | I              | I           | 1                  | -                                    | -       | 1  | -      | 1      | 1    | 1      | ,   | -  |  |
|                       | tor No.              | tor Name                                               | tor Tune                                                         | n iype                              | _      |                          |          |                          |                                          |                                          |                   |     |                  | I Color O                        | Wire                            | >  | •      | 5                | SB                              | BR | ď                           | M  | >  | 8   | 5                                       | - 6 | ž                       | 9<br>9       | ÷  | >               | N                                         | BR      | 8                           | в                         | >              | •                                     | N                          | 5   | ΓC                               | •                           | - < | , 8        | 5 8        | ň              | щ           | BG                 | ~                                    | >       | ۲  | œ      | >      | >    | BG     | n d | BG |  |
| L                     | Connec               | Connec                                                 | Connec                                                           |                                     | -      |                          |          | 2                        |                                          |                                          |                   |     |                  | Termin                           | No.                             | -  |        | 7                | e                               | 4  | 9                           | 7  | ¢  | đ   | , ¢                                     | 2   |                         | 2            | 13 | 24              | 25                                        | 31      | 32                          | 33                        | 34             | 35                                    | 36                         | 37  | 38                               | ę                           | 2   | ÷          | ¥          | 5 <del>4</del> | 44          | 46                 | 51                                   | 52      | 54 | 22     | 57     | 58   | 69     | 69  | 62 |  |
| CURITY CONTROL SYSTEM | 13 SB ACC RELAY CONT | 14 LG PASSENGER DOOR ANT +<br>45 V/ DASSENGER DOOR ANT | 115 V PASSENGER DOUR AN I =<br>116 RP INSIDE KEY ANT (CONSOLE) + | 17 W/R TIBN SIG I H OLITBIT (FRONT) |        | 19 L RYLSENI RECEIV COMM |          | 22 BG DRIVER DOUR AN I + | 23 R INSIDE KEY ANT (INSTRUMENT LOWER) + | 24 G INSIDE KEY ANT (INSTRUMENT LOWER) - | 76 R NATS ANT AMD |     | 2/ W INAISANLAWE | 28 GR INSIDE KEY ANT (CONSOLE) - |                                 |    |        | nector INO. MII/ | BOW BOW BOW BOW CONTROL MODULE) |    | nector Type FEA09FW-FHA6-SA |    |    |     | S F 137 136 135 134 133 132 131 130 129 |     | 143 142 141 140 139 138 |              |    |                 | inal Color Of Signal Name [Snecification] | o. Wire | 9 LG INT ROOM LAMP PWR SPLY | D P PASS DOOR UNLK OUTPUT | I Y BAT (FUSE) | 2 V RR. RL DOOR LK OUTPUT             | BR RR. RL DOOR UNLK OUTPUT | GND | 5 V FRONT DOOR. FL LID LK OUTPUT | V INT POOM LAND CONT        |     |            |            | BAI (F/L)      | D BR IGN ON | 1 R PWR SPLY (BAT) | 2 R FRONT DOORS, FL LID ACT PWR SPLY | 3 B GND |    |        |        |      |        |     |    |  |

JRKWC4330GB

Р

Ο

А

В

С

D

Е

F

G

Н

J

SEC

L

Μ

Ν

# SECURITY CONTROL SYSTEM

| -     |        |         |             | 1     | 1     | 1     | 1     |     |     | 34                | IRE TO WIRE                | H60MW-TS12               |               |    |    | 8 8 8 8 8 8 8 8 8 8 8 8 8 8 8 8 8 8 8 | 6 9 11 14 17 28 20 28 29<br>6 9 18 21 14 27 20 |      |    | Signal Name [Specification]       |          | 1              | - [With DRPO] | - [Without DRPO] | T                 | I                           | Т    | 1                          |        |    | 1                                                           | 1                   | 1                         | I    |      | T                                   | - [With DRPO]             | <ul> <li>[Without DRPO]</li> </ul> | -                | T                 | - [Without DRPO] | - [With DRPO] |      |         | <ul> <li>[Without DRPO]</li> </ul> |
|-------|--------|---------|-------------|-------|-------|-------|-------|-----|-----|-------------------|----------------------------|--------------------------|---------------|----|----|---------------------------------------|------------------------------------------------|------|----|-----------------------------------|----------|----------------|---------------|------------------|-------------------|-----------------------------|------|----------------------------|--------|----|-------------------------------------------------------------|---------------------|---------------------------|------|------|-------------------------------------|---------------------------|------------------------------------|------------------|-------------------|------------------|---------------|------|---------|------------------------------------|
| 64 B  | R<br>D | 66 RR   | 68<br>P     | > 69  | 70 W  | 71 LG | 72 V  |     |     | onnector No.   M3 | nnector Name   WI          | nnector Type NF          |               | 7  |    |                                       |                                                | J    |    | erminal Color Of                  | No. Wire |                | - U           | 4 SB             | 5 L               | ۲<br>9                      | <br> | × 0                        | ہ<br>م | 11 | 13 LG                                                       | 14 W                | 16 G                      | 17 B | 18 W | 19<br>B                             | 20 SB                     | 20 Y                               | 21 SHIELD        | 22 B              | 23 BG            | 23 P          | 24 G | 25 LG   | 26 BG                              |
| -     |        |         |             |       | -     |       | -     |     |     | - [Without DRPO]  | <u>3</u>                   | - [Without DRPO]         | - [With DRPO] | 1  | 1  | - [Without DRPO]                      | - [With DRPO]                                  | 1 1  | 1  | - Te                              | -        |                |               |                  | -                 | 1                           |      | 1                          |        |    | 1                                                           | -                   | 1                         | 1    |      | 1                                   |                           | 1                                  | -                | 1                 | 1                |               |      |         |                                    |
| M     | CHIELD | ource o | SB          | ΓC    | 7     | Y     | ٩     | W/B | 3 : | >>                |                            | BG                       | σ             |    | >  | BG .                                  | - >                                            | - ug | >  | 8                                 | N        | ш (            | <u> -</u>     | BR               | LG                | N                           |      | <u>ہ</u> د                 | g ≻    | BG | BR                                                          | g                   | >                         | 8    | BR   |                                     | BG                        | LG                                 | ٨                | œ                 | σ                |               | σ    | œ       | >                                  |
| 10    | ÷      | 10      | 13          | 14    | 15    | 16    | 17    | 18  | 2   | 91                | 21                         | 22                       | 22            | 23 | 24 | 25                                    | 52                                             | 27   | 28 | 29                                | 80       | 31             | 33            | 34               | 35                | 36                          | 37   | 40                         | 43     | 44 | 46                                                          | 47                  | 49                        | 20   | 52   | 53                                  | 55                        | 56                                 | 57               | 58                | 69               | 99            | 61   | 62      | 63                                 |
| CAN-H | KI INF | IGN SW  | AV COMM (H) | CAN-L | CAN-H | CANHL | POWER |     |     | T                 |                            |                          |               |    | 1  | ł                                     | 4                                              | 1    |    | pecification]                     | ,        | UPPLY          |               |                  |                   |                             |      |                            |        |    | 31 34 31 46 56 56 50 56 55 56 55 56 56 56 56 56 56 56 56 56 | 34 1 1 2 30         | 8 8 7 1 2                 |      |      | fication                            | Financia                  |                                    | 0                | RPO]              |                  |               |      | 1       | I                                  |
| 9 T   | - N    | × ×     | 11 16       | 12 R  | 13 L  | 14 P  | 16 W  |     |     | Connector No. M32 | Connector Name DONGLE UNIT | Connector Type TH04FW-NH |               |    |    |                                       | +                                              |      |    | Terminal Color Of Signal Name [St | No. Wire | 1 G DATA&+5V_S |               |                  | Connector No. M33 | Connector Name WIRE TO WIRE | 0    | Connector Lype NH60MW-1S12 |        |    | H.S.                                                        | 2 5 8 11412 2033 24 | 6 9 12115 HB 21 24 22 129 |      | -    | Terminal Color Of Signal Name [Snec | No. Wire Obstantia Lopoto | 2 W –                              | 4 G – [With DRPC | 4 SB – [Without D | - 0              | 9<br>8        | 7 R  | 8<br>GR | 9 GR                               |

JRKWC4331GB

|                         | _                                              |                                  |                                  |                          | _                            |                              |                           |                                         |                         |                  |                  | _                           |     |                             |                  |                  |        | _                 | _   |                                            |     | _ |       | _       |        |         |                   |         |                    |                         | _                                 | _                                             |          |                      |      |                      |                            | _                              |                             |        |                                |                                    |                                          |                                           |                                             |     |   |                             |                            |                                            |                                                                 |                                                           |                                   |                                    |                                                                                                    |  |
|-------------------------|------------------------------------------------|----------------------------------|----------------------------------|--------------------------|------------------------------|------------------------------|---------------------------|-----------------------------------------|-------------------------|------------------|------------------|-----------------------------|-----|-----------------------------|------------------|------------------|--------|-------------------|-----|--------------------------------------------|-----|---|-------|---------|--------|---------|-------------------|---------|--------------------|-------------------------|-----------------------------------|-----------------------------------------------|----------|----------------------|------|----------------------|----------------------------|--------------------------------|-----------------------------|--------|--------------------------------|------------------------------------|------------------------------------------|-------------------------------------------|---------------------------------------------|-----|---|-----------------------------|----------------------------|--------------------------------------------|-----------------------------------------------------------------|-----------------------------------------------------------|-----------------------------------|------------------------------------|----------------------------------------------------------------------------------------------------|--|
|                         | T                                              | T                                | т                                | I                        | T                            | 1                            | г                         | г                                       | -                       | T                |                  | ,                           |     |                             |                  | -                |        | i                 |     | 1                                          | 1   |   |       | 1       | 1      | -       | ı                 | 1       | 1                  |                         |                                   | T                                             | -        | T                    |      |                      | 1                          | 1                              | T                           | T      | -                              | 1                                  |                                          |                                           | i                                           |     | 1 | 1                           | 1                          | T                                          | -                                                               | -                                                         | Т                                 | 1                                  | 1                                                                                                    |  |
|                         | W/B                                            | >                                | ×                                | M                        |                              | щ                            | m                         | BB                                      | в                       | LG               | 6                | M                           | : : |                             | .9<br>B          | σ                | 6      | -                 | ,   | - 6                                        | 5.  | - | ЯЧ    | >       | σ      | ш       | SHIELD            | œ       | BB                 | 5 -                     | -                                 | >                                             | 5        | ~                    | ۵    | ď                    |                            | ž                              | в                           | SB     | W/B                            | >                                  | . <u>a</u>                               | : >                                       | > <                                         | 3 6 | 2 | >                           | g                          | ď                                          | BR                                                              | В                                                         | σ                                 | ч                                  | æ                                                                                                    |  |
|                         | 9                                              | 2                                | 9                                | =                        | 12                           | £                            | 14                        | 15                                      | 16                      | 17               | 18               | 31                          | 5   | 7                           | ŝ                | 36               | 37     | 38                | 00  | 8                                          | ₽ : | Ŧ | \$    | 64      | 46     | 47      | 48                | 49      | 202                |                         | 5                                 | 52                                            | 53       | 54                   | 22   | e e                  | 8 1                        | 2                              | 58                          | 59     | 61                             | 64                                 | 99                                       | ee<br>99                                  | 5                                           | â   | 8 | 5                           | 72                         | 73                                         | 74                                                              | 75                                                        | 78                                | 79                                 | 83                                                                                                    |  |
|                         | Connector No. M39                              | Connector Name WIRE TO WIRE      |                                  | Connector Type TH32FW-NH | _                            |                              |                           | 15 13 8 7 4 3 2 1                       | 22 24 24 28 27 4 28 27  |                  |                  |                             | T   | Signal Name [Specification] | ING. WILE        | 1 W/B –          | 2 SB - | 3 1               | A D |                                            |     |   | - M 8 | 13 (i = | 15 R - | 17 BR – | 18 BG -           | 27 16 - | 28 BR -            |                         | 29 W/B                            | 30 Y -                                        | 31 W =   | 32 LG -              |      |                      |                            | Connector No. M40              | Connector Name WIRE TO WIRE |        | Connector Type TH80MW-CS16-TM4 |                                    |                                          |                                           |                                             |     |   |                             |                            |                                            | Terminal Color Of Simul Name [Canoiffantian]                    | No. Wire Vision many community                            | 2 GR –                            | 3 L –                              | 4 V –                                                                                                    |  |
|                         | 108 Y SENSOR GROUND (ASCD/ICC STEERING SWITCH) | 109 BR TRANSMISSION RANGE SWITCH | 110 V ENGINE SPEED SIGNAL OUTPUT | 112 V GNDA PDPRES/FTPRES | 113 P CAN COMMUNICATION LINE | 114 L CAN COMMUNICATION LINE | 117 V DATA LINK CONNECTOR | 121 LG EVAP CANISTER VENT CONTROL VALVE | 122 SB STOP LAMP SWITCH | 123 B ECM GROUND | 124 B ECM GROUND | 195 P POWER SLIPPLY FOR FCM |     |                             | 12/ B ECM GROUND | 128 B ECM GROUND |        | Connector No. M38 |     | Connector Name PUSH-BUTTON IGNITION SWITCH |     |   | -     |         | K      |         | 4 3               |         | 8 / 0 C            |                         |                                   | Terminal Color Of Signal Name [Specification] | No. Wire | 3 W -                | 4 8  | , u                  |                            | -                              | 7 Y =                       | 8 BR - |                                |                                    |                                          |                                           |                                             |     |   |                             |                            |                                            |                                                                 |                                                           |                                   |                                    |                                                                                                    |  |
| SECURITY CONTROL SYSTEM | 26 BR – [With DRPO]                            | 27 R –                           | 28 SB -                          | 29 BG – [Without DRPO]   | 29 W/B – [With DRPO]         | 30 L -                       | 49 P -                    | 52 V –                                  | 55 B –                  | 56 SB –          | 57 G -           | ۲<br>1<br>2                 |     | 12 EG                       | - × 09           | 63 B –           | 64 R   | 65 RR -           |     |                                            |     |   | /1 SB | - M Z/  |        |         | Connector No. M37 |         | Connector Name ECM | C III O DZO DZO D III Z | Connector Type KH24FGY-K26-K-LH-Z |                                               |          | 128 124 113108104100 | H.S. | 48 CM //III C71 //II | 126 122 114 110 106 102 98 | 125 121 117 113 109 105 101 87 |                             |        | Terminal Color Of              | No. Wire Signal Name Specification | 97 V ACCELERATOR DEDAL POSITION SENSOR 1 | 08 RD ACCELERATOR DENAL DOSITION SENSOR 2 | DO IN MODELEVATOR FLOAL FOOTING STREAM OF A |     |   | 101 SB ASCU STEERING SWITCH | 101 SB ICC STEERING SWITCH | 102 LG EVAP CONTROL SYSTEM PRESSURE SENSOR | 103 L SENSOR POWER SUPPLY (ACCELERATOR PEDAL POSITION SENSOR 2) | 104 R SENSOR GROUND (ACCELERATOR PEDAL POSITION SENSOR 2) | 105 L REFRIGERANT PRESSURE SENSOR | 106 P FUEL TANK TEMPERATURE SENSOR | 107 GR REAL AND A AND A |  |

Ο

А

В

С

D

Е

F

G

Н

J

SEC

L

Μ

Ν

# SECURITY CONTROL SYSTEM

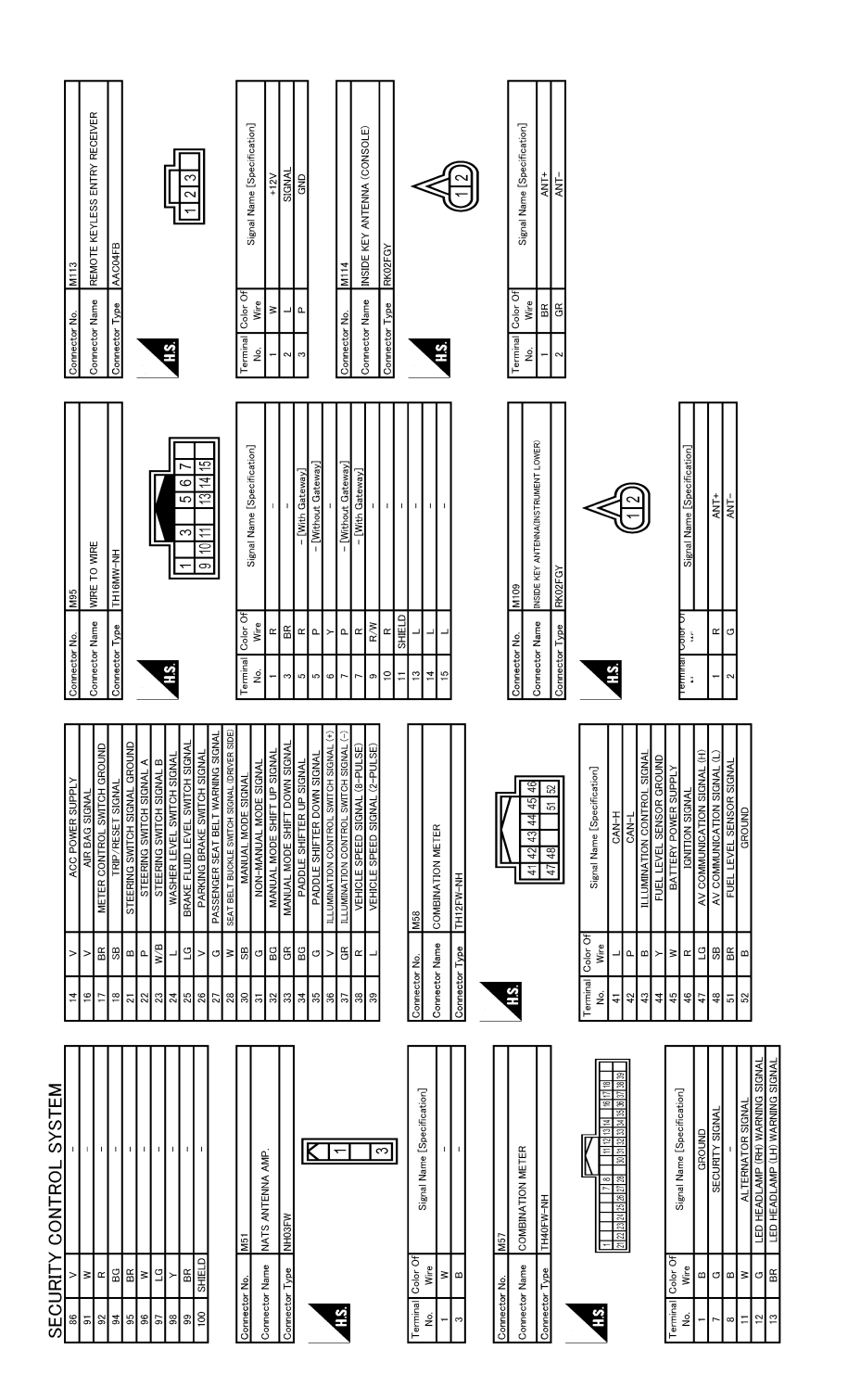

JRKWC4333GB

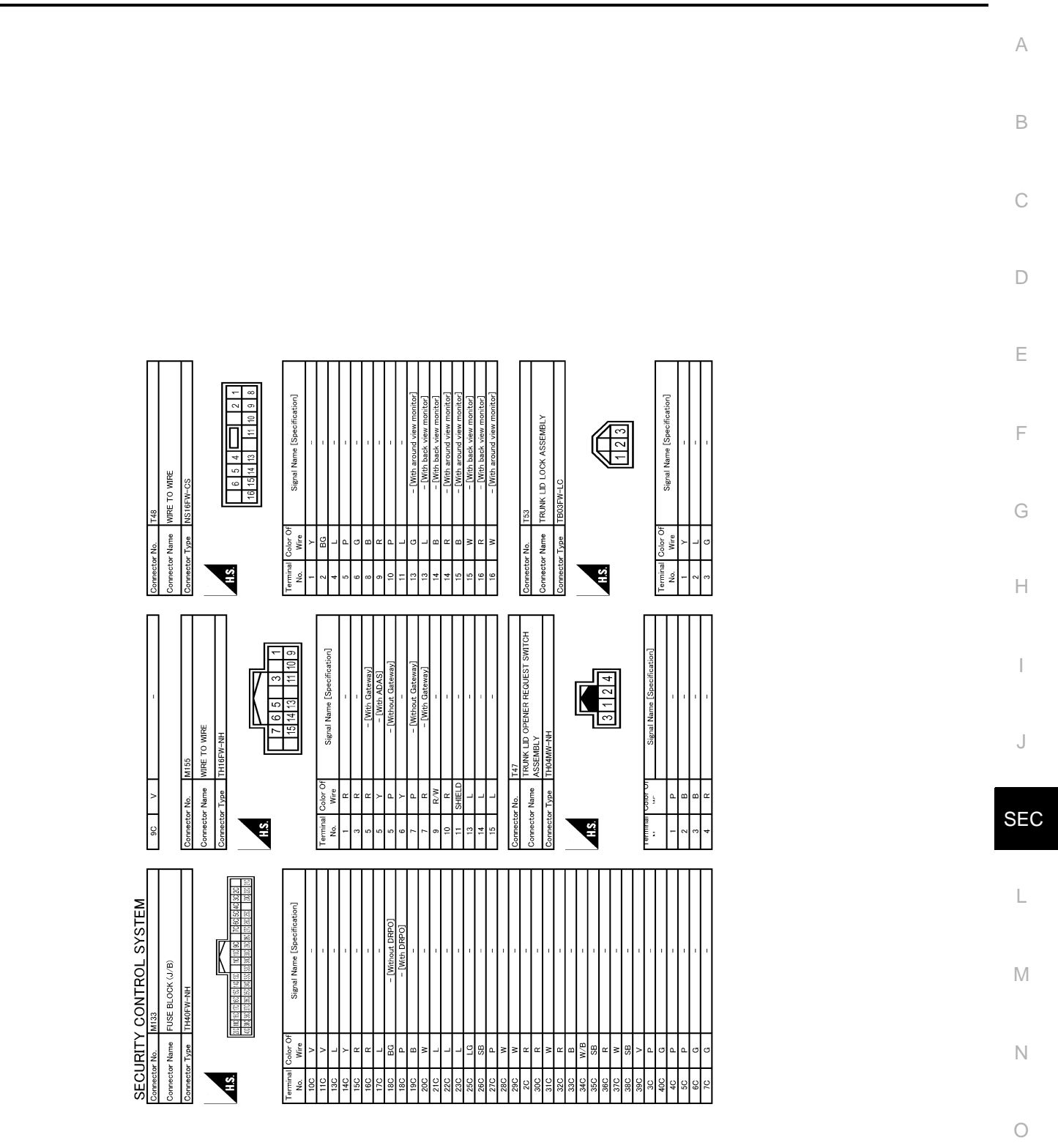

JRKWC4334GB

Ρ

< BASIC INSPECTION >

# BASIC INSPECTION DIAGNOSIS AND REPAIR WORK FLOW

Work Flow

INFOID:000000009345881

**OVERALL SEQUENCE** 

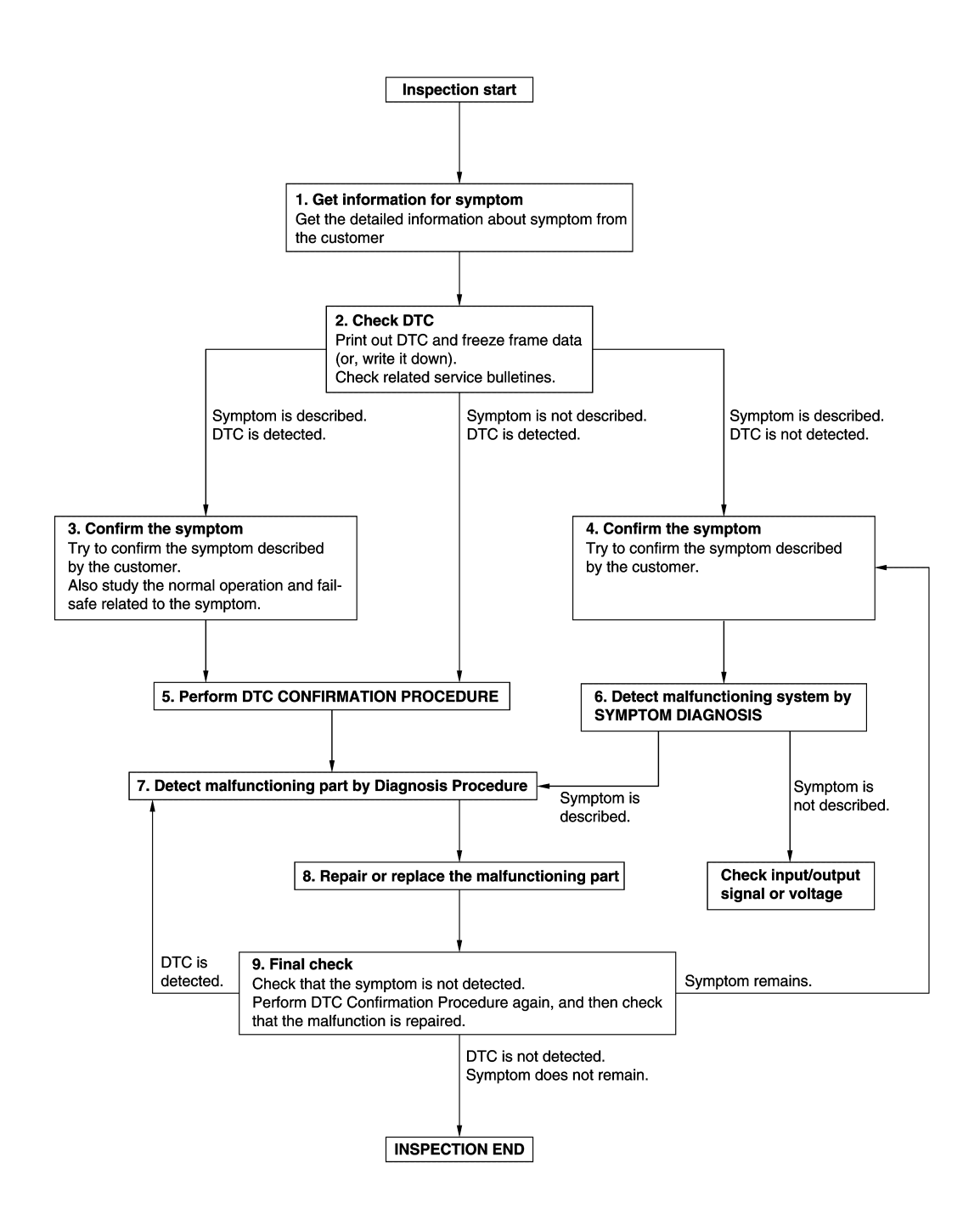

DETAILED FLOW

#### < BASIC INSPECTION >

| 1.GET INFORMATION FOR SYMPTOM                                                                                                    | Λ       |
|----------------------------------------------------------------------------------------------------|---------|
| 1. Get detailed information from the customer about the symptom (the condition and the environment when                                                                                                    | Λ       |
| <ol> <li>the incident/malfunction occurs).</li> <li>Check operation condition of the function that is malfunctioning.</li> </ol>                                                                                                    |         |
|                                                                                                    | В       |
| >> GO TO 2.                                                                                                    |         |
|                                                                                                    | С       |
| <ol> <li>Check DTC.</li> <li>Perform the following procedure if DTC is detected.</li> </ol>                                                                                                    |         |
| - Record DTC and freeze frame data (Print them out using CONSULT.)                                                                                                    | D       |
| <ul> <li>Erase DTC.</li> <li>Study the relationship between the cause detected by DTC and the symptom described by the customer.</li> </ul>                                                                                                    |         |
| 3. Check related service bulletins for information.                                                                                                    | Е       |
| Are any symptoms described and any DTC detected?                                                                                                    |         |
| Symptom is described, DTC is detected>>GO TO 3.                                                                                                    | _       |
| Symptom is not described, DTC is detected>>GO TO 5.                                                                                                    | F       |
| <b>3.</b> CONFIRM THE SYMPTOM                                                                                                    |         |
| Try to confirm the symptom described by the customer.                                                                                                    | G       |
| Also study the normal operation and fail-safe related to the symptom.                                                                                                    |         |
| verify relation between the symptom and the contaiton when the symptom is detected.                                                                                                    | Н       |
| >> GO TO 5.                                                                                                    |         |
| 4.CONFIRM THE SYMPTOM                                                                                                    |         |
| Try to confirm the symptom described by the customer.<br>Verify relation between the symptom and the condition when the symptom is detected.                                                                                                    | I       |
| >> GO TO 6.                                                                                                    | J       |
| 5. PERFORM DTC CONFIRMATION PROCEDURE                                                                                                    |         |
| Perform DTC CONFIRMATION PROCEDURE for the detected DTC, and then check that DTC is detected again. At this time, always connect CONSULT to the vehicle, and check self diagnostic results in real time. If two or more DTCs are detected, refer to <u>BCS-61</u> , " <u>DTC Inspection Priority Chart</u> " and determine trouble diagnosis order. | SE<br>L |
| NOTE:<br>• Franze frame data is useful if the DTC is not detected                                                                                                    |         |
| <ul> <li>Perform Component Function Check if DTC CONFIRMATION PROCEDURE is not included on Service<br/>Manual. This simplified check procedure is an effective alternative though DTC cannot be detected during</li> </ul>                                                                                                    | M       |
| tnis cneck.<br>If the result of Component Function Check is NG, it is the same as the detection of DTC by DTC CONFIR-<br>MATION PROCEDURE.                                                                                                    | Ν       |
| Is DTC detected?                                                                                                    |         |
| YES >> GO TO 7.                                                                                                    | $\sim$  |
| NU >> Check according to <u>GI-43, "Intermittent Incident"</u> .                                                                                                    | U       |
| U.DETECT MALFUNCTIONING STSTEM BY STMPTOM DIAGNOSIS                                                                                                    |         |
| 4, and determine the trouble diagnosis order based on possible causes and symptom.                                                                                                    | Ρ       |
| Is the symptom described?                                                                                                    |         |
| YES >> GO TO 7.<br>NO >> Monitor input data from related sensors or check voltage of related module terminals using CON-<br>SULT.                                                                                                    |         |

**1.**DETECT MALFUNCTIONING PART BY DIAGNOSIS PROCEDURE

# DIAGNOSIS AND REPAIR WORK FLOW

< BASIC INSPECTION >

Inspect according to Diagnosis Procedure of the system.

Is malfunctioning part detected?

YES >> GO TO 8.

NO >> Check according to <u>GI-43, "Intermittent Incident"</u>.

8. REPAIR OR REPLACE THE MALFUNCTIONING PART

- 1. Repair or replace the malfunctioning part.
- Reconnect parts or connectors disconnected during Diagnosis Procedure again after repair and replacement.
- 3. Check DTC. If DTC is detected, erase it.

>> GO TO 9.

### **9.**FINAL CHECK

When DTC is detected in step 2, perform DTC CONFIRMATION PROCEDURE again, and then check that the malfunction is repaired securely.

When symptom is described by the customer, refer to confirmed symptom in step 3 or 4, and check that the symptom is not detected.

Is DTC detected and does symptom remain?

- YES-1 >> DTC is detected: GO TO 7.
- YES-2 >> Symptom remains: GO TO 4.

NO >> Before returning the vehicle to the customer, always erase DTC.

### ADDITIONAL SERVICE WHEN REPLACING ECM

< BASIC INSPECTION > ADDITIONAL SERVICE WHEN REPLACING ECM А Description INFOID:00000009345882 Performing the following procedure can automatically activate recommunication of ECM, but only when the В ECM is replaced with a new one\*. \*: New one means a virgin ECM that has never been energized on-board. (In this step, initialization procedure using CONSULT is not necessary) NOTE: When the replaced ECM is not a brand new, the specified procedure using CONSULT is necessary. If multiple keys are attached to the key holder, separate them before beginning work. Distinguish keys with unregistered key IDs from those with registered IDs. D Work Procedure INFOID:000000009345883 1.PERFORM ECM RECOMMUNICATING FUNCTION Ε 1. Install ECM. 2. Contact backside of the registered Intelligent Key\* to push-button ignition switch while brake pedal is F depressed, then turn ignition switch ON. \*: To perform this step, use the key that is used before performing ECM replacement. 3. Maintain ignition switch in the ON position for at least 5 seconds. Turn ignition switch OFF. 4. 5. Check that the engine starts. >> GO TO 2. Н 2. PERFORM ADDITIONAL SERVICE WHEN REPLACING ECM Refer to EC-152, "Description" >> END

SEC

Μ

Ν

Ρ

# DTC/CIRCUIT DIAGNOSIS P1610 LOCK MODE

### DTC Description

INFOID:000000009345887

ECM forcibly switches to the mode that inhibits engine start, when engine start operation is performed 5 times or more while communication between ECM and BCM is not normal.

#### DTC DETECTION LOGIC

#### NOTE:

If DTC P1610 is displayed with other DTC (for BCM or ENGINE), first perform the trouble diagnosis for other DTC.

| DTC No. | CONSULT screen items<br>(Trouble diagnosis content) | DTC detecting condition                                                           |
|---------|-----------------------------------------------------|-----------------------------------------------------------------------------------|
| P1610   | LOCK MODE<br>(Lock mode)                            | When ECM detects a communication malfunction between ECM and BCM 5 times or more. |

#### POSSIBLE CAUSE

Engine start operation is performed five times or more under the following conditions,

- Infiniti Vehicle Immobilizer System malfunction
- Operation by unregistered key

#### FAIL-SAFE

Inhibit engine cranking

#### DTC CONFIRMATION PROCEDURE

#### **1.**CHECK DTC PRIORITY

If DTC P1610 is displayed with other DTC (for BCM or ENGINE), first perform the trouble diagnosis for other DTC.

Is applicable DTC detected?

- YES >> Perform diagnosis of applicable. BCM: Refer to <u>BCS-62, "DTC Index"</u>. ECM: Refer to <u>EC-106,</u> <u>"DTC Index"</u>.
- NO >> GO TO 2.

2. PERFORM DTC CONFIRMATION PROCEDURE

- 1. Turn ignition switch ON.
- 2. Check DTC in "Self Diagnostic Result" mode of "ENGINE" using CONSULT.

Is DTC detected?

- YES >> Refer to SEC-58, "Diagnosis Procedure".
- NO-1 >> To check malfunction symptom before repair: Refer to GI-43, "Intermittent Incident".
- NO-2 >> Confirmation after repair: INSPECTION END

### Diagnosis Procedure

INFOID:000000009345888

#### **1.**CHECK DTC PRIORITY

If DTC P1610 is displayed with other DTC (for BCM or ENGINE), first perform the trouble diagnosis for other DTC.

Is applicable DTC detected?

YES >> Perform diagnosis of applicable. BCM: Refer to <u>BCS-62. "DTC Index"</u>. ECM: Refer to <u>EC-106.</u> <u>"DTC Index"</u>.

NO >> GO TO 2.

- 2. CHECK ENGINE START FUNCTION
- 1. Check that DTC except for DTC P1610 is not detected. If detected, erase the DTC after fixing.
- 2. Turn ignition switch OFF.

### **SEC-58**

# P1610 LOCK MODE

#### < DTC/CIRCUIT DIAGNOSIS >

| 3.                   | Depress brake pedal and contact the registered Intelligent Key backside to push-button ignition switch, then wait 5 seconds.                                 | А |
|----------------------|----------------------------------------------------------------------------------------------------|---|
| 4.<br>5.<br>6.<br>7. | Turn ignition switch ON.<br>Turn ignition switch OFF and wait 5 seconds.<br>Repeat steps 3 and 5 twice (a total of 3 times).<br>Check that engine can start. | В |
|                      | >> INSPECTION END                                                                                                    | С |
|                      |                                                                                                    | D |
|                      |                                                                                                    | E |
|                      |                                                                                                    | F |
|                      |                                                                                                    | G |
|                      |                                                                                                    | Η |
|                      |                                                                                                    | Ι |
|                      |                                                                                                    | J |

L

Μ

Ν

Ο

Ρ

#### P1611 ID DISCORD, IMMU-ECM

#### < DTC/CIRCUIT DIAGNOSIS >

# P1611 ID DISCORD, IMMU-ECM

### **DTC** Description

INFOID:000000009345889

DTC DETECTION LOGIC

| DTC No. | CONSULT screen items<br>(Trouble diagnosis content)                                          | DTC detecting condition                                 |
|---------|----------------------------------------------------------------------------------------------|---------------------------------------------------------|
| P1611   | ID DISCORD, IMMU-ECM<br>(Identification discord immobilizer unit - engine<br>control module) | The ID verification results between BCM and ECM are NG. |

#### POSSIBLE CAUSE

BCM

• ECM

FAIL-SAFE

Inhibit engine cranking

DTC CONFIRMATION PROCEDURE

**1.**PERFORM DTC CONFIRMATION PROCEDURE

1. Turn ignition switch ON.

2. Check DTC in "Self Diagnostic Result" mode of "ENGINE" using CONSULT.

Is DTC detected?

- YES >> Refer to <u>SEC-60, "Diagnosis Procedure"</u>.
- NO-1 >> To check malfunction symptom before repair: Refer to <u>GI-43, "Intermittent Incident"</u>.
- NO-2 >> Confirmation after repair: INSPECTION END

### Diagnosis Procedure

**1.** INTELLIGENT KEY REGISTRATION

Using CONSULT, register all Intelligent Keys again.

Can engine be started with the registered Intelligent Key?

YES >> INSPECTION END

NO >> GO TO 2.

2. CHECK SELF DIAGNOSTIC RESULT

1. Select "Self Diagnostic Result" mode of "ENGINE" using CONSULT.

2. Erase DTC.

3. Perform DTC CONFIRMATION PROCEDURE for DTC P1611. Refer to SEC-60, "DTC Description".

Is DTC detected?

YES >> GO TO 3.

NO >> INSPECTION END

## **3.**REPLACE BCM

1. Replace BCM. Refer to BCS-98. "Removal and Installation".

Perform DTC CONFIRMATION PROCEDURE for DTC P1611. Refer to <u>SEC-60, "DTC Description"</u>.

Is DTC detected?

YES >> GO TO 4.

NO >> INSPECTION END

**4.**REPLACE ECM

Replace ECM. Refer to EC-578, "Removal and Installation".

>> INSPECTION END

INFOID:000000009345890

### P1612 CHAIN OF ECM-IMMU

### < DTC/CIRCUIT DIAGNOSIS >

# P1612 CHAIN OF ECM-IMMU

# **DTC** Description

А

В

INFOID:000000009345891

# DTC DETECTION LOGIC

| DTC No.                                                              | CONSULT screen items<br>(Trouble diagnosis content)                                                   | DTC detecting condition                                   |
|----------------------------------------------------------------------|----------------------------------------------------------------------------------------------------|-----------------------------------------------------------|
| P1612                                                                | CHAIN OF ECM-IMMU<br>(Chain of engine control module - immobilizer unit)                              | Inactive communication between ECM and BCM                |
| POSSIBLE                                                             | CAUSE                                                                                                 |                                                           |
| <ul> <li>Harness o<br/>(The CAN</li> <li>BCM</li> <li>ECM</li> </ul> | r connectors<br>communication line is open or shorted.)                                               |                                                           |
| FAIL-SAFE<br>Inhibit engin                                           | e cranking                                                                                            |                                                           |
| DTC CONF                                                             | IRMATION PROCEDURE                                                                                    |                                                           |
| <b>1.</b> CHECK [                                                    | DTC PRIORITY                                                                                          |                                                           |
| If DTC P161<br>for DTC U10<br>Is applicable                          | 2 is displayed with DTC U1000 (for BCM) or<br>000 (for BCM) or U1010(for BCM).<br>a DTC detected?     | r U1010 (for BCM), first perform the trouble diagnosis    |
| YES >><br>NO >>                                                      | Perform diagnosis of applicable. U1000 (fo<br>BCM): Refer to <u>BCS-62, "DTC Index"</u> .<br>GO TO 2. | or BCM): Refer to <u>EC-106, "DTC Index"</u> . U1010 (for |
| 2.PERFOR                                                             | M DTC CONFIRMATION PROCEDURE                                                                          |                                                           |
| 1. Turn ign<br>2. Check E                                            | ition switch ON.<br>DTC in "Self Diagnostic Result" mode of "EN                                       | GINE" using CONSULT.                                      |
| VES                                                                  | <u>Cted?</u><br>Refer to SEC-61. "Diagnosis Procedure"                                                |                                                           |
| NO-1 >><br>NO-2 >>                                                   | To check malfunction symptom before repair<br>Confirmation after repair: INSPECTION END               | r: Refer to <u>GI-43. "Intermittent Incident"</u> .<br>D  |
| Diagnosis                                                            | Procedure                                                                                             | INFOID:00000009345892                                     |
| 1.снески                                                             | DTC PRIORITY                                                                                          |                                                           |
| If DTC P161<br>for DTC U10                                           | 2 is displayed with DTC U1000 (for BCM) or<br>000 (for BCM) or U1010(for BCM).                        | r U1010 (for BCM), first perform the trouble diagnosis    |
| YES >>                                                               | Perform diagnosis of applicable. U1000 (fo<br>BCM): Refer to <u>BCS-62, "DTC_Index"</u> .             | or BCM): Refer to <u>EC-106, "DTC Index"</u> . U1010 (for |
|                                                                      | GO TO 2.<br>E ROM                                                                                     |                                                           |
| Replace BC                                                           | L DOW<br>M. Refer to BCS-08. "Removal and Installati                                                  | 00"                                                       |
| Does the en                                                          | gine start?                                                                                           | <u>on</u> .                                               |
| YES >>                                                               | INSPECTION END                                                                                        |                                                           |
| NU >>                                                                | GO TO 3.<br>E ECM                                                                                     |                                                           |
| Replace FC                                                           | <ul> <li>– – – – – – – – – – – – – – – – – – –</li></ul>                                              |                                                           |
|                                                                      |                                                                                                    | <u>vii</u> .                                              |

>> INSPECTION END

#### < DTC/CIRCUIT DIAGNOSIS >

# B2192 ID DISCORD, IMMU-ECM

### **DTC** Description

INFOID:000000009345893

DTC DETECTION LOGIC

| DTC No. | CONSULT screen items<br>(Trouble diagnosis content)                                           | DTC detecting condition                                 |
|---------|-----------------------------------------------------------------------------------------------|---------------------------------------------------------|
| B2192   | ID DISCORD BCM-ECM<br>(Identification discord body control module - engine<br>control module) | The ID verification results between BCM and ECM are NG. |

#### POSSIBLE CAUSE

BCM

• ECM

FAIL-SAFE

Inhibit engine cranking

DTC CONFIRMATION PROCEDURE

**1.**PERFORM DTC CONFIRMATION PROCEDURE

#### 1. Turn ignition switch ON.

2. Check DTC in "Self Diagnostic Result" mode of "BCM" using CONSULT.

Is DTC detected?

- YES >> Refer to <u>SEC-62, "Diagnosis Procedure"</u>.
- NO-1 >> To check malfunction symptom before repair: Refer to <u>GI-43, "Intermittent Incident"</u>.
- NO-2 >> Confirmation after repair: INSPECTION END

### Diagnosis Procedure

**1.** INTELLIGENT KEY REGISTRATION

Using CONSULT, register all Intelligent Keys again.

Can engine be started with the registered Intelligent Key?

YES >> INSPECTION END

NO >> GO TO 2.

**2.**CHECK SELF-DIAGNOSIS RESULT

1. Select "Self Diagnostic Result" mode of "BCM" using CONSULT.

2. Erase DTC.

Perform DTC CONFIRMATION PROCEDURE for DTC B2192. Refer to <u>SEC-62, "DTC Description"</u>.

Is DTC detected?

YES >> GO TO 3.

NO >> INSPECTION END

## **3.**REPLACE BCM

1. Replace BCM. Refer to BCS-98, "Removal and Installation".

Perform DTC CONFIRMATION PROCEDURE for DTC B2192. Refer to <u>SEC-62, "DTC Description"</u>.

Is DTC detected?

YES >> GO TO 4.

NO >> INSPECTION END

**4.**REPLACE ECM

Replace ECM. Refer to EC-578, "Removal and Installation".

>> INSPECTION END

INFOID:000000009345894

### **B2193 CHAIN OF ECM-IMMU**

#### < DTC/CIRCUIT DIAGNOSIS >

# B2193 CHAIN OF ECM-IMMU

# **DTC Description**

Α

В

С

D

Е

F

G

Н

J

SEC

L

Μ

Ν

Ο

Ρ

INFOID:000000009345895

| DTC DETEC                                                           | CTION LOGIC                                                                                                    |                                              |  |  |  |
|---------------------------------------------------------------------|----------------------------------------------------------------------------------------------------|----------------------------------------------|--|--|--|
| DTC No.                                                             | CONSULT screen items<br>(Trouble diagnosis content)                                                                                               | DTC detecting condition                      |  |  |  |
| B2193                                                               | CHAIN OF BCM-ECM<br>(Chain of body control module - engine control module) Inactive communication between BCM and ECM                             |                                              |  |  |  |
| POSSIBLE                                                            | CAUSE                                                                                                    |                                              |  |  |  |
| <ul> <li>Harness or<br/>(The CAN of<br/>ECM</li> <li>BCM</li> </ul> | connectors<br>communication line is open or shorted.)                                                                                             |                                              |  |  |  |
| FAIL-SAFE                                                           | ecranking                                                                                                    |                                              |  |  |  |
| DTC CONFI                                                           | RMATION PROCEDURE                                                                                                    |                                              |  |  |  |
| 1.CHECK D                                                           | TC PRIORITY                                                                                                    |                                              |  |  |  |
| If DTC B2193<br>U1010.                                              | 3 is displayed with DTC U1000 or U1010, first pe                                                                                                  | rform the trouble diagnosis for DTC U1000 or |  |  |  |
| Is applicable                                                       | DTC detected?                                                                                                    |                                              |  |  |  |
| YES >> F<br>NO >> C                                                 | Perform diagnosis of applicable. U1000: Refer to <u>BCS-86, "DTC Description"</u> .<br>GO TO 2.                                                   | BCS-85, "DTC Description". U1010: Refer to   |  |  |  |
| Z.PERFORM                                                           | M DTC CONFIRMATION PROCEDURE                                                                                                    |                                              |  |  |  |
| <ol> <li>Turn igni</li> <li>Check D</li> </ol>                      | tion switch ON.<br>TC in "Self Diagnostic Result" mode of "BCM" usin<br>tod?                                                                      | g CONSULT.                                   |  |  |  |
| YES >> F<br>NO-1 >> T<br>NO-2 >> 0                                  | Refer to <u>SEC-63, "Diagnosis Procedure"</u> .<br>To check malfunction symptom before repair: Refer<br>Confirmation after repair: INSPECTION END | to GI-43. "Intermittent Incident".           |  |  |  |
| Diagnosis                                                           | Procedure                                                                                                    | INF0/D:00000009345896                        |  |  |  |
| 1.снеск р                                                           | TC PRIORITY                                                                                                    |                                              |  |  |  |
| If DTC B2193<br>U1010.                                              | 3 is displayed with DTC U1000 or U1010, first pe                                                                                                  | rform the trouble diagnosis for DTC U1000 or |  |  |  |
| Is applicable                                                       | DTC detected?                                                                                                    |                                              |  |  |  |
| YES >> F                                                            | Perform diagnosis of applicable. U1000: Refer to <u>BCS-86, "DTC Description"</u> .                                                               | BCS-85, "DTC Description". U1010: Refer to   |  |  |  |
| NO >> (                                                             | GO TO 2.                                                                                                    |                                              |  |  |  |
| Z.REPLACE                                                           | BCM                                                                                                    |                                              |  |  |  |
| Replace BCN                                                         | A. Refer to <u>BCS-98, "Removal and Installation"</u> .                                                                                           |                                              |  |  |  |
| <u>Does the eng</u>                                                 |                                                                                                    |                                              |  |  |  |
| NO >> N                                                             | GO TO 3.                                                                                                    |                                              |  |  |  |
| 3.REPLACE                                                           | ECM                                                                                                    |                                              |  |  |  |

Replace ECM. Refer to EC-578, "Removal and Installation".

>> INSPECTION END

#### < DTC/CIRCUIT DIAGNOSIS >

# **B2195 ANTI-SCANNING**

### **DTC** Description

INFOID:000000009345897

#### DTC DETECTION LOGIC

| DTC No. | CONSULT screen items<br>(Trouble diagnosis content) | DTC detecting condition                                                                     |
|---------|-----------------------------------------------------|---------------------------------------------------------------------------------------------|
| B2195   | ANTI-SCANNING<br>(Anti-scanning)                    | ID verification between BCM and ECM that is out of the specified specification is detected. |

#### POSSIBLE CAUSE

ID verification request out of the specified specification

#### FAIL-SAFE

Inhibits engine cranking

#### DTC CONFIRMATION PROCEDURE

### **1.**PERFORM DTC CONFIRMATION PROCEDURE

- 1. Turn ignition switch ON.
- 2. Check DTC in "Self Diagnostic Result" mode of "BCM" using CONSULT.

#### Is DTC detected?

YES >> Refer to <u>SEC-64, "Diagnosis Procedure"</u>.

- NO-1 >> To check malfunction symptom before repair: Refer to <u>GI-43, "Intermittent Incident"</u>.
- NO-2 >> Confirmation after repair: INSPECTION END

### Diagnosis Procedure

INFOID:000000009345898

### **1.**CHECK SELF DIAGNOSTIC RESULT 1

- 1. Select "Self Diagnostic Result" mode of "BCM" using CONSULT.
- 2. Erase DTC.
- 3. Perform DTC CONFIRMATION PROCEDURE for DTC B2195. Refer to SEC-64. "DTC Description".
- Is DTC detected?
- YES >> GO TO 2.
- NO >> INSPECTION END

#### 2.CHECK EQUIPMENT OF THE VEHICLE

Check that unspecified accessory part related to engine start is not installed.

Is unspecified accessory part related to engine start installed?

YES >> GO TO 3.

NO >> GO TO 4.

**3.**CHECK SELF DIAGNOSTIC RESULT 2

- 1. Obtain the customers approval to remove unspecified accessory part related to engine start, and then remove it.
- 2. Select "Self Diagnostic Result" mode of "BCM" using CONSULT.
- 3. Erase DTC.
- 4. Perform DTC CONFIRMATION PROCEDURE for DTC B2195. Refer to SEC-64, "DTC Description".
- Is DTC detected?
- YES >> GO TO 4.
- NO >> INSPECTION END
- **4.**REPLACE BCM

Replace BCM. Refer to BCS-98, "Removal and Installation".

>> INSPECTION END

# **B2196 DONGLE UNIT**

| < DTC/CIRCU                                                               | IT DIAGNOSIS >                                                             |                                                                                  |     |
|---------------------------------------------------------------------------|----------------------------------------------------------------------------|----------------------------------------------------------------------------------|-----|
| B2196 DO                                                                  | NGLE UNIT                                                                  |                                                                                  | Δ   |
| DTC Descri                                                                | ption                                                                      | INFOID:00000009346013                                                            | A   |
| BCM performs<br>When verificati                                           | ID verification between BC<br>on result is OK, BCM perm                    | M and dongle unit.<br>its cranking.                                              | В   |
| DTC DETECT                                                                | FION LOGIC                                                                 |                                                                                  |     |
|                                                                           | 1                                                                          |                                                                                  | С   |
| DTC No.                                                                   | CONSULT screen items<br>(Trouble diagnosis content)                        | DTC detecting condition                                                          |     |
| B2196                                                                     | DONGLE NG<br>(Dongle unit not good)                                        | The ID verification results between BCM and dongle unit is NG.                   | D   |
| POSSIBLE C.<br>• Harness or c                                             | AUSE<br>onnectors                                                          |                                                                                  | Е   |
| <ul><li>(Dongle unit</li><li>Dongle unit</li></ul>                        | circuit is open or shorted.)                                               |                                                                                  |     |
| FAIL-SAFE                                                                 |                                                                            |                                                                                  | F   |
| DTC CONFIR                                                                | MATION PROCEDURE                                                           |                                                                                  | G   |
| <b>1.</b> CHECK DT                                                        | C PRIORITY                                                                 |                                                                                  |     |
| If DTC B2196<br>U1010.                                                    | is displayed with DTC U10                                                  | 000 or U1010, first perform the trouble diagnosis for DTC U1000 or               | Н   |
| Is applicable D                                                           | TC detected?                                                               |                                                                                  |     |
| YES >> Pe<br><u>BC</u><br>NO >> GC                                        | rform diagnosis of applica<br><u>CS-86, "DTC Description"</u> .<br>D TO 2. | ble. U1000: Refer to <u>BCS-85, "DTC Description"</u> . U1010: Refer to          | I   |
| 2.PERFORM                                                                 | DTC CONFIRMATION PR                                                        | OCEDURE                                                                          |     |
| 1. Turn ignitic                                                           | on switch ON.                                                              |                                                                                  | J   |
| <ol> <li>Turn ignitic</li> <li>Turn ignitic</li> <li>Check "Se</li> </ol> | on switch ON.<br>If-diagnosis result" using C                              | ONSULT.                                                                          | SE  |
| Is the DTC det                                                            | ected?                                                                     |                                                                                  |     |
| YES >> Re<br>NO-1 >> To                                                   | efer to <u>SEC-65, "Diagnosis</u><br>check malfunction sympto              | Procedure".<br>m before repair: Refer to <u>GI-43, "Intermittent Incident"</u> . | L   |
| Diagnosis F                                                               | Procedure                                                                  |                                                                                  | ъл  |
| 1.CHECK DT                                                                | C PRIORITY                                                                 |                                                                                  | IVI |
| If DTC B2196<br>U1010.                                                    | is displayed with DTC U10                                                  | 000 or U1010, first perform the trouble diagnosis for DTC U1000 or               | Ν   |
| Is applicable D                                                           | TC detected?                                                               |                                                                                  |     |
| YES >> Pe                                                                 | erform diagnosis of applica<br><u>CS-86, "DTC Description"</u> .           | ble. U1000: Refer to <u>BCS-85, "DTC Description"</u> . U1010: Refer to          | 0   |
| 2.PERFORM                                                                 | INITIALIZATION                                                             |                                                                                  | Ρ   |
| 1. Perform in<br>2 Start the e                                            | itialization of BCM and rere                                               | gistration of all Intelligent Keys using CONSULT.                                |     |
| Does the engin                                                            | ne start?                                                                  |                                                                                  |     |
| YES >> IN                                                                 | SPECTION END                                                               |                                                                                  |     |

NO >> GO TO 3.

# **B2196 DONGLE UNIT**

#### < DTC/CIRCUIT DIAGNOSIS >

# 3. CHECK DONGLE UNIT CIRCUIT

- 1. Turn ignition switch OFF.
- 2. Disconnect BCM connector and dongle unit connector.
- 3. Check continuity between BCM harness connector and dongle unit harness connector.

| B         | СМ       | Dong      | Continuity |            |  |
|-----------|----------|-----------|------------|------------|--|
| Connector | Terminal | Connector | Terminal   | Continuity |  |
| M14       | 52       | M32       | 1          | Existed    |  |

4. Check continuity between BCM harness connector and ground.

| В         | CM       |        | Continuity  |
|-----------|----------|--------|-------------|
| Connector | Terminal | Ground | Continuity  |
| M14       | 52       |        | Not existed |

Is the inspection result normal?

YES >> GO TO 4.

NO >> Repair or replace harness.

### 4. CHECK DONGLE UNIT GROUND CIRCUIT

Check continuity between dongle unit harness connector and ground.

| Dong      | le unit  |        | Continuity |
|-----------|----------|--------|------------|
| Connector | Terminal | Ground | Continuity |
| M32       | 4        |        | Existed    |

Is the inspection result normal?

YES >> Replace dongle unit.

NO >> Repair or replace harness.

#### B2198 NATS ANTENNA AMP.

#### < DTC/CIRCUIT DIAGNOSIS >

## B2198 NATS ANTENNA AMP.

### **DTC** Description

А

В

Е

F

Н

SEC

INFOID:000000009345900

INFOID:000000009345899

## DTC DETECTION LOGIC

| OTC No. | CONSULT screen items<br>(Trouble diagnosis content)                 | DTC detecting condition                                                                                                    |
|---------|---------------------------------------------------------------------|----------------------------------------------------------------------------------------------------|
| B2198   | NATS ANTENNA AMP<br>(Nissan Anti-Theft System antenna<br>amplifier) | Inactive communication between NATS antenna amp. and BCM is detected when BCM enters in the low power consumption mode (BCM sleep condition) |

- Harness or connectors
- (NATS antenna amp. circuit is open or shorted.)
- NATS antenna amp.
- BCM

#### FAIL-SAFE

Inhibit engine cranking

#### DTC CONFIRMATION PROCEDURE

### **1.**PERFORM DTC CONFIRMATION PROCEDURE

1. Make the conditions that BCM enters in the low power consumption mode (BCM sleep condition). Refer to <u>BCS-13, "POWER CONSUMPTION CONTROL SYSTEM : System Description"</u>.

# Turn ignition switch ON. Check DTC in "Solf Diac

3. Check DTC in "Self Diagnostic Result" mode of "BCM" using CONSULT.

#### Is DTC detected?

- YES >> Refer to <u>SEC-67, "Diagnosis Procedure"</u>.
- NO-1 >> To check malfunction symptom before repair: Refer to <u>GI-43, "Intermittent Incident"</u>.
- NO-2 >> Confirmation after repair: INSPECTION END

#### **Diagnosis** Procedure

### 1. CHECK NATS ANTENNA COMMUNICATION SIGNAL

Check voltage signal between NATS antenna amp. harness connector and ground using an oscilloscope.

| (·                | +)       |        |                              |                  |                                                                                             | L |
|-------------------|----------|--------|------------------------------|------------------|---------------------------------------------------------------------------------------------|---|
| NATS antenna amp. |          | (—)    | Condition                    |                  | Voltage                                                                                     |   |
| Connector         | Terminal |        |                              |                  |                                                                                             | М |
| M51               | 1        | Ground | Intelligent Key: Intelligent | Brake pedal: De- | (V)<br>30<br>20<br>10<br>0<br>0<br>10<br>0<br>0<br>10<br>0<br>10<br>0<br>10<br>0<br>10<br>0 | N |
|                   | 3        |        | Key battery is removed       | pressed          | (V)<br>15<br>10<br>5<br>0<br>↓ ↓ ↓ ↓ ↓ ↓ ↓ ↓ ↓ ↓ ↓ ↓ ↓ ↓ ↓ ↓ ↓ ↓ ↓                          | Ρ |

Is the inspection result normal?

### B2198 NATS ANTENNA AMP.

< DTC/CIRCUIT DIAGNOSIS >

YES >> Replace NATS antenna amp. Refer to <u>SEC-128</u>, "Removal and Installation".

NO >> GO TO 2.

2. CHECK NATS ANTENNA AMP. OUTPUT SIGNAL CIRCUIT

1. Disconnect NATS antenna amp. connector and BCM connector.

2. Check continuity between NATS antenna amp. harness connector and BCM connector.

| NATS antenna amp. |          | BCM              |     | Continuity |  |
|-------------------|----------|------------------|-----|------------|--|
| Connector         | Terminal | Connector Termin |     | Continuity |  |
| M51               | 1        | M16              | 127 | Existed    |  |
| IVID I            | 3        | IVITO            | 126 | Existed    |  |

3. Check continuity between NATS antenna amp. harness connector and ground.

| NATS ant  | enna amp. |        | Continuity  |  |
|-----------|-----------|--------|-------------|--|
| Connector | Terminal  | Ground | Continuity  |  |
| M51       | 1         | Ground | Not ovisted |  |
|           | 3         | -      | NOT EXISTED |  |

Is the inspection result normal?

YES >> Replace BCM. Refer to <u>BCS-98, "Removal and Installation"</u>.

NO >> Repair or replace harness.

### **B2555 STOP LAMP**

### < DTC/CIRCUIT DIAGNOSIS >

# **B2555 STOP LAMP**

### **DTC** Description

А

INFOID:000000009345905

### 

| `                                                                                                    | (Trouble diagnosis content)                                                          |                                                          | DTC detecting condition                                                                                               |  |  |
|----------------------------------------------------------------------------------------------------|--------------------------------------------------------------------------------------|----------------------------------------------------------|----------------------------------------------------------------------------------------------------|--|--|
| B2555 (                                                                                                    | STOP LAMP<br>(Stop lamp)                                                             | BCM makes a compa switch. It judges from                 | irison between the upper voltage and lower voltage of stop lamp<br>their values to detect the malfunctioning circuit. |  |  |
| <ul> <li>POSSIBLE C</li> <li>Harness or c</li> <li>(Stop lamp s</li> <li>Stop lamp ss</li> <li>Fuse</li> <li>BCM</li> </ul> | CAUSE<br>connectors<br>switch circuit is open or<br>witch                            | shorted.)                                                |                                                                                                    |  |  |
| FAIL-SAFE                                                                                                    |                                                                                      |                                                          |                                                                                                    |  |  |
| DTC CONFIF                                                                                                    | RMATION PROCEDU                                                                      | JRE<br>N PROCEDURE                                       |                                                                                                    |  |  |
| 1. Depress b<br>2. Check DT<br>Is DTC detecte                                                                               | prake pedal and wait 1<br>°C in "Self Diagnostic R<br>ed?                            | second or more.<br>tesult" mode of "Bo                   | CM" using CONSULT.                                                                                                    |  |  |
| YES >> Re<br>NO-1 >> To<br>NO-2 >> Co                                                                                       | efer to <u>SEC-69, "Diagn</u><br>o check malfunction syn<br>onfirmation after repair | osis Procedure".<br>mptom before repa<br>: INSPECTION EN | air: Refer to <u>GI-43, "Intermittent Incident"</u> .<br>ND                                                           |  |  |
| Diagnosis F                                                                                                    | Procedure                                                                            |                                                          | INFOID:0000000093                                                                                                    |  |  |
| <b>1.</b> CHECK FU                                                                                                    | JSE                                                                                  |                                                          |                                                                                                    |  |  |
| Check that the                                                                                                    | e following fuse in the f                                                            | use block (J/B) is r                                     | not blown.                                                                                                    |  |  |
|                                                                                                    | Signal name                                                                          |                                                          | Fuse No.                                                                                                    |  |  |
|                                                                                                    |                                                                                      |                                                          |                                                                                                    |  |  |

3. Check voltage between BCM harness connector and ground.

| (         | +)       |        |          | С   |
|-----------|----------|--------|----------|-----|
| B         | CM       | (-)    | Voltage  |     |
| Connector | Terminal |        |          |     |
| M13       | 25       | Ground | 9 – 16 V | _ r |

Is the inspection normal?

YES >> GO TO 3.

NO >> Check harness for open or short between BCM and fuse.

# **3.**CHECK STOP LAMP SWITCH POWER SUPPLY CIRCUIT

Disconnect stop lamp switch connector. 1.

# **B2555 STOP LAMP**

#### < DTC/CIRCUIT DIAGNOSIS >

2. Check voltage between stop lamp switch harness connector and ground.

| (+)              |          |        |                 |
|------------------|----------|--------|-----------------|
| Stop lamp switch |          | (-)    | Voltage         |
| Connector        | Terminal |        |                 |
| E57              | 3        | Ground | Battery voltage |

Is the inspection result normal?

YES >> GO TO 4.

NO >> Check harness for open or short between stop lamp switch and fuse.

#### **4.**CHECK STOP LAMP SWITCH 1 SIGNAL

- 1. Connect stop lamp switch connector.
- 2. Check voltage between BCM harness connector and ground.

| (+)<br>BCM |          | ()        | Condition   |               | Voltage  |
|------------|----------|-----------|-------------|---------------|----------|
| Connector  | Terminal | -         |             |               |          |
| M12        | 27       | Ground    | Proko podol | Depressed     | 9 – 16 V |
| IVI I S    | 21       | 27 Ground | Blake pedal | Not depressed | 0 V      |

#### Is the inspecting result normal?

YES >> Replace BCM. Refer to <u>BCS-98, "Removal and Installation"</u>.

NO >> GO TO 5.

### 5.CHECK STOP LAMP SWITCH 1 SIGNAL CIRCUIT

1. Disconnect stop lamp switch connector.

2. Check continuity between stop lamp switch harness connector and BCM harness connector.

| Stop lamp switch |          | BCM       |          | Continuity |
|------------------|----------|-----------|----------|------------|
| Connector        | Terminal | Connector | Terminal | Continuity |
| E57              | 4        | M13       | 27       | Existed    |

3. Check continuity between stop lamp switch harness connector and ground.

| Stop lamp sv | vitch    |        | Continuity  |
|--------------|----------|--------|-------------|
| Connector    | Terminal | Ground | Continuity  |
| E57          | 4        |        | Not existed |

#### Is the inspection result normal?

YES >> GO TO 6.

NO >> Repair or replace harness.

**Ó.**CHECK STOP LAMP SWITCH

Refer to SEC-70, "Component Inspection".

Is the inspection result normal?

YES >> GO TO 7.

NO >> Replace stop lamp switch. Refer to <u>BR-21, "Removal and Installation"</u>.

7.CHECK INTERMITTENT INCIDENT

Refer to GI-43, "Intermittent Incident".

#### >> INSPECTION END

**Component Inspection** 

**1.**CHECK STOP LAMP SWITCH

INFOID:000000009345907

# **B2555 STOP LAMP**

#### < DTC/CIRCUIT DIAGNOSIS >

- 1. Turn ignition switch OFF.
- 2. Disconnect stop lamp switch connector.
- 3. Check continuity between stop lamp switch terminals.

| Stop lamp switch Terminal |   | Condition   |               | Continuity  |   |
|---------------------------|---|-------------|---------------|-------------|---|
|                           |   |             |               |             |   |
| 2                         | 4 | Proko podol | Not depressed | Not existed | - |
| 3                         | 4 | brake pedal | Depressed     | Existed     | ( |

Is the inspection result normal?

YES >> INSPECTION END

NO >> Replace stop lamp switch. Refer to <u>BR-21, "Removal and Installation"</u>.

Е

F

G

Н

D

А

J

L

Μ

Ν

Ο

Ρ

### **B2556 PUSH-BUTTON IGNITION SWITCH**

#### < DTC/CIRCUIT DIAGNOSIS >

# B2556 PUSH-BUTTON IGNITION SWITCH

### **DTC** Description

INFOID:000000009345908

#### DTC DETECTION LOGIC

| DTC No. | CONSULT screen items<br>(Trouble diagnosis content) | DTC detecting condition                                                          |
|---------|-----------------------------------------------------|----------------------------------------------------------------------------------|
| B2556   | PUSH-BTN IGN SW<br>(Push-button ignition switch)    | BCM detects the push-button ignition switch stuck at ON for 100 seconds or more. |

#### POSSIBLE CAUSE

· Harness or connectors

- (Push-button ignition switch circuit is shorted.)
- Push-button ignition switch
- BCM

```
FAIL-SAFE
```

### DTC CONFIRMATION PROCEDURE

### **1.**PERFORM DTC CONFIRMATION PROCEDURE

- 1. Press push-button ignition switch under the following condition.
- Brake pedal: Not depressed
- 2. Release push-button ignition switch and wait 100 seconds or more.
- 3. Check DTC in "Self Diagnostic Result" mode of "BCM" using CONSULT.

#### Is DTC detected?

- YES >> Refer to <u>SEC-72, "Diagnosis Procedure"</u>.
- NO-1 >> To check malfunction symptom before repair: Refer to <u>GI-43, "Intermittent Incident"</u>.
- NO-2 >> Confirmation after repair: INSPECTION END

### **Diagnosis Procedure**

INFOID:000000009345909

# **1.**CHECK PUSH-BUTTON IGNITION SWITCH INPUT SIGNAL

- 1. Turn ignition switch OFF.
- 2. Disconnect push-button ignition switch connector.
- 3. Check voltage between push-button ignition switch harness connector and ground.

| (+)                         |          |        |          |
|-----------------------------|----------|--------|----------|
| Push-button ignition switch |          | ()     | Voltage  |
| Connector                   | Terminal |        |          |
| M38                         | 8        | Ground | 9 – 16 V |

#### Is the inspection result normal?

YES >> GO TO 4.

NO >> GO TO 2.

### 2.check push-button ignition switch circuit

1. Disconnect BCM connector and IPDM E/R connector.

2. Check continuity between push-button ignition switch harness connector and BCM harness connector.

| Push-button | Push-button ignition switch |           | BCM      |            |  |
|-------------|-----------------------------|-----------|----------|------------|--|
| Connector   | Terminal                    | Connector | Terminal | Continuity |  |
| M38         | 8                           | M13       | 1        | Existed    |  |

3. Check continuity between push-button ignition switch harness connector and ground.
# **B2556 PUSH-BUTTON IGNITION SWITCH**

#### < DTC/CIRCUIT DIAGNOSIS >

| Push-                                                                                                    | button ignition swi                                                                                                    | tcn                                                                                                    |                                                   | Operationsity  |
|----------------------------------------------------------------------------------------------------|----------------------------------------------------------------------------------------------------|----------------------------------------------------------------------------------------------------|---------------------------------------------------|----------------|
| Connector                                                                                                    |                                                                                                    | Terminal                                                                                                    | Ground                                            | Continuity     |
| M38                                                                                                    |                                                                                                    | 8                                                                                                    |                                                   | Not existed    |
| s the inspection result<br>YES >> GO TO 3.<br>NO >> Repair or i<br>B-REPLACE BCM                                                                                                    | <u>normal?</u><br>eplace harnes                                                                                                    | s.                                                                                                    |                                                   |                |
| Replace BCM Refer to                                                                                                    | BCS-98 "Rer                                                                                                    | moval and Installation                                                                                                    | מע"                                               |                |
| >> INSPECTI<br>4.CHECK PUSH-BUT<br>Check continuity betwe                                                                                                    | ON END<br>TON IGNITIOI<br>een push-butto                                                                                                    | N SWITCH GROUN                                                                                                    | D CIRCUIT                                         | und.           |
| Push-                                                                                                    | button ignition swi                                                                                                    | tch                                                                                                    |                                                   | Continuity     |
| Connector                                                                                                    |                                                                                                    | Terminal                                                                                                    | Ground                                            | Continuity     |
| M38                                                                                                    |                                                                                                    | 4                                                                                                    |                                                   | Existed        |
| YES >> GO TO 5.                                                                                                    |                                                                                                    |                                                                                                    |                                                   |                |
| YES >> GO TO 5.<br>NO >> Repair or r<br>D.CHECK PUSH-BUT<br>Refer to <u>SEC-73, "Con</u><br><u>s the inspection result</u><br>YES >> GO TO 6.<br>NO >> Replace p<br>D.CHECK INTERMIT<br>Refer to <u>GI-43, "Interm</u><br>>> INSPECTI                                                                                                    | replace harnes<br>TON IGNITIO<br>ponent Inspect<br>normal?<br>ush-button igni<br>TENT INCIDEN<br>ittent Incident"<br>ON END<br>ction                                                                                         | s.<br>N SWITCH<br><u>ction"</u> .<br>tion switch. Refer to<br>\T                                                                           | 9 <u>PCS-88, "Removal and</u>                     | Installation". |
| YES >> GO TO 5.<br>NO >> Repair or r<br>5.CHECK PUSH-BUT<br>Refer to <u>SEC-73, "Con</u><br><u>s the inspection result</u><br>YES >> GO TO 6.<br>NO >> Replace p<br>5.CHECK INTERMIT<br>Refer to <u>GI-43, "Interm</u><br>>> INSPECTI<br>Component Inspe<br>1.CHECK PUSH-BUT                                                                                                    | replace harnes<br>TON IGNITIO<br>ponent Inspect<br>normal?<br>ush-button igni<br>TENT INCIDEN<br>ittent Incident"<br>ON END<br>ction                                                                                         | s.<br>N SWITCH<br><u>ttion"</u> .<br>tion switch. Refer to<br>NT                                                                           | 9 <u>PCS-88, "Removal and</u>                     | Installation". |
| YES >> GO TO 5.<br>NO >> Repair or r<br>D.CHECK PUSH-BUT<br>Refer to <u>SEC-73, "Con</u><br><u>s the inspection result</u><br>YES >> GO TO 6.<br>NO >> Replace p<br>D.CHECK INTERMIT<br>Refer to <u>GI-43, "Interm</u><br>>> INSPECTI<br>Component Inspe<br>1.CHECK PUSH-BUT<br>I. Turn ignition switcl<br>2. Disconnect push-b<br>3. Check continuity b                                  | replace harnes<br>TON IGNITIO<br>ponent Inspect<br>normal?<br>ush-button igni<br>TENT INCIDEN<br>ittent Incident"<br>ON END<br>ction<br>TON IGNITIO<br>n OFF.<br>putton ignition s<br>etween push-b                          | s.<br>N SWITCH<br><u>ction"</u> .<br>tion switch. Refer to<br>NT<br>N SWITCH<br>switch connector.<br>putton ignition switch                | PCS-88, "Removal and                              | Installation". |
| YES >> GO TO 5.<br>NO >> Repair or r<br>D.CHECK PUSH-BUT<br>Refer to <u>SEC-73, "Con</u><br><u>s the inspection result</u><br>YES >> GO TO 6.<br>NO >> Replace p<br>D.CHECK INTERMIT<br>Refer to <u>GI-43, "Interm</u><br>>> INSPECTI<br>Component Inspe<br>I.CHECK PUSH-BUT<br>. Turn ignition switcl<br>Disconnect push-to<br>. Check continuity b<br>Push-button ig                    | replace harnes<br>TON IGNITIO<br>ponent Inspect<br>normal?<br>ush-button igni<br>TENT INCIDEN<br>ittent Incident"<br>ON END<br>ction<br>TON IGNITIO<br>n OFF.<br>putton ignition s<br>etween push-b                          | s.<br>N SWITCH<br><u>ction"</u> .<br>tion switch. Refer to<br>NT<br>N SWITCH<br>switch connector.                                          | PCS-88, "Removal and                              | Installation". |
| YES >> GO TO 5.<br>NO >> Repair or r<br>D.CHECK PUSH-BUT<br>Refer to <u>SEC-73, "Con</u><br><u>s the inspection result</u><br>YES >> GO TO 6.<br>NO >> Replace p<br>D.CHECK INTERMIT<br>Refer to <u>GI-43, "Interm</u><br>>> INSPECTI<br>Component Inspe<br>1.CHECK PUSH-BUT<br>I. Turn ignition switcl<br>2. Disconnect push-b<br>3. Check continuity b<br>Push-button ig<br>Term        | replace harnes<br>TON IGNITIO<br>ponent Inspect<br>normal?<br>ush-button igni<br>TENT INCIDEN<br>ittent Incident"<br>ON END<br>Ction<br>TON IGNITIO<br>n OFF.<br>putton ignition s<br>etween push-b<br>nition switch<br>inal | s.<br>N SWITCH<br>tion switch. Refer to<br>NT<br>N SWITCH<br>switch connector.<br>button ignition switch                                   | PCS-88, "Removal and<br>n terminals.<br>Condition | Installation". |
| YES $>>$ GO TO 5.<br>NO $>>$ Repair or r<br>5.CHECK PUSH-BUT<br>Refer to <u>SEC-73, "Con</u><br>is the inspection result<br>YES $>>$ GO TO 6.<br>NO $>>$ Replace p<br>5.CHECK INTERMIT<br>Refer to <u>GI-43, "Interm</u><br>>> INSPECTI<br>Component Inspe<br>1.CHECK PUSH-BUT<br>1. Turn ignition switcl<br>2. Disconnect push-b<br>3. Check continuity b<br>Push-button ig<br>Term<br>4 | replace harnes<br>TON IGNITIO<br>ponent Inspec-<br>normal?<br>ush-button igni<br>TENT INCIDEN<br>ittent Incident"<br>ON END<br>ction<br>TON IGNITIO<br>n OFF.<br>putton ignition s<br>etween push-b<br>nition switch<br>inal | s.<br>N SWITCH<br>ction".<br>tion switch. Refer to<br>NT<br>N SWITCH<br>switch connector.<br>button ignition switch<br>Push-button ignitio | n terminals.                                      | Installation". |

# B2557 VEHICLE SPEED

#### **DTC** Description

INFOID:000000009345911

#### DTC DETECTION LOGIC

| DTC No. | CONSULT screen items<br>(Trouble diagnosis content) | DTC detecting condition                                                                                                    |
|---------|-----------------------------------------------------|----------------------------------------------------------------------------------------------------|
| B2557   | VEHICLE SPEED<br>(Vehicle speed)                    | <ul> <li>BCM detects one of the following conditions for 10 seconds continuously.</li> <li>Vehicle speed signal from "combination meter" is 10 km/h (6.2 MPH) or more and vehicle speed signal from "ABS actuator and electric unit (control unit)" is 4 km/h (2.5 MPH) or less</li> <li>Vehicle speed signal from "combination meter" is 4 km/h (2.5 MPH) or less and vehicle speed signal from "ABS actuator and electric unit (control unit)" is 10 km/h (6.2 MPH) or less</li> </ul> |

#### POSSIBLE CAUSE

- Harness or connectors
- (The CAN communication line is open or shorted.)
- Combination meter
- ABS actuator and electric unit (control unit)

#### FAIL-SAFE

#### DTC CONFIRMATION PROCEDURE

#### **1.**CHECK DTC PRIORITY

If DTC B2557 is displayed with DTC U1000 or U1010, first perform the trouble diagnosis for DTC U1000 or U1010.

#### Is applicable DTC detected?

YES >> Perform diagnosis of applicable. U1000: Refer to <u>BCS-85, "DTC Description"</u>. U1010: Refer to <u>BCS-86, "DTC Description"</u>.

#### NO >> GO TO 2.

#### 2. PERFORM DTC CONFIRMATION PROCEDURE

- 1. Start engine and wait 10 seconds or more.
- 2. Drive the vehicle at a vehicle speed of 10 km/h (6.2 MPH) or more for 10 seconds or more.
- 3. Check DTC in "Self Diagnostic Result" mode of "BCM" using CONSULT.

#### Is DTC detected?

- YES >> Refer to <u>SEC-74, "Diagnosis Procedure"</u>.
- NO-1 >> To check malfunction symptom before repair: Refer to GI-43, "Intermittent Incident".
- NO-2 >> Confirmation after repair: INSPECTION END

#### **Diagnosis** Procedure

INFOID:000000009345912

#### **1.**CHECK DTC PRIORITY

If DTC B2557 is displayed with DTC U1000 or U1010, first perform the trouble diagnosis for DTC U1000 or U1010.

Is applicable DTC detected?

YES >> Perform diagnosis of applicable. U1000: Refer to <u>BCS-85, "DTC Description"</u>. U1010: Refer to <u>BCS-86, "DTC Description"</u>.

NO >> GO TO 2.

# **2.**CHECK DTC OF "ABS ACTUATOR AND ELECTRIC UNIT (CONTROL UNIT)"

Check DTC in "Self Diagnostic Result" mode of "ABS" using CONSULT.

Is DTC detected?

YES >> Perform the trouble diagnosis related to the detected DTC. Refer to <u>BRC-57, "DTC Index"</u>. NO >> GO TO 3.

#### SEC-74

# **B2557 VEHICLE SPEED**

| 3.сн          | ECK DTC OF "COMBINATION METER"                                                                                  | ^ |
|---------------|----------------------------------------------------------------------------------------------------|---|
| Check         | DTC in "Self Diagnostic Result" mode of "METER/M&A" using CONSULT.                                              | ^ |
| <u>Is DTC</u> | C detected?                                                                                                    |   |
| YES<br>NO     | >> Perform the trouble diagnosis related to the detected DTC. Refer to <u>MWI-80, "DTC Index"</u> . >> GO TO 4. | В |
| 4.сн          | ECK INTERMITTENT INCIDENT                                                                                       |   |
| Refer         | to <u>GI-43, "Intermittent Incident"</u> .                                                                      | C |
|               | >> INSPECTION END                                                                                               | D |
|               |                                                                                                    |   |

J

Е

F

G

Н

L

M

Ν

Ο

Ρ

< DTC/CIRCUIT DIAGNOSIS >

# B2601 SHIFT POSITION

#### **DTC** Description

INFOID:000000009345913

#### DTC DETECTION LOGIC

| DTC No. | CONSULT screen items (Trouble diagnosis content) | DTC detecting condition                                                                                                    |
|---------|--------------------------------------------------|----------------------------------------------------------------------------------------------------|
| B2601   | SHIFT POSITION<br>(Shift position)               | When there is a difference between P position signal from A/T shift selector (detention switch) and P position signal from IPDM E/R (CAN). |

#### POSSIBLE CAUSE

- · Harness or connectors
- (CAN communication line is open or shorted.)
- Harness or connectors
- [A/T shift selector (detention switch) circuit is open or shorted.]
- BCM
- IPDM E/R
- A/T shift selector (detention switch)

#### FAIL-SAFE

#### DTC CONFIRMATION PROCEDURE

#### **1.**CHECK DTC PRIORITY

If DTC B2601 is displayed with DTC U1000 or U1010, first perform the trouble diagnosis for DTC U1000 or U1010.

Is applicable DTC detected?

YES >> Perform diagnosis of applicable. U1000: Refer to <u>BCS-85, "DTC Description"</u>. U1010: Refer to <u>BCS-86, "DTC Description"</u>.

NO >> GO TO 2.

## 2. PERFORM DTC CONFIRMATION PROCEDURE

- 1. Shift the selector lever to the P position.
- 2. Turn ignition switch ON and wait 2 seconds or more.
- 3. Shift the selector lever to any position other than P and wait 2 seconds or more.
- 4. Check DTC in "Self Diagnostic Result" mode of "BCM" using CONSULT.

#### Is DTC detected?

- YES >> Refer to SEC-76, "Diagnosis Procedure".
- NO-1 >> To check malfunction symptom before repair: Refer to GI-43, "Intermittent Incident".
- NO-2 >> Confirmation after repair: INSPECTION END

#### Diagnosis Procedure

INFOID:000000009345914

#### **1.**CHECK DTC PRIORITY

If DTC B2601 is displayed with DTC U1000 or U1010, first perform the trouble diagnosis for DTC U1000 or U1010.

Is applicable DTC detected?

YES >> Perform diagnosis of applicable. U1000: Refer to <u>BCS-85, "DTC Description"</u>. U1010: Refer to <u>BCS-86, "DTC Description"</u>.

NO >> GO TO 2.

- 2.CHECK A/T SHIFT SELECTOR CIRCUIT (BCM)
- 1. Turn ignition switch OFF.
- 2. Disconnect A/T shift selector (detention switch) connector, BCM connector, and IPDM E/R connector.
- Check continuity between A/T shift selector (detention switch) harness connector and BCM harness connector.

#### SEC-76

#### < DTC/CIRCUIT DIAGNOSIS >

| Art shift selector (detention switch)       BCM         Connector       Terminal       Connector       Terminal         M7       11       M13       20         4.       Check continuity between A/T shift selector (detention switch) harness connector       Art shift selector (detention switch)       art shift selector (detention switch)         Art shift selector (detention switch)       Ground       Ground       art shift selector (detention switch)         Art shift selector result normal?       YES       >> GO TO 3.       Ground       art shift selector (detention switch)         YES       >> GO TO 3.       NO       >> Repair or replace harness.       3.         CHECK A/T SHIFT SELECTOR CIRCUIT (IPDM E/R)       Check continuity between A/T shift selector (detention switch) harness connector ar nector.         Art shift selector (detention switch)       IPDM E/R         Connector       Terminal       Connector         M7       11       E121       31         Is the inspection result normal?       YES       >> GO TO 4.         NO       >> Repair or replace harness.       4.         REPLACE BCM       1.       Replace BCM. Refer to BCS-98. "Removal and Installation".         1.       Replace BCM. Refer to BCS-98. "Removal and Installation".       2.         2.       Perform |                                                                               |                                                                                        |                                                                                             |                                       |                                                              |             |                                  |                |
|----------------------------------------------------------------------------------------------------|-------------------------------------------------------------------------------|----------------------------------------------------------------------------------------|---------------------------------------------------------------------------------------------|---------------------------------------|--------------------------------------------------------------|-------------|----------------------------------|----------------|
| Connector       Terminal       Connector       Terminal         M7       11       M13       20         4.       Check continuity between A/T shift selector (detention switch) harness connector       A/T shift selector (detention switch)         Connector       Terminal       Ground         M7       11       Ground         Sthe inspection result normal?       YES       >> GO TO 3.         YES       >> GO TO 3.       Scheck CA/T SHIFT SELECTOR CIRCUIT (IPDM E/R)         Check continuity between A/T shift selector (detention switch) harness connector are       Connector         Check continuity between A/T shift selector (detention switch) harness connector are       IPDM E/R         Connector       Terminal       Connector         A/T shift selector (detention switch)       IPDM E/R         Connector       Terminal       Connector         M7       11       E121       31         s the inspection result normal?       YES       >> GO TO 4.       NO         NO       >> Repair or replace harness.       A.REPLACE BCM       I.         I.       Replace BCM. Refer to <u>BCS-98. "Removal and Installation".       2.       Perform DTC CONFIRMATION PROCEDURE for DTC B2601. Refer to <u>SEC-76</u>         s DTC B2601 detected again?       YES       &gt;&gt; Replace IPDM E/R.</u>         | A/T s                                                                         | T shift selector (detention switch) BCM                                                |                                                                                             | O + i - · · ·                         |                                                              |             |                                  |                |
| M7       11       M13       20         4.       Check continuity between A/T shift selector (detention switch) harness connector         AT shift selector (detention switch)       Ground         M7       11       Ground         M7       11       Ground         M7       11       Ground         M7       11       Ground         M7       11       Ground         Is the inspection result normal?       YES         YES       >> GO TO 3.         NO       >> Repair or replace harness.         3.CHECK A/T SHIFT SELECTOR CIRCUIT (IPDM E/R)         Check continuity between A/T shift selector (detention switch) harness connector ar nector.         A/T shift selector (detention switch)       IPDM E/R         Connector       Terminal         M7       11         E121       31         Is the inspection result normal?         YES       >> GO TO 4.         NO       >> Repair or replace harness.         4.REPLACE BCM         1. Replace BCM. Refer to BCS-98, "Removal and Installation".         2. Perform DTC CONFIRMATION PROCEDURE for DTC B2601. Refer to SEC-76         Is DTC B2601 detected again?         YES       >> Replace IPDM E/R. Refer to PCS-37. "Removal and Ins                                                                                                    | Conne                                                                         | ector                                                                                  | Terminal                                                                                    | Conr                                  | nector                                                       | Te          | minal                            | Continuit      |
| 4.       Check continuity between A/T shift selector (detention switch) harness connection         A/T shift selector (detention switch)       Ground         M7       11         Is the inspection result normal?         YES       >> GO TO 3.         NO       >> Repair or replace harness.         3.CHECK A/T SHIFT SELECTOR CIRCUIT (IPDM E/R)         Check continuity between A/T shift selector (detention switch) harness connector ar nector.         A/T shift selector (detention switch)       IPDM E/R         Connector       Terminal         Connector       Terminal         M7       11         Elsthe inspection result normal?         YES       >> GO TO 3.         M7       11         Elsthe inspection result normal?         YES       >> GO TO 4.         NO       >> Repair or replace harness.         4.REPLACE BCM         1.       Replace BCM. Refer to BCS-98. "Removal and Installation".         2.       Perform DTC CONFIRMATION PROCEDURE for DTC B2601. Refer to SEC-76         Is DTC B2601 detected again?         YES       >> Replace IPDM E/R. Refer to PCS-37. "Removal and Installation".         NO       >> INSPECTION END                                                                                                    | M                                                                             | 7                                                                                      | 11                                                                                          | М                                     | 13                                                           |             | 20                               | Existed        |
| AT shift selector (detention switch)       Ground         Connector       Terminal       Ground         M7       11       It         s the inspection result normal?       YES       >> GO TO 3.         NO       >> Repair or replace harness.       S.CHECK A/T SHIFT SELECTOR CIRCUIT (IPDM E/R)         Check continuity between A/T shift selector (detention switch) harness connector ar actor.       IPDM E/R         A/T shift selector (detention switch)       IPDM E/R         Connector       Terminal       Connector         M7       11       E121       31         s the inspection result normal?       YES       >> GO TO 4.       NO         NO       >> Repair or replace harness.       A.REPLACE BCM       .         .       Replace BCM. Refer to BCS-98. "Removal and Installation".       .         .       Perform DTC CONFIRMATION PROCEDURE for DTC B2601. Refer to SEC-76         s DTC B2601 detected again?       YES       >> Replace IPDM E/R. Refer to PCS-37. "Removal and Installation".         NO       >> INSPECTION END       .       .                                                                                                    | . Check co                                                                    | ntinuity betwe                                                                         | en A/T shift seleo                                                                          | ctor (deten                           | tion switch)                                                 | harness     | connecto                         | r and ground.  |
| Connector       Terminal       Ground         M7       11         s the inspection result normal?         YES       >> GO TO 3.         NO       >> Repair or replace harness.         CHECK A/T SHIFT SELECTOR CIRCUIT (IPDM E/R)         Check continuity between A/T shift selector (detention switch) harness connector arector.         A/T shift selector (detention switch)       IPDM E/R         Connector       Terminal         Connector       Terminal         M7       11         E121       31         s the inspection result normal?         YES       >> GO TO 4.         NO       >> Repair or replace harness.        REPLACE BCM        Replace BCM. Refer to BCS-98. "Removal and Installation".        Perform DTC CONFIRMATION PROCEDURE for DTC B2601. Refer to SEC-76         SDTC B2601 detected again?         YES       >> Replace IPDM E/R. Refer to PCS-37. "Removal and Installation".         NO       >> INSPECTION END                                                                                                    |                                                                               | A/T shift selecto                                                                      | r (detention switch)                                                                        |                                       |                                                              |             |                                  |                |
| M7       11         s the inspection result normal?         YES       >> GO TO 3.         NO       >> Repair or replace harness.         J.CHECK A/T SHIFT SELECTOR CIRCUIT (IPDM E/R)         Check continuity between A/T shift selector (detention switch) harness connector an ector.         A/T shift selector (detention switch)         IPDM E/R         Connector         Terminal         M7       11         E121       31         s the inspection result normal?         YES       >> GO TO 4.         NO       >> Repair or replace harness.         4.REPLACE BCM         .       Replace BCM. Refer to BCS-98, "Removal and Installation".         2.       Perform DTC CONFIRMATION PROCEDURE for DTC B2601. Refer to SEC-76         s DTC B2601 detected again?       YES         YES       >> Replace IPDM E/R. Refer to PCS-37, "Removal and Installation".         NO       >> INSPECTION END                                                                                                    | Co                                                                            | nnector                                                                                | Termin                                                                                      | al                                    | (                                                            | Ground      |                                  | Continuity     |
| s the inspection result normal?         YES       >> GO TO 3.         NO       >> Repair or replace harness.         3.CHECK A/T SHIFT SELECTOR CIRCUIT (IPDM E/R)         Check continuity between A/T shift selector (detention switch) harness connector ar nector.         A/T shift selector (detention switch)       IPDM E/R         Connector       Terminal         M7       11       E121       31         s the inspection result normal?       YES       >> GO TO 4.       NO       >> Repair or replace harness.         4.REPLACE BCM       I. Replace BCM. Refer to BCS-98. "Removal and Installation".       2.       Perform DTC CONFIRMATION PROCEDURE for DTC B2601. Refer to SEC-76 s DTC B2601 detected again?         YES       >> Replace IPDM E/R. Refer to PCS-37. "Removal and Installation".       NO       >> INSPECTION END                                                                                                    |                                                                               | M7                                                                                     | 11                                                                                          |                                       | 1                                                            |             |                                  | Not existed    |
| A/T shift selector (detention switch)       IPDM E/R         Connector       Terminal       Connector       Terminal         M7       11       E121       31         sthe inspection result normal?         YES       >> GO TO 4.         NO       >> Repair or replace harness.         .REPLACE BCM         . Replace BCM. Refer to BCS-98. "Removal and Installation".         . Perform DTC CONFIRMATION PROCEDURE for DTC B2601. Refer to SEC-76         SDTC B2601 detected again?         YES       >> Replace IPDM E/R. Refer to PCS-37. "Removal and Installation".         NO       >> INSPECTION END                                                                                                    | YES >> G<br>NO >> R<br>CHECK A/                                               | O TO 3.<br>epair or replac<br>T SHIFT SELI<br>uity between A                           | ≥e harness.<br>ECTOR CIRCUI<br>/T shift selector (                                          | Γ (IPDM E/<br>(detention s            | R)<br>switch) har                                            | ness con    | nector and                       | I IPDM E/R har |
| Connector       Terminal       Connector       Terminal         M7       11       E121       31         s the inspection result normal?       YES       >> GO TO 4.         NO       >> Repair or replace harness. <b>1</b> . REPLACE BCM         I. Replace BCM. Refer to BCS-98. "Removal and Installation".         2. Perform DTC CONFIRMATION PROCEDURE for DTC B2601. Refer to SEC-76         s DTC B2601 detected again?         YES       >> Replace IPDM E/R. Refer to PCS-37. "Removal and Installation".         NO       >> INSPECTION END                                                                                                    |                                                                               | hift selector (dete                                                                    | ntion switch)                                                                               |                                       | IPDM                                                         | 1 F/R       |                                  |                |
| M7     11     E121     31       s the inspection result normal?     YES     >> GO TO 4.       NO     >> Repair or replace harness. <b>1</b> . Replace BCM. Refer to BCS-98. "Removal and Installation".       2. Perform DTC CONFIRMATION PROCEDURE for DTC B2601. Refer to SEC-76       s DTC B2601 detected again?       YES     >> Replace IPDM E/R. Refer to PCS-37. "Removal and Installation".       NO     >> INSPECTION END                                                                                                    | Conne                                                                         | ector                                                                                  | Terminal                                                                                    | Conr                                  | nector                                                       | Tei         | minal                            | - Continuit    |
| s the inspection result normal?         YES       >> GO TO 4.         NO       >> Repair or replace harness.         4.REPLACE BCM         1. Replace BCM. Refer to BCS-98. "Removal and Installation".         2. Perform DTC CONFIRMATION PROCEDURE for DTC B2601. Refer to SEC-76         s DTC B2601 detected again?         YES       >> Replace IPDM E/R. Refer to PCS-37, "Removal and Installation".         NO       >> INSPECTION END                                                                                                    | M                                                                             | 7                                                                                      | 11                                                                                          | F1                                    | 21                                                           |             | 31                               | Existed        |
| NO >> INSPECTION END                                                                                                    | NO >> R<br>→ REPLACE<br>→ Replace E<br>→ Perform E<br>→ DTC B2601<br>YES >> R | epair or replace<br>BCM<br>3CM. Refer to<br>DTC CONFIRM<br>detected aga<br>eplace IPDM | e harness.<br><u>BCS-98, "Remo</u><br>MATION PROCE<br><u>in?</u><br>E/R. Refer to <u>PC</u> | val and Ins<br>DURE for<br>S-37, "Rer | <u>itallation"</u> .<br>DTC B260 <sup>7</sup><br>noval and I | 1. Refer to | o <u>SEC-76,</u><br>n <u>"</u> . | "DTC Descript  |
|                                                                                                    |                                                                               |                                                                                        |                                                                                             |                                       |                                                              |             |                                  |                |

Ν

Ο

Ρ

# B2602 SHIFT POSITION

## **DTC** Description

INFOID:000000009345915

#### DTC DETECTION LOGIC

| DTC No. | CONSULT screen items<br>(Trouble diagnosis content) | DTC detecting condition                                                                                                    |
|---------|-----------------------------------------------------|----------------------------------------------------------------------------------------------------|
| B2602   | SHIFT POSITION<br>(Shift position)                  | <ul> <li>BCM detects the following status for 10 seconds.</li> <li>Selector lever is in the P position</li> <li>Vehicle speed is 4 km/h (2.5 MPH) or more</li> <li>Ignition switch is in the ON position</li> </ul> |

#### POSSIBLE CAUSE

- Harness or connectors
  - (The CAN communication line is open or shorted.)
- Harness or connectors
- [A/T shift selector (detention switch) circuit is open or shorted.]
- BCM
- A/T shift selector (detention switch)
- ABS actuator and electric unit (control unit)
- Combination meter

FAIL-SAFE

#### DTC CONFIRMATION PROCEDURE

#### **1.**CHECK DTC PRIORITY

If DTC B2602 is displayed with DTC U1000 or U1010, first perform the trouble diagnosis for DTC U1000 or U1010.

Is applicable DTC detected?

- YES >> Perform diagnosis of applicable. U1000: Refer to <u>BCS-85, "DTC Description"</u>. U1010: Refer to <u>BCS-86, "DTC Description"</u>.
- NO >> GO TO 2.

## 2. PERFORM DTC CONFIRMATION PROCEDURE

- 1. Start engine.
- 2. Drive vehicle at a speed of 4 km/h (2.5 MPH) or more for 10 seconds or more.
- 3. Check DTC in "Self Diagnostic Result" mode of "BCM" using CONSULT.

#### Is DTC detected?

- YES >> Refer to <u>SEC-78, "Diagnosis Procedure"</u>.
- NO-1 >> To check malfunction symptom before repair: Refer to GI-43, "Intermittent Incident".
- NO-2 >> Confirmation after repair: INSPECTION END

#### **Diagnosis** Procedure

INFOID:000000009345916

#### **1.**CHECK DTC PRIORITY

If DTC B2602 is displayed with DTC U1000 or U1010, first perform the trouble diagnosis for DTC U1000 or U1010.

Is applicable DTC detected?

YES >> Perform diagnosis of applicable. U1000: Refer to <u>BCS-85, "DTC Description"</u>. U1010: Refer to <u>BCS-86, "DTC Description"</u>.

NO >> GO TO 2.

2. CHECK DTC OF ABS ACTUATOR AND ELECTRIC UNIT (CONTROL UNIT)

Check DTC in "Self Diagnostic Result" mode of "ABS" using CONSULT.

Is DTC detected?

YES >> Perform the trouble diagnosis related to the detected DTC. Refer to <u>BRC-57, "DTC Index"</u>.

#### **SEC-78**

| < DTC/CIRCUIT DIAG                                                                                        | NOSIS >                                                  |                            |                         |                  |                           |
|----------------------------------------------------------------------------------------------------|----------------------------------------------------------|----------------------------|-------------------------|------------------|---------------------------|
| NO >> GO TO 3.                                                                                            |                                                          |                            |                         |                  |                           |
| 3. CHECK DTC OF CC                                                                                        | MBINATION METER                                          | र                          |                         |                  |                           |
| Check DTC in "Self Dia                                                                                    | gnostic Result" mode                                     | of "METE                   | R/M&A" us               | ing CONSULT.     |                           |
| Is DTC detected?                                                                                          |                                                          |                            |                         |                  |                           |
| YES >> Perform the NO >> GO TO 4.                                                                         | e trouble diagnosis re                                   | elated to the              | e detected              | DTC. Refer to M  | WI-80, "DTC Index".       |
| 4.CHECK A/T SHIFT                                                                                         | SELECTOR POWER                                           | SUPPLY                     |                         |                  |                           |
| <ol> <li>Turn ignition switch</li> <li>Disconnect A/T shi</li> <li>Check voltage betw</li> </ol>          | OFF.<br>It selector (detention<br>veen A/T shift selecto | switch) co<br>or (detentio | nnector.<br>n switch) h | arness connecto  | r and ground.             |
|                                                                                                    | (+)                                                      |                            |                         |                  |                           |
| A/T shift se                                                                                              | elector (detention switch)                               |                            |                         | (-)              | Voltage                   |
| Connector                                                                                                 | Termin                                                   | al                         |                         |                  |                           |
| M7                                                                                                    | 10                                                       |                            | (                       | Ground           | 9 – 16 V                  |
| Is the inspection result                                                                                  | normal?                                                  |                            |                         |                  |                           |
| YES >> GO TO 7.<br>NO >> GO TO 5.                                                                         |                                                          |                            |                         |                  |                           |
| 5. CHECK A/T SHIFT                                                                                        | SELECTOR POWER                                           | SUPPLY (                   | CIRCUIT                 |                  |                           |
| <ol> <li>Disconnect BCIN of<br/>2. Check continuity be<br/>nector.</li> <li>A/T shift selector</li> </ol> | (detention switch)                                       | ctor (deten                | tion switch             | ) harness conne  | ctor and BCM harness con- |
| Connector                                                                                                 | Terminal                                                 | Conr                       | nector                  | Terminal         | Continuity                |
| M7                                                                                                    | 10                                                       | М                          | 14                      | 69               | Existed                   |
| 3. Check continuity be                                                                                    | etween A/T shift selec                                   | ctor (deten                | tion switch)            | ) harness connec | ctor and ground.          |
| A/T shift se                                                                                              | elector (detention switch)                               |                            |                         |                  |                           |
| Connector                                                                                                 | Termin                                                   | al                         | (                       | Ground           | Continuity                |
| M7                                                                                                    | 10                                                       |                            | _                       |                  | Not existed               |
| Is the inspection result                                                                                  | normal?                                                  |                            |                         |                  |                           |
| YES >> GO TO 6.                                                                                           |                                                          |                            |                         |                  |                           |
| NO >> Repair or re                                                                                        | eplace harness.                                          |                            |                         |                  |                           |
| <b>6.</b> REPLACE BCM                                                                                     |                                                          |                            |                         |                  |                           |
| Replace BCM. Refer to                                                                                     | BCS-98, "Removal a                                       | and Installa               | ation".                 |                  |                           |
|                                                                                                    |                                                          |                            |                         |                  |                           |
| >> INSPECTION                                                                                             | ON END                                                   |                            |                         |                  |                           |
| 7.CHECK A/T SHIFT                                                                                         | SELECTOR CIRCUIT                                         | Г                          |                         |                  |                           |
| <ol> <li>Disconnect BCM ca</li> <li>Check continuity be<br/>nector.</li> </ol>                            | onnector and IPDM E<br>etween A/T shift sele             | /R connec<br>ctor (deten   | tor.<br>ition switch    | ) harness conne  | ctor and BCM harness con- |
| A/T shift selector                                                                                        | (detention switch)                                       |                            | BC                      | CM               |                           |
| Connector                                                                                                 | Terminal                                                 | Conr                       | nector                  | Terminal         | Continuity                |
| M7                                                                                                    | 11                                                       | М                          | 13                      | 20               | Existed                   |
| 3 Check continuity by                                                                                     | atwoon Δ/T shift solo                                    | ctor (deten                | tion switch             | harness conner   | stor and ground           |

#### < DTC/CIRCUIT DIAGNOSIS >

| Connector Terminal Ground |            | Continuity  |        | A/T shift selector (detention switch) |           |  |
|---------------------------|------------|-------------|--------|---------------------------------------|-----------|--|
|                           | Continuity |             | Ground | Terminal                              | Connector |  |
| M7 11 Not existence       | ł          | Not existed | -      | 11                                    | M7        |  |

Is the inspection result normal?

YES >> GO TO 8.

NO >> Repair or replace harness.

**8.**CHECK A/T SHIFT SELECTOR (DETENTION SWITCH)

Refer to SEC-80. "Component Inspection".

Is the inspection result normal?

YES >> GO TO 9.

NO >> Replace A/T shift selector. Refer to <u>TM-210, "Removal and Installation"</u>.

9. CHECK INTERMITTENT INCIDENT

Refer to GI-43, "Intermittent Incident".

>> INSPECTION END

#### Component Inspection

1.CHECK A/T SHIFT SELECTOR (DETENTION SWITCH)

- 1. Turn ignition switch OFF.
- 2. Disconnect A/T shift selector connector.
- 3. Check continuity between A/T shift selector (detention switch) terminals.

| - | A/T shift selector (detention switch)<br>Terminal |      | Con                                   | Continuity                |             |
|---|---------------------------------------------------|------|---------------------------------------|---------------------------|-------------|
|   |                                                   |      | Condition                             |                           | Continuity  |
|   |                                                   | 0 11 | Selector lovery Diposition            | Selector button: Released | Not existed |
|   | 10                                                |      | Selector level. P position            | Selector button: Pressed  | Existed     |
|   |                                                   |      | Selector lever: Other than P position |                           | LAISIEU     |

Is the inspection result normal?

YES >> INSPECTION END

NO >> Replace A/T shift selector. Refer to <u>TM-210, "Removal and Installation"</u>.

INFOID:000000009345917

# < DTC/CIRCUIT DIAGNOSIS >

# B2603 SHIFT POSITION

# **DTC** Description

А

В

INFOID:000000009345918

# DTC DETECTION LOGIC

| DTC No.                                                                        | CONSULT screen items<br>(Trouble diagnosis content)                                                                                              | DTC detecting condition                                                                                                    |         |
|--------------------------------------------------------------------------------|----------------------------------------------------------------------------------------------------|----------------------------------------------------------------------------------------------------|---------|
| B2603                                                                          | SHIFT POSI STATUS<br>(Shift position status)                                                                                                    | <ul> <li>BCM detects the following status when ignition switch is in the ON position.</li> <li>P/N position signal: approx. 0 V (Other than P/N position)</li> <li>A/T shift selector (detention switch) signal: approx. 0 V (P position)</li> </ul> |         |
| POSSIBLE                                                                       | CAUSE                                                                                                    |                                                                                                    |         |
| <ul> <li>Harness o<br/>(The CAN</li> <li>Harness o</li> </ul>                  | r connectors<br>communication line is open<br>r connectors                                                                                       | or shorted.)                                                                                                    | ł       |
| <ul> <li>P/N positi</li> <li>A/T shift so</li> <li>BCM</li> <li>TCM</li> </ul> | on signal circuit is open or si<br>elector (detention switch)                                                                                    | norted.)                                                                                                    | I       |
| FAIL-SAFE<br>—                                                                 |                                                                                                    |                                                                                                    | (       |
| DTC CONF                                                                       | IRMATION PROCEDURE                                                                                                    |                                                                                                    |         |
| 1.снески                                                                       | DTC PRIORITY                                                                                                    |                                                                                                    | ŀ       |
| If DTC B260                                                                    | 3 is displayed with DTC B26                                                                                                    | 01, first perform the trouble diagnosis for DTC B2601.                                                                                                    |         |
| Is applicable<br>YES >><br>NO >>                                               | DTC detected?<br>Perform diagnosis of applica<br>GO TO 2.                                                                                        | ble. Refer to SEC-76, "DTC Description".                                                                                                    |         |
| 2.PERFOR                                                                       | M DTC CONFIRMATION PF                                                                                                    | ROCEDURE 1                                                                                                    |         |
| 1.Shift the2.Turn ign3.Check IIs DTC deteYES>>                                 | e selector lever to the P posit<br>hition switch ON and wait 1 so<br>DTC in "Self Diagnostic Resu<br>cted?<br>Refer to <u>SEC-81, "Diagnosis</u> | on.<br>econd or more.<br>It" mode of "BCM" using CONSULT.<br><u>Procedure"</u> .                                                                                                    | SI      |
| NO >>                                                                          | GO TO 3.                                                                                                    |                                                                                                    | l       |
| <b>J.</b> PERFOR                                                               | M DTC CONFIRMATION PF                                                                                                    | ROCEDURE 2                                                                                                    |         |
| <ol> <li>Shift the</li> <li>Check I</li> <li>Is DTC dete</li> </ol>            | selector lever to the position<br>DTC in "Self Diagnostic Resu<br>cted?                                                                          | n other than P and N, and wait 1 second or more.<br>It" mode of "BCM" using CONSULT.                                                                                                    | Ν       |
| YES >><br>NO-1 >><br>NO-2 >>                                                   | Refer to <u>SEC-81, "Diagnosis</u><br>To check malfunction sympto<br>Confirmation after repair: INS                                              | <u>Procedure"</u> .<br>om before repair: Refer to <u>GI-43, "Intermittent Incident"</u> .<br>SPECTION END                                                                                                    | ١       |
| Diagnosis                                                                      | Procedure                                                                                                    | INF01D:00000000                                                                                                    | 9345919 |
| 1.снески                                                                       | OTC PRIORITY                                                                                                    |                                                                                                    |         |
| If DTC B260<br>Is applicable<br>YES >><br>NO >><br>2 INSPECT                   | 03 is displayed with DTC B26<br><u>&gt; DTC detected?</u><br>Perform diagnosis of applica<br>GO TO 2.<br>FION START                              | 01, first perform the trouble diagnosis for DTC B2601.<br>ble. Refer to <u>SEC-76, "DTC Description"</u> .                                                                                                    |         |

Perform inspection in accordance with procedure that confirms DTC.

#### < DTC/CIRCUIT DIAGNOSIS >

#### Which procedure confirms DTC?

DTC confirmation procedure 1>>GO TO 3. DTC confirmation procedure 2>>GO TO 7.

**3.**CHECK P/N POSITION SIGNAL

#### 1. Turn ignition switch ON.

2. Check voltage between BCM harness connector and ground.

| (+)<br>BCM |          | ()     | С              | ondition         | Voltage                                                                         |
|------------|----------|--------|----------------|------------------|---------------------------------------------------------------------------------|
| Connector  | Terminal |        |                |                  |                                                                                 |
| M13        | 39       | Ground | Selector lever | P or N position  | (V)<br>15<br>10<br>5<br>0<br>10<br>10<br>10<br>10<br>10<br>10<br>10<br>10<br>10 |
|            |          |        |                | Other than above | 0 V                                                                             |

Is the inspection result normal?

YES >> GO TO 12.

NO >> GO TO 4.

**4.**CHECK P/N POSITION SIGNAL CIRCUIT 1

- 1. Turn ignition switch OFF.
- 2. Disconnect IPDM E/R connector and BCM connector.
- 3. Check continuity between IPDM E/R harness connector and BCM harness connector.

| IPDI      | M E/R    | B         | Continuity |            |
|-----------|----------|-----------|------------|------------|
| Connector | Terminal | Connector | Terminal   | Continuity |
| E121      | 37       | M13       | 39         | Existed    |

Is the inspection result normal?

YES >> GO TO 5.

NO >> Repair or replace harness.

5. CHECK P/N POSITION SIGNAL CIRCUIT 2

#### 1. Disconnect A/T assembly connector.

2. Check continuity between A/T assembly harness connector and IPDM E/R harness connector.

| A/T assembly |          | BCM       |          | Continuity |
|--------------|----------|-----------|----------|------------|
| Connector    | Terminal | Connector | Terminal | Continuity |
| F2           | 9        | M13       | 39       | Existed    |

Is the inspection result normal?

YES >> GO TO 6.

NO >> Repair or replace harness.

6. CHECK JOINT CONNECTOR

1. Remove joint connector.

2. Check continuity between joint connector terminals.

| A/T assembly harness connector side | TCM harness connector side | Continuity |
|-------------------------------------|----------------------------|------------|
| Terminal                            | Terminal                   | Continuity |
| 9                                   | 9                          | Existed    |

Is the inspection result normal?

| YES >> Replace TCM. Refer to <u>TM-219</u> , "Removal and Installation"<br>NO >> Replace joint connector. Refer to <u>TM-219</u> , "Removal and In<br><b>7</b> CHECK A/T SHIFT SELECTOR DOWER SUPPLY                                                                                                    |                                                                                      |                                                                                                    |
|----------------------------------------------------------------------------------------------------|--------------------------------------------------------------------------------------|----------------------------------------------------------------------------------------------------|
|                                                                                                    | ostaliation                                                                          |                                                                                                    |
| I CHECK A/I SHIFT SELECTOR POWER SUPPLY                                                                                                    | <u>lotaliation</u> .                                                                 |                                                                                                    |
| <ol> <li>Turn ignition switch OFF.</li> <li>Disconnect A/T shift selector (detention switch) connector.</li> <li>Turn ignition switch ON.</li> <li>Check voltage between A/T shift selector (detention switch) harnese</li> </ol>                                                                                                    | ss connecto                                                                          | or and ground.                                                                                                    |
| (+)                                                                                                    |                                                                                      |                                                                                                    |
| A/T shift selector (detention switch) (-)                                                                                                    |                                                                                      | Voltage                                                                                                    |
| Connector Terminal                                                                                                    |                                                                                      |                                                                                                    |
| M7 10 Ground                                                                                                    | d                                                                                    | 9 – 16 V                                                                                                    |
| YES >> GO TO 9.<br>NO >> GO TO 8.<br>8.CHECK A/T SHIFT SELECTOR POWER SUPPLY CIRCUIT                                                                                                    |                                                                                      |                                                                                                    |
| <ol> <li>Turn ignition switch OFF.</li> <li>Disconnect BCM connector.</li> <li>Check continuity between A/T shift selector (detention switch) harn<br/>nector.</li> </ol>                                                                                                    | ness conne                                                                           | ctor and BCM harness con                                                                                                    |
|                                                                                                    |                                                                                      |                                                                                                    |
| A/T shift selector (detention switch) BCM                                                                                                    |                                                                                      | Continuity                                                                                                    |
| A/T shift selector (detention switch)     BCM       Connector     Terminal     Connector                                                                                                    | Terminal                                                                             | Continuity                                                                                                    |
| A/T shift selector (detention switch)BCMConnectorTerminalConnectorM710M14                                                                                                    | Terminal<br>69                                                                       | Continuity<br>Existed                                                                                                    |
| A/T shift selector (detention switch)BCMConnectorTerminalConnectorM710M144. Check continuity between A/T shift selector (detention switch) harned                                                                                                    | Terminal<br>69<br>1ess connec                                                        | Continuity<br>Existed<br>ctor and ground.                                                                                                    |
| A/T shift selector (detention switch)       BCM         Connector       Terminal       Connector         M7       10       M14         4.       Check continuity between A/T shift selector (detention switch) harned         A/T shift selector (detention switch)                                                                                                    | Terminal<br>69<br>1ess connec                                                        | Continuity<br>Existed<br>ctor and ground.                                                                                                    |
| A/T shift selector (detention switch)       BCM         Connector       Terminal       Connector         M7       10       M14         4.       Check continuity between A/T shift selector (detention switch) harned         A/T shift selector (detention switch)       Ground                                                                                                    | Terminal<br>69<br>1ess connec                                                        | Continuity<br>Existed<br>Ctor and ground.<br>Continuity                                                                                                    |
| A/T shift selector (detention switch)     BCM       Connector     Terminal     Connector       M7     10     M14       4.     Check continuity between A/T shift selector (detention switch) harned       A/T shift selector (detention switch)     Ground       M7     10     M14                                                                                                    | Terminal<br>69<br>Ness connec                                                        | Continuity<br>Existed<br>Ctor and ground.<br>Continuity<br>Not existed                                                                                                    |
| A/T shift selector (detention switch)       BCM         Connector       Terminal       Connector         M7       10       M14         4.       Check continuity between A/T shift selector (detention switch) harned         A/T shift selector (detention switch)       Ground         A/T shift selector (detention switch)       Ground         M7       10         Sthe inspection result normal?       YES         YES       >> GO TO 11.         NO       >> Repair or replace harness.         9.CHECK A/T SHIFT SELECTOR CIRCUIT         1.       Turn ignition switch OFF         2.       Disconnect BCM connector.                                                                                                    | Terminal<br>69<br>ness connec<br>d                                                   | Continuity<br>Existed<br>ctor and ground.<br>Continuity<br>Not existed                                                                                                    |
| A/T shift selector (detention switch)       BCM         Connector       Terminal       Connector         M7       10       M14         4.       Check continuity between A/T shift selector (detention switch) harned $A/T$ shift selector (detention switch)       Ground $A/T$ shift selector (detention switch)       Ground $M7$ 10       Ground $M7$ 10       Ground         Sthe inspection result normal?       YES       >> GO TO 11.         NO       >> Repair or replace harness.       Scheck A/T SHIFT SELECTOR CIRCUIT         1.       Turn ignition switch OFF       Disconnect BCM connector.         3.       Check continuity between A/T shift selector (detention switch) harr nector                                                                                                    | Terminal<br>69<br>ness connec<br>d                                                   | Continuity<br>Existed<br>ctor and ground.<br>Continuity<br>Not existed                                                                                                    |
| A/T shift selector (detention switch)       BCM         Connector       Terminal       Connector         M7       10       M14         4. Check continuity between A/T shift selector (detention switch) harned         A/T shift selector (detention switch)         Connector       Terminal         A/T shift selector (detention switch)         Connector       Terminal         Ground         M7       10         Sthe inspection result normal?         YES       >> GO TO 11.         NO       >> Repair or replace harness.         P.CHECK A/T SHIFT SELECTOR CIRCUIT         1. Turn ignition switch OFF         2. Disconnect BCM connector.         3. Check continuity between A/T shift selector (detention switch) harr nector         A/T shift selector (detention switch)       BCM         A/T shift selector (detention switch)       BCM                                                                                                    | Terminal<br>69<br>Ness connec<br>d<br>rness count                                    | Continuity Existed Ctor and ground. Continuity Not existed Cermand BCM harness con- Continuity Continuity                                                                      |
| A/T shift selector (detention switch)       BCM         Connector       Terminal       Connector         M7       10       M14         I.       Check continuity between A/T shift selector (detention switch) harned         A/T shift selector (detention switch)         Connector       Terminal         A/T shift selector (detention switch)         Connector       Terminal         Ground       M7         M7       10         Sthe inspection result normal?         YES       >> GO TO 11.         NO       >> Repair or replace harness.         J.CHECK A/T SHIFT SELECTOR CIRCUIT         Turn ignition switch OFF         Disconnect BCM connector.         Check continuity between A/T shift selector (detention switch) harr nector         A/T shift selector (detention switch)       BCM         A/T shift selector (detention switch)       BCM                                                                                                    | Terminal<br>69<br>ness connec<br>d<br>rness count<br>Terminal<br>20                  | Continuity Existed Ctor and ground. Continuity Not existed termand BCM harness con- Continuity Existed                                                                         |
| A/T shift selector (detention switch)       BCM         Connector       Terminal       Connector         M7       10       M14         A/T shift selector (detention switch) between A/T shift selector (detention switch) harned       A/T shift selector (detention switch)         A/T shift selector (detention switch)       Ground         M7       10         M7       10         M7       10         A/T shift selector (detention switch)       Ground         M7       10         Sthe inspection result normal?       YES         YES       >> GO TO 11.         NO       >> Repair or replace harness.         CHECK A/T SHIFT SELECTOR CIRCUIT         . Turn ignition switch OFF         Disconnect BCM connector.         Check continuity between A/T shift selector (detention switch) harr         nector         A/T shift selector (detention switch)       BCM         Connector       Terminal         M7       11         M13       M13                                                                                                    | Terminal<br>69<br>1ess connec<br>d<br>rness count<br>Terminal<br>20<br>1ess connec   | Continuity Existed Ctor and ground. Continuity Not existed termand BCM harness con- Continuity Existed Ctor and ground.                                                        |
| A/T shift selector (detention switch)       BCM         Connector       Terminal       Connector         M7       10       M14         Check continuity between A/T shift selector (detention switch) harned         A/T shift selector (detention switch)         Connector       Terminal         A/T shift selector (detention switch)         Connector       Terminal         Ground       M7         M7       10         Sthe inspection result normal?         YES       >> GO TO 11.         NO       >> Repair or replace harness.         CHECK A/T SHIFT SELECTOR CIRCUIT         . Turn ignition switch OFF         Disconnect BCM connector.         B. Check continuity between A/T shift selector (detention switch) harr         A/T shift selector (detention switch)       BCM         A/T shift selector (detention switch)       BCM         A/T shift selector (detention switch)       BCM         Connector       Terminal       Connector         M7       11       M13         M7       11       M13         M7       11       M13                                                                         | Terminal<br>69<br>Ness connect<br>d<br>rness count<br>Terminal<br>20<br>Ness connect | Continuity Existed Ctor and ground. Continuity Not existed termand BCM harness con- Continuity Existed Ctor and ground.                                                        |
| A/T shift selector (detention switch)       BCM         Connector       Terminal       Connector         M7       10       M14         4.       Check continuity between A/T shift selector (detention switch) harned         A/T shift selector (detention switch)       Ground         M7       10         Sthe inspection result normal?         YES       >> GO TO 11.         NO       >> Repair or replace harness.         J.CHECK A/T SHIFT SELECTOR CIRCUIT         I.       Turn ignition switch OFF         2.       Disconnect BCM connector.         3.       Check continuity between A/T shift selector (detention switch) harr         mector       Terminal         A/T shift selector (detention switch)       BCM         Connector       Terminal         Connector       Terminal         A/T shift selector (detention switch)       BCM         Connector       Terminal         A/T shift selector (detention switch)       BCM         Connector       Terminal       Connector         M7       11       M13         I.       Check continuity between A/T shift selector (detention switch)       Ground | Terminal<br>69<br>ness connec<br>d<br>rness count<br>Terminal<br>20<br>ness connec   | Continuity Existed Ctor and ground. Continuity Not existed Cermand BCM harness contemport Continuity Existed Continuity Continuity Continuity Continuity Continuity Continuity |

YES >> GO TO 10. NO >> Repair or replace harness. NO

 $10. {\sf check a/t shift selector (detention switch)}$ 

< DTC/CIRCUIT DIAGNOSIS >

Refer to SEC-84, "Component Inspection".

Is the inspection result normal?

YES >> GO TO 12.

NO >> Replace A/T shift selector. Refer to <u>TM-210, "Removal and Installation"</u>.

11.CHECK INTERMITTENT INCIDENT

Refer to GI-43, "Intermittent Incident".

#### >> INSPECTION END

12.REPLACE BCM

Replace BCM. Refer to <u>BCS-98, "Removal and Installation"</u>.

#### >> INSPECTION END

#### Component Inspection

INFOID:000000009345921

# 1.CHECK A/T SHIFT SELECTOR (DETENTION SWITCH)

1. Turn ignition switch OFF.

2. Disconnect A/T shift selector connector.

3. Check continuity between A/T shift selector (detention switch) terminals.

| A/T shift selector | (detention switch) | Condition                             |                           | Continuity  |
|--------------------|--------------------|---------------------------------------|---------------------------|-------------|
| Terminal           |                    | Condition                             |                           | Continuity  |
|                    |                    | Selector lever: P position            | Selector button: Released | Not existed |
| 10                 | 10 11              | Selector level. P position            | Selector button: Pressed  | Evisted     |
|                    |                    | Selector lever: Other than P position |                           | LAISted     |

Is the inspection result normal?

YES >> INSPECTION END

NO >> Replace A/T shift selector. Refer to <u>TM-210, "Removal and Installation"</u>.

# **B2604 SHIFT POSITION**

# **DTC** Description

А

INFOID:000000009345922

# 

| DIC DEIE                                                                              | CTION LOGIC                                                                                                    |                                                                                                    |   |
|---------------------------------------------------------------------------------------|----------------------------------------------------------------------------------------------------|----------------------------------------------------------------------------------------------------|---|
| DTC No.                                                                               | CONSULT screen items<br>(Trouble diagnosis content)                                                               | DTC detecting condition                                                                                                    |   |
| B2604                                                                                 | PNP/CLUTCH SW<br>(Park neutral position/ clutch<br>switch)                                                        | <ul> <li>The following states are detected for 5 seconds while ignition switch is ON.</li> <li>P/N position signal is sent from TCM but shift position signal input (CAN) from TCM is other than P and N</li> <li>P/N position signal is not sent from TCM but shift position signal input (CAN) from TCM is P or N</li> </ul> |   |
| POSSIBLE<br>• Harness or<br>(The CAN                                                  | CAUSE<br>connectors<br>communication line is op                                                                   | en or shorted.)                                                                                                    |   |
| <ul> <li>Harness or<br/>(P/N position</li> <li>BCM</li> <li>TCM</li> </ul>            | connectors<br>on signal circuit is open o                                                                         | r shorted.)                                                                                                    |   |
| • IPDM E/R                                                                            |                                                                                                    |                                                                                                    |   |
| HAIL-SAFE                                                                             |                                                                                                    |                                                                                                    |   |
|                                                                                       |                                                                                                    | RE                                                                                                    |   |
|                                                                                       |                                                                                                    | 11000 or 11010, first perform the trouble diagnosis for DTC 11000 or                                                                                                    |   |
| U1010.                                                                                | 4 is displayed with DTC                                                                                           | o rous of o rous, first perform the trouble diagnosis for DTC o rous of                                                                                                    |   |
| Is applicable<br>YES >> I                                                             | DTC detected?<br>Perform diagnosis of app<br>3CS-86. "DTC Descriptio                                              | blicable. U1000: Refer to <u>BCS-85, "DTC Description"</u> . U1010: Refer to <u>n"</u> .                                                                                                    |   |
| 2.PERFOR                                                                              | GO TO 2.<br>M DTC CONFIRMATION                                                                                    | PROCEDURE                                                                                                    | S |
| <ol> <li>Shift the</li> <li>Turn ign</li> <li>Shift the</li> <li>Shift the</li> </ol> | selector lever to the P po<br>ition switch ON and wait<br>selector lever to the N po<br>selector lever to any pos | osition.<br>5 seconds or more.<br>osition and wait 5 seconds or more.<br>ition other than P and N, and wait 5 seconds or more.                                                                                                    |   |
| 5. Check D<br>Is DTC detect                                                           | TC in "Self Diagnostic Re<br><u>cted?</u><br>Refer to SEC-85, "Diagno                                             | esult" mode of "BCM" using CONSULT.                                                                                                    |   |
| NO-1 >><br>NO-2 >> (                                                                  | To check malfunction sym<br>Confirmation after repair:                                                            | nptom before repair: Refer to <u>GI-43, "Intermittent Incident"</u> .<br>INSPECTION END                                                                                                    |   |
| Diagnosis                                                                             | Procedure                                                                                                    | INFOID:00000009345923                                                                                                    |   |
| 1. СНЕСК С                                                                            | DTC PRIORITY                                                                                                    |                                                                                                    |   |
| If DTC B260<br>U1010.                                                                 | 4 is displayed with DTC                                                                                           | U1000 or U1010, first perform the trouble diagnosis for DTC U1000 or                                                                                                    |   |
| Is applicable                                                                         | DTC detected?                                                                                                    |                                                                                                    |   |
| YES >> I<br><u>I</u><br>NO >> 0                                                       | Perform diagnosis of app<br><u>BCS-86, "DTC Descriptio</u><br>GO TO 2.                                            | blicable. U1000: Refer to <u>BCS-85, "DTC Description"</u> . U1010: Refer to <u>n"</u> .                                                                                                    |   |

2.CHECK DTC OF TCM

Check DTC in "Self Diagnostic Result" mode of "TCM" using CONSULT.

< DTC/CIRCUIT DIAGNOSIS >

#### Is DTC detected?

YES >> Perform the trouble diagnosis related to the detected DTC. Refer to TM-85, "DTC Index".

NO >> GO TO 3.

**3.**CHECK P/N POSITION SIGNAL

#### 1. Turn ignition switch ON.

2. Check voltage between BCM harness connector and ground.

| (·<br>B(<br>Connector | +)<br>CM<br>Terminal | ()     | Condition Voltage |                  | Voltage                                                      |
|-----------------------|----------------------|--------|-------------------|------------------|--------------------------------------------------------------|
| M13                   | 39                   | Ground | Selector lever    | P or N position  | (V)<br>15<br>10<br>5<br>0<br>• • • •<br>10 ms<br>JSMIA1472GB |
|                       |                      |        |                   | Other than above | 0 V                                                          |

Is the inspection result normal?

YES >> Replace BCM. Refer to <u>BCS-98</u>, "Removal and Installation".

NO >> GO TO 4.

**4.**CHECK P/N POSITION SIGNAL CIRCUIT 1

1. Turn ignition switch OFF.

2. Disconnect IPDM E/R connector, BCM connector and A/T assembly connector.

3. Check continuity between A/T assembly harness connector and BCM harness connector.

| A/T assembly |          | BCM       |          | Continuity |
|--------------|----------|-----------|----------|------------|
| Connector    | Terminal | Connector | Terminal | Continuity |
| F2           | 9        | M13       | 39       | Existed    |

4. Check continuity between A/T assembly harness connector and ground.

| A/T assembly |          |        | Continuity  |
|--------------|----------|--------|-------------|
| Connector    | Terminal | Ground | Continuity  |
| F2           | 9        |        | Not existed |

Is the inspection result normal?

YES >> GO TO 5.

NO >> Repair or replace harness.

**5.**CHECK P/N POSITION SIGNAL CIRCUIT 2

1. Check continuity between A/T assembly harness connector and IPDM E/R harness connector.

| A/T ass   | A/T assembly |           | IPDM E/R |            |
|-----------|--------------|-----------|----------|------------|
| Connector | Terminal     | Connector | Terminal | Continuity |
| F2        | 9            | E121      | 37       | Existed    |

2. Check continuity between A/T assembly harness connector and ground.

| A/T assembly |          |        | Continuity  |
|--------------|----------|--------|-------------|
| Connector    | Terminal | Ground | Continuity  |
| F2           | 9        |        | Not existed |

Is the inspection result normal?

< DTC/CIRCUIT DIAGNOSIS >

YES >> GO TO 6.

NO >> Repair or replace harness.

6.CHECK JOINT CONNECTOR

#### 1. Remove joint connector.

2. Check continuity between joint connector terminals.

| A/T assembly harness connector side | TCM harness connector side | Continuity |
|-------------------------------------|----------------------------|------------|
| Terminal                            | Terminal                   | Continuity |
| 9                                   | 9                          | Existed    |

Is the inspection result normal?

- YES
- >> Replace TCM. Refer to <u>TM-219</u>, "Removal and Installation".
  >> Replace joint connector. Refer to <u>TM-219</u>, "Removal and Installation". NO

J

SEC

L

Μ

Ν

Ο

Ρ

А

В

С

D

Е

F

G

Н

# B2605 SHIFT POSITION

## **DTC** Description

INFOID:000000009345925

#### DTC DETECTION LOGIC

| DTC No. | CONSULT screen items<br>(Trouble diagnosis content)       | DTC detecting condition                                                                                                    |
|---------|-----------------------------------------------------------|----------------------------------------------------------------------------------------------------|
| B2605   | PNP/CLUTCH SW<br>(Park neutral position/clutch<br>switch) | When ignition switch is ON, P/N position signal input from TCM and P/N position signal (CAN) input from IPDM E/R do not match. |

#### POSSIBLE CAUSE

- Harness or connectors
- (The CAN communication line is open or shorted.)
- Harness or connectors
  - (P/N position signal circuit is open or shorted.)
- BCM
- IPDM E/R
- TCM

FAIL-SAFE

#### DTC CONFIRMATION PROCEDURE

#### **1.**CHECK DTC PRIORITY

If DTC B2605 is displayed with DTC U1000 or U1010, first perform the trouble diagnosis for DTC U1000 or U1010.

Is applicable DTC detected?

YES >> Perform diagnosis of applicable. U1000: Refer to <u>BCS-85, "DTC Description"</u>. U1010: Refer to <u>BCS-86, "DTC Description"</u>.

NO >> GO TO 2.

## 2. PERFORM DTC CONFIRMATION PROCEDURE

- 1. Shift the selector lever to the P position.
- 2. Turn ignition switch ON and wait 1 second or more.
- 3. Shift the selector lever to the N position and wait 1 second or more.
- 4. Shift the selector lever to any position other than P and N, and wait 1 second or more.
- 5. Check DTC in "Self Diagnostic Result" mode of "BCM" using CONSULT.

#### Is DTC detected?

- YES >> Refer to <u>SEC-88</u>, "Diagnosis Procedure".
- NO-1 >> To check malfunction symptom before repair: Refer to GI-43, "Intermittent Incident".
- NO-2 >> Confirmation after repair: INSPECTION END

#### **Diagnosis Procedure**

INFOID:000000009345926

#### **1.**CHECK DTC PRIORITY

If DTC B2605 is displayed with DTC U1000 or U1010, first perform the trouble diagnosis for DTC U1000 or U1010.

Is applicable DTC detected?

YES >> Perform diagnosis of applicable. U1000: Refer to <u>BCS-85, "DTC Description"</u>. U1010: Refer to <u>BCS-86, "DTC Description"</u>.

NO >> GO TO 2.

#### 2. CHECK DTC OF TCM

Check DTC in "Self Diagnostic Result" mode of "TCM" using CONSULT.

Is DTC detected?

YES >> Perform the trouble diagnosis related to the detected DTC. Refer to TM-85, "DTC Index".

< DTC/CIRCUIT DIAGNOSIS >

| )       >> G<br>CHECK P/I                                                                                                    | N POSITION S                                                                                                    | IGNAL                                                                                                    |                                                                                                    |                                                                                                    |                                                                         |                                                                                                    |
|----------------------------------------------------------------------------------------------------|----------------------------------------------------------------------------------------------------|----------------------------------------------------------------------------------------------------|----------------------------------------------------------------------------------------------------|----------------------------------------------------------------------------------------------------|-------------------------------------------------------------------------|----------------------------------------------------------------------------------------------------|
| Turn igniti<br>Check vol                                                                                                    | on switch ON.<br>tage between I                                                                                                    | BCM harness                                                                                                    | connector and                                                                                                    | l ground.                                                                                                    |                                                                         |                                                                                                    |
|                                                                                                    | (+)                                                                                                    |                                                                                                    |                                                                                                    |                                                                                                    |                                                                         |                                                                                                    |
|                                                                                                    | BCM                                                                                                    | (-)                                                                                                    | С                                                                                                    | ondition                                                                                                    |                                                                         | Voltage                                                                                                    |
| Connector                                                                                                    | Terminal                                                                                                    | -                                                                                                    |                                                                                                    |                                                                                                    |                                                                         |                                                                                                    |
| M13                                                                                                    | 39                                                                                                    | Ground                                                                                                    | Selector lever                                                                                                    | P or N position                                                                                                    | (V)<br>15<br>10<br>5<br>0                                               | D ms<br>JSMIA1472GB                                                                                                |
|                                                                                                    |                                                                                                    |                                                                                                    |                                                                                                    | Other than above                                                                                                    |                                                                         | 0 V                                                                                                    |
|                                                                                                    | on switch OFF                                                                                                    |                                                                                                    |                                                                                                    |                                                                                                    |                                                                         |                                                                                                    |
| Turn igniti<br>Disconne<br>Check co                                                                                                    | t IPDM E/R continuity betwee                                                                                                    | nnector and I<br>n IPDM E/R h                                                                                                    | BCM connector                                                                                                    | r.<br>ctor and BCM har                                                                                                    | ness connec                                                             | ctor.                                                                                                    |
| Turn igniti<br>Disconne<br>Check col                                                                                                    | IPDM E/R co                                                                                                    | n IPDM E/R h                                                                                                    | BCM connector                                                                                                    | r.<br>ctor and BCM har<br>BCM                                                                                                    |                                                                         | ctor.<br>Continuity                                                                                                |
| Turn igniti<br>Disconner<br>Check con<br>Conner                                                                                                    | IPDM E/R continuity betwee                                                                                                    | nnector and E<br>n IPDM E/R h<br>Terminal                                                                                                    | BCM connector                                                                                                    | r.<br>ctor and BCM har<br>BCM<br>ctor Te                                                                                                |                                                                         | Ctor.<br>Continuity                                                                                                |
| Turn igniti<br>Disconne<br>Check con<br>Conne<br>E12                                                                                                    | IPDM E/R continuity betwee                                                                                                    | n IPDM E/R h                                                                                                    | Connector<br>Connector<br>Connector<br>M13                                                                                                    | r.<br>ctor and BCM har<br>BCM<br>ctor Te                                                                                                | ness connec<br>erminal<br>39                                            | Ctor.<br>Continuity<br>Existed                                                                                     |
| Turn igniti<br>Disconner<br>Check con<br>Conner<br>E12<br>Check con                                                                                                    | IPDM E/R continuity betwee                                                                                                    | n IPDM E/R h<br>Terminal<br>37<br>n IPDM E/R h                                                                                                    | BCM connector<br>harness connector<br>Connector<br>M13<br>harness connector                                                                            | r.<br>ctor and BCM har<br>BCM<br>ctor Te<br>ctor and ground.                                                                            | ness connec<br>erminal<br>39                                            | Ctor.<br>Continuity<br>Existed                                                                                     |
| Turn igniti<br>Disconner<br>Check con<br>Conne<br>E12<br>Check con                                                                                                    | IPDM E/R continuity betwee                                                                                                    | n IPDM E/R h<br>Terminal<br>37<br>n IPDM E/R h                                                                                                    | Connector<br>Connector<br>Connector<br>M13<br>marness connector                                                                                        | r.<br>ctor and BCM har<br>BCM<br>ctor Te<br>ctor and ground.                                                                            | ness connec<br>erminal<br>39                                            | Ctor.<br>Continuity<br>Existed                                                                                     |
| Turn igniti<br>Disconne<br>Check con<br>E12<br>Check con<br>Conre                                                                                                    | IPDM E/R continuity betwee                                                                                                    | n IPDM E/R h<br>Terminal<br>37<br>n IPDM E/R h<br>R<br>Terminal                                                                                                    | ACM connector                                                                                                    | r.<br>ctor and BCM har<br>BCM<br>ctor Te<br>ctor and ground.<br>Ground                                                                  | ness connec                                                             | Ctor.<br>Continuity<br>Existed<br>Continuity                                                                       |
| Turn igniti<br>Disconner<br>Check con<br>E12<br>Check con<br>Conr<br>E1<br>he inspecti                                                                                                    | IPDM E/R continuity betwee<br>IPDM E/R<br>IPDM E/R<br>IPDM E/R<br>IPDM E/R<br>IPDM E/R<br>IPDM E/R<br>IPDM E/R<br>IPDM E/R                                                                                                    | n IPDM E/R h<br>Terminal<br>37<br>n IPDM E/R h<br>R<br>Terminal<br>37<br>al?                                                                                               | BCM connector                                                                                                    | r.<br>ctor and BCM har<br>BCM<br>ctor Te<br>ctor and ground.<br>Ground                                                                  | erminal                                                                 | Ctor.<br>Continuity<br>Existed<br>Continuity<br>Not existed                                                        |
| Turn igniti<br>Disconne<br>Check col<br>E12<br>Check col<br>Conr<br>E1<br>Check col<br>ES >> G<br>D >> R<br>CHECK P/I<br>Disconne<br>Check col                                                                                             | IPDM E/R continuity betwee<br>IPDM E/R<br>ctor<br>1<br>Intinuity betwee<br>IPDM E/R<br>ector<br>21<br>Dn result normation<br>O TO 5.<br>epair or replace<br>N POSITION S<br>ct A/T assembly<br>intinuity betwee                                                                                                    | n IPDM E/R h<br>Terminal<br>37<br>n IPDM E/R h<br>R<br>Terminal<br>37<br>al?<br>e harness.<br>IGNAL CIRCI<br>y connector.<br>n A/T assemb                                  | Connector<br>Connector<br>M13<br>narness connector<br>UIT 2<br>Dly harness cor                                                                         | r.<br>ctor and BCM har<br>BCM<br>ctor Te<br>ctor and ground.<br>Ground<br>Ground                                                        | ness connec<br>erminal<br>39                                            | Continuity<br>Existed<br>Continuity<br>Not existed                                                                 |
| Turn igniti<br>Disconne<br>Check con<br>E12<br>Check con<br>Conr<br>E1<br>Check con<br>E1<br>he inspecti<br>ES >> G<br>D >> R<br>CHECK P/I<br>Disconne<br>Check con                                                                        | IPDM E/R continuity betwee<br>IPDM E/R<br>ctor<br>1<br>Intinuity betwee<br>IPDM E/R<br>ctor<br>1<br>Intinuity betwee<br>IPDM E/R<br>ector<br>21<br>IPDM E/R<br>ector<br>21<br>IPDM E/R<br>ector<br>21<br>IPDM E/R<br>ector<br>21<br>IPDM E/R<br>ector<br>21<br>IPDM E/R<br>ector<br>21<br>IPDM E/R<br>ector<br>A/T assembly                                                                                                    | n IPDM E/R h<br>Terminal<br>37<br>n IPDM E/R h<br>R<br>Terminal<br>37<br>al?<br>e harness.<br>IGNAL CIRCI<br>y connector.<br>n A/T assemb                                  | BCM connector                                                                                                    | r.<br>ctor and BCM har<br>BCM<br>ctor Te<br>ctor and ground.<br>Ground<br>nnector and IPDM<br>IPDM E/R                                  | ness connec                                                             | Continuity<br>Existed<br>Continuity<br>Not existed                                                                 |
| Turn igniti<br>Disconner<br>Check con<br>E12<br>Check con<br>Conr<br>E1<br>Check con<br>ES >> G<br>D >> R<br>CHECK P/I<br>Disconner<br>Check con                                                                                           | IPDM E/R continuity betwee<br>IPDM E/R<br>ctor<br>1<br>Intinuity betwee<br>IPDM E/R<br>ctor<br>1<br>IPDM E/R<br>IPDM E/R<br>IP                                                                                                    | nnector and B<br>n IPDM E/R h<br>Terminal<br>37<br>n IPDM E/R h<br>R<br>Terminal<br>37<br>al?<br>e harness.<br>IGNAL CIRCI<br>y connector.<br>n A/T assemb<br>Terminal     | BCM connector<br>arness connector<br>Connector<br>M13<br>narness connector<br>UIT 2<br>Dly harness cor                                                 | r.<br>ctor and BCM har<br>BCM<br>ctor Te<br>ctor and ground.<br>Ground<br>Ground<br>IPDM E/R<br>tor Te                                  | ness connec<br>erminal<br>39<br>I E/R harnes                            | ctor.<br>Continuity<br>Existed<br>Continuity<br>Not existed<br>ss connector.                                       |
| Turn igniti<br>Disconner<br>Check con<br>E12<br>Check con<br>Conr<br>E1<br>he inspecti<br>ES >> G<br>D >> R<br>CHECK P/I<br>Disconner<br>Check con<br>Check con<br>E12<br>the inspection<br>ES = 20<br>CHECK P/I<br>Disconner<br>Check con | IPDM E/R continuity betwee<br>IPDM E/R<br>ctor<br>1<br>Intinuity betwee<br>IPDM E/R<br>ctor<br>1<br>Intinuity betwee<br>IPDM E/R<br>ector<br>21<br>IPDM E/R<br>ector<br>21<br>IPDM E/R<br>ector<br>21<br>IPDM E/R<br>ector<br>21<br>IPDM E/R<br>ector<br>21<br>IPDM E/R<br>ector<br>IPDM E/R<br>ector<br>IPDM E/R<br>IPDM E/R<br>ector<br>IPDM E/R<br>IPDM E/R<br>IPDM                                                                                  | n IPDM E/R h<br>Terminal<br>37<br>n IPDM E/R h<br>R<br>Terminal<br>37<br>al?<br>e harness.<br>IGNAL CIRCI<br>y connector.<br>n A/T assemb<br>Terminal<br>9                 | BCM connector<br>arness connector<br>Connector<br>M13<br>arness connector<br>UIT 2<br>Dly harness cor<br>Connector<br>E121                             | r.<br>ctor and BCM har<br>BCM<br>ctor Te<br>ctor and ground.<br>Ground<br>Ground<br>IPDM E/R<br>tor Te                                  | ness connec<br>erminal<br>39<br>I E/R harnes<br>erminal<br>37           | Ctor.<br>Continuity<br>Existed<br>Continuity<br>Not existed<br>Continuity<br>Seconnector.                          |
| Turn igniti<br>Disconner<br>Check con<br>E12<br>Check con<br>Conr<br>E1<br>Check con<br>ES >> G<br>O >> R<br>CHECK P/I<br>Disconner<br>Check con<br>ES Check con<br>Check con                                                              | IPDM E/R continuity betwee<br>IPDM E/R<br>ctor<br>1<br>Intinuity betwee<br>IPDM E/R<br>ctor<br>1<br>IPDM E/R<br>ctor<br>1<br>IPDM E/R<br>ctor<br>1<br>IPDM E/R<br>ctor<br>1<br>IPDM E/R<br>ctor<br>1<br>IPDM E/R<br>ctor<br>1<br>IPDM E/R<br>ctor<br>1<br>IPDM E/R<br>ctor<br>1<br>IPDM E/R<br>ctor<br>1<br>IPDM E/R<br>ctor<br>1<br>IPDM E/R<br>ctor<br>1<br>IPDM E/R<br>ctor<br>1<br>IPDM E/R<br>ctor<br>1<br>IPDM E/R<br>ctor<br>1<br>IPDM E/R<br>ctor<br>21<br>IPDM E/R<br>ctor<br>21<br>IPDM E/R<br>ctor<br>A/T assembly<br>tor<br>tor<br>IPDM E/R<br>ctor<br>A/T assembly<br>tor<br>IPDM E/R<br>ctor<br>A/T assembly<br>tor<br>IPDM E/R<br>ctor<br>A/T assembly<br>tor<br>IPDM E/R<br>ctor<br>IPDM E/R<br>ctor<br>IPDM E/R<br>Ctor<br>IPDM E/R<br>Ctor | n IPDM E/R h<br>Terminal<br>37<br>n IPDM E/R h<br>R<br>Terminal<br>37<br>al?<br>e harness.<br>IGNAL CIRCI<br>y connector.<br>n A/T assemb<br>Terminal<br>9<br>n A/T assemb | BCM connector<br>harness connector<br>Connector<br>M13<br>harness connector<br>UIT 2<br>Oly harness cornector<br>E121<br>Dly harness cornector<br>E121 | r.<br>ctor and BCM har<br>BCM<br>ctor Te<br>ctor and ground.<br>Ground<br>IPDM E/R<br>tor Te<br>innector and IPDM                       | ness connector<br>erminal<br>39<br>I E/R harnes<br>erminal<br>37<br>nd. | ctor.<br>Continuity<br>Existed<br>Continuity<br>Not existed<br>S connector.<br>Continuity<br>Existed               |
| Turn igniti<br>Disconner<br>Check con<br>E12<br>Check con<br>Conr<br>E1<br>Check con<br>ES >> G<br>D >> R<br>CHECK P/I<br>Disconner<br>Check con<br>ES<br>Check con<br>F2<br>Check con                                                     | IPDM E/R continuity betwee<br>IPDM E/R<br>ctor<br>1<br>Intinuity betwee<br>IPDM E/R<br>ctor<br>1<br>IPDM E/R<br>IPDM E/R<br>IP                                                                                                    | n IPDM E/R h<br>Terminal<br>37<br>n IPDM E/R h<br>R<br>Terminal<br>37<br>al?<br>e harness.<br>IGNAL CIRCI<br>y connector.<br>n A/T assemb<br>Terminal<br>9<br>n A/T assemb | BCM connector<br>arness connector<br>M13<br>harness connector<br>UIT 2<br>Dly harness cor<br>E121<br>Dly harness cor                                   | r.<br>ctor and BCM har<br>BCM<br>ctor Te<br>ctor and ground.<br>Ground<br>Ground<br>IPDM E/R<br>tor Te<br>innector and IPDM<br>IPDM E/R | ness connec<br>erminal<br>39<br>I E/R harnes<br>erminal<br>37<br>nd.    | ctor.<br>Continuity<br>Continuity<br>Not existed<br>Continuity<br>Not existed                                      |
| Turn igniti<br>Disconner<br>Check con<br>E12<br>Check con<br>Conr<br>E1<br>Check con<br>Conr<br>E1<br>he inspecti<br>ES >> G<br>D >> R<br>CHECK P/I<br>Disconner<br>Check con<br>E2<br>Check con<br>F2<br>Check con                        | IPDM E/R continuity betwee<br>IPDM E/R<br>ctor<br>1<br>Intinuity betwee<br>IPDM E/R<br>ctor<br>1<br>IPDM E/R<br>ctor<br>1<br>IPDM E/R<br>ector<br>21<br>IPDM E/R<br>ector<br>21<br>IPDM E/R<br>ector<br>IPDM E/R<br>ector<br>IPDM E/R<br>ector<br>IPDM E/R<br>ector<br>IPDM E/R<br>ector<br>IPDM E/R<br>ector<br>IPDM E/R<br>ector<br>IPDM E/R<br>ector<br>IPDM E/R<br>ector<br>IPDM E/R<br>ector<br>A/T assembly<br>tor<br>A/T assembly<br>A/T assembly<br>A/T assembly<br>A/T assembly<br>A/T assembly<br>A/T assembly<br>IPDM E/R<br>ector<br>A/T assembly<br>IPDM E/R<br>ECTOR<br>A/T assembly<br>IPDM E/R<br>ECTOR<br>A/T assembly<br>IPDM E/R<br>ECTOR<br>A/T assembly<br>IPDM E/R<br>IPDM E/R<br>IPDM I                                                                                 | n IPDM E/R h<br>Terminal<br>37<br>n IPDM E/R h<br>R<br>Terminal<br>37<br>al?<br>e harness.<br>IGNAL CIRCI<br>y connector.<br>n A/T assemb<br>Terminal<br>9<br>n A/T assemb | BCM connector<br>arness connector<br>Connector<br>M13<br>arness connector<br>UIT 2<br>Dly harness cor<br>E121<br>Dly harness cor                       | r.<br>ctor and BCM har<br>BCM<br>ctor Te<br>ctor and ground.<br>Ground<br>IPDM E/R<br>tor Te<br>IPDM E/R<br>tor Te<br>IPDM E/R          | I E/R harnes                                                            | ctor.<br>Continuity<br>Existed<br>Continuity<br>Not existed<br>Continuity<br>S connector.<br>Continuity<br>Existed |

NO >> Repair or replace harness.

# **SEC-89**

# **B2608 STARTER RELAY**

#### **DTC** Description

INFOID:000000009345927

#### DTC DETECTION LOGIC

| DTC No. | CONSULT screen items<br>(Trouble diagnosis content) | DTC detecting condition                                                                            |
|---------|-----------------------------------------------------|----------------------------------------------------------------------------------------------------|
| B2608   | STARTER RELAY<br>(Starter relay)                    | BCM outputs starter relay OFF signal but BCM receives starter relay ON signal from IPDM E/R (CAN). |

#### POSSIBLE CAUSE

· Harness or connectors

- (The CAN communication line is open or shorted.)
- Harness or connectors (Starter motor relay circuit is open or shorted.)
- IPDM E/R

#### FAIL-SAFE

Inhibit engine cranking

#### DTC CONFIRMATION PROCEDURE

#### **1.**CHECK DTC PRIORITY

If DTC B2608 is displayed with DTC U1000, U1010, or B210D first perform the trouble diagnosis for DTC U1000 or U1010.

#### Is applicable DTC detected?

- YES >> Perform diagnosis of applicable. U1000: Refer to <u>BCS-85, "DTC Description"</u>. U1010: Refer to <u>BCS-86, "DTC Description"</u>. B210D: Refer to <u>BCS-86, "DTC Description"</u>
- NO >> GO TO 2.

# 2. PERFORM DTC CONFIRMATION PROCEDURE

- 1. Press push-button ignition switch under the following conditions to start engine, and wait 1 second or more.
- Selector lever: In the P position
- Brake pedal: Depressed
- 2. Check DTC in "Self Diagnostic Result" mode of "BCM" using CONSULT.

#### Is DTC detected?

- YES >> Refer to <u>SEC-90, "Diagnosis Procedure"</u>.
- NO-1 >> To check malfunction symptom before repair: Refer to GI-43, "Intermittent Incident".
- NO-2 >> Confirmation after repair: INSPECTION END

#### **Diagnosis** Procedure

INFOID:000000009345928

#### **1.**CHECK DTC PRIORITY

If DTC B2608 is displayed with DTC U1000, U1010, or B210D first perform the trouble diagnosis for DTC U1000 or U1010.

Is applicable DTC detected?

- YES >> Perform diagnosis of applicable. U1000: Refer to <u>BCS-85, "DTC Description"</u>. U1010: Refer to <u>BCS-86, "DTC Description"</u>. B210D: Refer to <u>BCS-86, "DTC Description"</u>
- NO >> GO TO 2.

2.CHECK DTC OF IPDM E/R

Check DTC in "Self Diagnostic Result" mode of "IPDM E/R" using CONSULT.

Is DTC detected?

YES >> Perform the trouble diagnosis related to the detected DTC. Refer to <u>PCS-22, "DTC Index"</u>.

NO >> GO TO 3.

**3.**CHECK P/N POSITION SIGNAL 1

# **B2608 STARTER RELAY**

#### < DTC/CIRCUIT DIAGNOSIS >

#### 1. Turn ignition switch ON.

2. Check voltage between BCM harness connector and ground.

| (+)       |          |        |                |                  |                                                   |  |
|-----------|----------|--------|----------------|------------------|---------------------------------------------------|--|
| BC        | CM       | (—)    | C              | ondition         | Voltage                                           |  |
| Connector | Terminal |        |                |                  |                                                   |  |
| M13       | 39       | Ground | Selector lever | P or N position  | (V)<br>15<br>10<br>5<br>0<br>10 ms<br>JSMIA1472GB |  |
|           |          |        |                | Other than above | 0 V                                               |  |

#### Is the inspection result normal?

YES >> GO TO 4.

NO >> Repair or replace harness.

#### **4.**CHECK P/N POSITION SIGNAL 2

Check voltage between IPDM E/R harness connector and ground.

| (+)           |          |        |                |                  |           |   |
|---------------|----------|--------|----------------|------------------|-----------|---|
| <br>IPDM E/R  |          | ()     | C              | Condition        | Voltage   | H |
| <br>Connector | Terminal | -      |                |                  |           |   |
| E121          | 37       | Ground | Soloctor lovor | P or N position  | 9 – 16 V  | 1 |
| <br>EIZI      | 57       | Ground | Selector level | Other than above | 0 – 1.5 V |   |

Is the inspection result normal?

YES >> GO TO 5.

NO >> Repair or replace harness.

# **5.**REPLACE IPDM E/R

- 1. Replace IPDM E/R. Refer to PCS-37, "Removal and Installation".
- 2. Perform DTC CONFIRMATION PROCEDURE for B2608. Refer to SEC-90, "DTC Description".

#### Is DTC B2608 detected again?

- YES >> Replace BCM. Refer to <u>BCS-98. "Removal and Installation"</u>.
- NO >> INSPECTION END

J

SEC

L

Μ

Ν

Ρ

F

А

# **B260F ENGINE STATUS**

## Description

BCM receives the engine status signal from ECM via CAN communication.

#### **DTC** Description

INFOID:000000009345938

INFOID:000000009345937

# DTC DETECTION LOGIC

| DTC No. | CONSULT screen items<br>(Trouble diagnosis content) | DTC detecting condition                                                                                |
|---------|-----------------------------------------------------|----------------------------------------------------------------------------------------------------|
| B260F   | ENG STATE SIG LOST<br>(Engine state signal lost)    | BCM has not yet received the engine status signal from ECM when ignition switch is in the ON position. |

#### POSSIBLE CAUSE

- Harness or connectors
- (The CAN communication line is open or shorted.)
- ECM

#### FAIL-SAFE

Inhibit engine cranking

#### DTC CONFIRMATION PROCEDURE

#### **1.**CHECK DTC PRIORITY

If DTC B260F is displayed with DTC U1000 or U1010, first perform the trouble diagnosis for DTC U1000 or U1010.

Is applicable DTC detected?

YES >> Perform diagnosis of applicable. U1000: Refer to <u>BCS-85, "DTC Description"</u>. U1010: Refer to <u>BCS-86, "DTC Description"</u>.

NO >> GO TO 2.

#### 2. PERFORM DTC CONFIRMATION PROCEDURE

- 1. Turn ignition switch ON and wait 2 seconds or more.
- 2. Check DTC in "Self Diagnostic Result" mode of "BCM" using CONSULT.

#### Is DTC detected?

- YES >> Refer to <u>SEC-92, "Diagnosis Procedure"</u>.
- NO-1 >> To check malfunction symptom before repair: Refer to GI-43, "Intermittent Incident".
- NO-2 >> Confirmation after repair: INSPECTION END

#### **Diagnosis Procedure**

INFOID:000000009345939

#### **1.**CHECK DTC PRIORITY

If DTC B260F is displayed with DTC U1000 or U1010, first perform the trouble diagnosis for DTC U1000 or U1010.

#### Is applicable DTC detected?

YES >> Perform diagnosis of applicable. U1000: Refer to <u>BCS-85, "DTC Description"</u>. U1010: Refer to <u>BCS-86, "DTC Description"</u>.

NO >> GO TO 2.

# 2.INSPECTION START

- 1. Turn ignition switch ON.
- 2. Select "Self Diagnostic Result" mode of "BCM" using CONSULT.
- Touch "ERASE".
- Perform DTC CONFIRMATION PROCEDURE for DTC B260F. Refer to <u>SEC-92, "DTC Description"</u>.

#### Is DTC detected?

YES >> GO TO 3. NO >> INSPECTION END

| B260F ENGINE STATUS                                    |     |
|--------------------------------------------------------|-----|
| < DTC/CIRCUIT DIAGNOSIS >                              |     |
| <b>3.</b> REPLACE ECM                                  | A   |
| Replace ECM. Refer EC-578. "Removal and Installation". |     |
| >> INSPECTION END                                      | В   |
|                                                        | С   |
|                                                        | D   |
|                                                        | E   |
|                                                        | F   |
|                                                        | G   |
|                                                        | Н   |
|                                                        | I   |
|                                                        | J   |
|                                                        | SEC |
|                                                        | L   |
|                                                        | Μ   |
|                                                        |     |

Ν

0

Ρ

#### **B26F3 STARTER CONTROL RELAY**

#### < DTC/CIRCUIT DIAGNOSIS >

# B26F3 STARTER CONTROL RELAY

#### **DTC** Description

INFOID:000000009345952

#### DTC DETECTION LOGIC

| DTC No. | CONSULT screen items (Trouble diagnosis content) | DTC detecting condition                                                                                                    |
|---------|--------------------------------------------------|----------------------------------------------------------------------------------------------------|
| B26F3   | START CONT RLY ON<br>(Starter control relay on)  | BCM requests IPDM E/R to turn starter control relay OFF, but BCM cannot receive starter control relay OFF state signal from IPDM E/R (CAN). |

#### POSSIBLE CAUSE

• Harness or connectors

(The CAN communication line is open or shorted.)

- IPDM E/R
- BCM

FAIL-SAFE

Inhibit engine cranking

#### DTC CONFIRMATION PROCEDURE

#### **1.**CHECK DTC PRIORITY

If DTC B26F3 is displayed with DTC U1000 or U1010, first perform the trouble diagnosis for DTC U1000 or U1010.

Is applicable DTC detected?

YES >> Perform diagnosis of applicable. U1000: Refer to <u>BCS-85, "DTC Description"</u>. U1010: Refer to <u>BCS-86, "DTC Description"</u>.

NO >> GO TO 2.

#### 2. PERFORM DTC CONFIRMATION PROCEDURE

- 1. Press push-button ignition switch under the following conditions to start engine.
- Selector lever: In the P position
- Brake pedal: Not depressed
- 2. Wait 2 seconds after engine started.
- 3. Check DTC in "Self Diagnostic Result" mode of "BCM" using CONSULT.

#### Is DTC detected?

- YES >> Refer to <u>SEC-94, "Diagnosis Procedure"</u>.
- NO-1 >> To check malfunction symptom before repair: Refer to GI-43, "Intermittent Incident".
- NO-2 >> Confirmation after repair: INSPECTION END

#### Diagnosis Procedure

INFOID:000000009345953

#### **1.**CHECK DTC PRIORITY

If DTC B26F3 is displayed with DTC U1000 or U1010, first perform the trouble diagnosis for DTC U1000 or U1010.

Is applicable DTC detected?

YES >> Perform diagnosis of applicable. U1000: Refer to <u>BCS-85, "DTC Description"</u>. U1010: Refer to <u>BCS-86, "DTC Description"</u>.

NO >> GO TO 2.

2. CHECK DTC OF IPDM E/R

Check DTC in "Self Diagnostic Result" mode of "IPDM E/R" using CONSULT.

Is DTC detected?

YES >> Perform the diagnosis procedure related to the detected DTC. Refer to <u>PCS-22, "DTC Index"</u>.

NO >> GO TO 3.

**3.**REPLACE BCM

# **B26F3 STARTER CONTROL RELAY**

| < DTC/CIRCUIT DIAGNOSIS >                                 |     |
|-----------------------------------------------------------|-----|
| Replace BCM. Refer to BCS-98, "Removal and Installation". | ^   |
| >> INSPECTION END                                         | ~   |
|                                                           | В   |
|                                                           |     |
|                                                           | С   |
|                                                           | D   |
|                                                           |     |
|                                                           | E   |
|                                                           |     |
|                                                           | F   |
|                                                           | G   |
|                                                           |     |
|                                                           | Н   |
|                                                           | I   |
|                                                           | I   |
|                                                           | J   |
|                                                           |     |
|                                                           | SEC |
|                                                           | L   |
|                                                           |     |
|                                                           | M   |
|                                                           | NI  |
|                                                           | I N |
|                                                           | 0   |
|                                                           |     |

Ρ

#### **B26F4 STARTER CONTROL RELAY**

#### < DTC/CIRCUIT DIAGNOSIS >

# B26F4 STARTER CONTROL RELAY

#### **DTC** Description

INFOID:000000009345954

#### DTC DETECTION LOGIC

| DTC No. | CONSULT screen items<br>(Trouble diagnosis content) | DTC detecting condition                                                                                                    |
|---------|-----------------------------------------------------|----------------------------------------------------------------------------------------------------|
| B26F4   | START CONT RLY OFF<br>(Starter control relay off)   | BCM requests IPDM E/R to turn starter control relay ON, but BCM cannot receive starter control relay ON state signal from IPDM E/R (CAN). |

#### POSSIBLE CAUSE

Harness or connectors

(The CAN communication line is open or shorted.)

- BCM
- IPDM E/R

FAIL-SAFE

Inhibit engine cranking

#### DTC CONFIRMATION PROCEDURE

#### **1.**CHECK DTC PRIORITY

If DTC B26F4 is displayed with DTC U1000, or U1010 first perform the trouble diagnosis for DTC U1000, or U1010.

Is applicable DTC detected?

YES >> Perform diagnosis of applicable. U1000: Refer to <u>BCS-85, "DTC Description"</u>. U1010: Refer to <u>BCS-86, "DTC Description"</u>.

NO >> GO TO 2.

#### 2. PERFORM DTC CONFIRMATION PROCEDURE

- 1. Press push-button ignition switch under the following conditions to start engine, and wait 1 second or more.
- Selector lever: In the P position
- Brake pedal: Not depressed
- 2. Check DTC in "Self Diagnostic Result" mode of "BCM" using CONSULT.

#### Is DTC detected?

- YES >> Refer to <u>SEC-96. "Diagnosis Procedure"</u>.
- NO-1 >> To check malfunction symptom before repair: Refer to GI-43, "Intermittent Incident".
- NO-2 >> Confirmation after repair: INSPECTION END

#### Diagnosis Procedure

INFOID:000000009345955

#### **1.**CHECK DTC PRIORITY

If DTC B26F4 is displayed with DTC U1000, or U1010 first perform the trouble diagnosis for DTC U1000, or U1010.

Is applicable DTC detected?

YES >> Perform diagnosis of applicable. U1000: Refer to <u>BCS-85, "DTC Description"</u>. U1010: Refer to <u>BCS-86, "DTC Description"</u>.

NO >> GO TO 2.

2. CHECK DTC OF IPDM E/R

Check DTC in "Self Diagnostic Result" mode of "IPDM E/R" using CONSULT.

Is DTC detected?

YES >> Perform the diagnosis procedure related to the detected DTC. Refer to <u>PCS-22, "DTC Index"</u>.

NO >> GO TO 3.

**3.**REPLACE BCM

# **B26F4 STARTER CONTROL RELAY**

| Replace BCM. Refer to <u>BCS-98</u> , " <u>Removal and Installation</u> ". A<br>B<br>C<br>D<br>E<br>F<br>G<br>H<br>I<br>J<br>SEC<br>L<br>M | < DTC/CIRCUIT DIAGNOSIS >                                 |     |
|----------------------------------------------------------------------------------------------------|-----------------------------------------------------------|-----|
| >> INSPECTION END                                                                                                    | Replace BCM. Refer to BCS-98, "Removal and Installation". | ^   |
| B<br>C<br>D<br>F<br>G<br>H<br>1<br>J<br>2<br>C<br>C<br>L<br>M                                                                              | >> INSPECTION END                                         | A   |
| C<br>D<br>F<br>G<br>H<br>1<br>J<br>D<br>2<br>2<br>1<br>1<br>1<br>1<br>1<br>1<br>1<br>1<br>1<br>1<br>1<br>1<br>1                            |                                                           | В   |
| C<br>D<br>E<br>F<br>G<br>H<br>I<br>J<br>SEC<br>L<br>M                                                                                      |                                                           |     |
| р<br>с<br>с<br>л<br>л<br>л<br>л<br>л<br>л<br>л<br>л<br>л<br>л<br>л<br>л<br>л<br>л<br>л<br>л<br>л                                           |                                                           | С   |
| E<br>F<br>G<br>H<br>I<br>J<br>SEC<br>L<br>M                                                                                                |                                                           | D   |
| E<br>F<br>G<br>H<br>J<br>J<br>SEC<br>L<br>M                                                                                                |                                                           | D   |
| F<br>G<br>H<br>J<br>SEC<br>L<br>M                                                                                                    |                                                           | E   |
| F<br>G<br>H<br>J<br>SEC<br>L<br>M                                                                                                    |                                                           |     |
| G<br>H<br>J<br>SEC<br>L<br>M                                                                                                    |                                                           | F   |
| H<br>J<br>SEC<br>L<br>M                                                                                                    |                                                           | G   |
| H<br>J<br>SEC<br>L<br>M                                                                                                    |                                                           | 0   |
| ۱<br>ع<br>ع<br>د<br>س<br>۸                                                                                                    |                                                           | Н   |
| I<br>J<br>SEC<br>L<br>M                                                                                                    |                                                           |     |
| J<br>SEC<br>L<br>N                                                                                                    |                                                           | I   |
| SEC<br>L<br>M                                                                                                    |                                                           | J   |
| L<br>N                                                                                                    |                                                           |     |
| L<br>M<br>N                                                                                                    |                                                           | SEC |
| L<br>M<br>N                                                                                                    |                                                           |     |
| M                                                                                                    |                                                           | L   |
| Ν                                                                                                    |                                                           | Μ   |
| Ν                                                                                                    |                                                           |     |
|                                                                                                    |                                                           | Ν   |
| 0                                                                                                    |                                                           | 0   |
|                                                                                                    |                                                           | 0   |

Ρ

# B26F7 BCM

#### DTC Description

INFOID:000000009345958

#### DTC DETECTION LOGIC

| DTC No. | CONSULT screen items<br>(Trouble diagnosis content) | DTC detecting condition                                     |
|---------|-----------------------------------------------------|-------------------------------------------------------------|
| B26F7   | BCM<br>(Body control module)                        | Inside key antenna output circuit in BCM is malfunctioning. |

# POSSIBLE CAUSE

BCM

#### FAIL-SAFE

Inhibit engine cranking by Intelligent Key system

#### DTC CONFIRMATION PROCEDURE

# **1.**PERFORM DTC CONFIRMATION PROCEDURE

- 1. Press door request switch.
- 2. Turn ignition switch ON.
- 3. Check DTC in "Self Diagnostic Result" mode of "BCM" using CONSULT.

#### Is DTC detected?

- YES >> Refer to <u>SEC-98</u>, "Diagnosis Procedure".
- NO-1 >> To check malfunction symptom before repair: Refer to <u>GI-43, "Intermittent Incident"</u>.
- NO-2 >> Confirmation after repair: INSPECTION END

#### Diagnosis Procedure

INFOID:000000009345959

### **1.**INSPECTION START

- 1. Turn ignition switch ON.
- 2. Select "Self Diagnostic Result" mode of "BCM" using CONSULT.
- 3. Touch "ERASE".
- 4. Perform DTC CONFIRMATION PROCEDURE for DTC B26F7. Refer to SEC-98, "DTC Description".

#### Is DTC B26F7 detected again?

YES >> GO TO 2.

NO >> INSPECTION END

#### 2.REPLACE BCM

Replace BCM. Refer to <u>BCS-98, "Removal and Installation"</u>.

>> INSPECTION END

# **B26F8 BCM**

# < DTC/CIRCUIT DIAGNOSIS > B26F8 BCM

# **DTC Description**

А

В

INFOID:000000009345960

# DTC DETECTION LOGIC

| DTC No.                                     | CONSULT screen items<br>(Trouble diagnosis content)                     | DTC detecting condition                                                                       |
|---------------------------------------------|-------------------------------------------------------------------------|-----------------------------------------------------------------------------------------------|
| B26F8                                       | BCM<br>(Body control module)                                            | Starter control relay control signal and feedback circuit signal (inside BCM) does not match. |
| POSSIBLE<br>BCM                             | CAUSE                                                                   |                                                                                               |
| FAIL-SAFE<br>—                              |                                                                         |                                                                                               |
| DTC CONFI<br>1.PERFORI                      | IRMATION PROCEDUR                                                       | E<br>PROCEDURE                                                                                |
| 1. Turn igni<br>2. Check D<br>Is DTC detec  | tion switch ON and wait 1<br>TC in "Self Diagnostic Res<br><u>sted?</u> | second.<br>sult" mode of "BCM" using CONSULT.                                                 |
| NO-1 >> 1<br>NO-2 >> (                      | To check malfunction symp<br>Confirmation after repair: If              | tom before repair: Refer to <u>GI-43, "Intermittent Incident"</u> .<br>NSPECTION END          |
| Diagnosis                                   | Procedure                                                               | INF0ID:00000000934596                                                                         |
| 1.INSPECT                                   | ION START                                                               |                                                                                               |
| 1. Turn igni<br>2. Select "S<br>3. Touch "E | tion switch ON.<br>Self Diagnostic Result" mod<br>RASE".                | de of "BCM" using CONSULT.                                                                    |
| 4. Perform<br>Refer to                      | DTC CONFIRMATION PR<br>SEC-99, "DTC Description                         | OCEDURE for DTC B26F8.                                                                        |
| Is DTC detec                                | ted?                                                                    | _                                                                                             |
| YES >> (                                    | GO TO 2.<br>NSPECTION END                                               |                                                                                               |
| 2.REPLACE                                   | E BCM                                                                   |                                                                                               |
| Replace BCN                                 | A. Refer to <u>BCS-98, "Remo</u>                                        | oval and Installation".                                                                       |
| ~ 1                                         | NSPECTION END                                                           |                                                                                               |
|                                             |                                                                         |                                                                                               |
|                                             |                                                                         |                                                                                               |
|                                             |                                                                         |                                                                                               |

Ρ

Ο

#### **B26FC KEY REGISTRATION**

#### < DTC/CIRCUIT DIAGNOSIS >

# B26FC KEY REGISTRATION

#### **DTC** Description

INFOID:000000009345962

#### DTC DETECTION LOGIC

| DTC No. | CONSULT screen items<br>(Trouble diagnosis content) | DTC detecting condition                                        |
|---------|-----------------------------------------------------|----------------------------------------------------------------|
| B26FC   | KEY REGISTRATION<br>(Key registration)              | Intelligent Key that does not match the vehicle is registered. |

#### POSSIBLE CAUSE

Improper registration operation

- Intelligent Key
- BCM

FAIL-SAFE

#### DTC CONFIRMATION PROCEDURE

## 1.PERFORM DTC CONFIRMATION PROCEDURE

- 1. Perform initialization of BCM and registration of all Intelligent Keys using CONSULT.
- 2. Check DTC in "Self Diagnostic Result" mode of "BCM" using CONSULT.

#### Is DTC detected?

- YES >> Refer to <u>SEC-100, "Diagnosis Procedure"</u>
- NO-1 >> To check malfunction symptom before repair: Refer to <u>GI-43, "Intermittent Incident"</u>.
- NO-2 >> Confirmation after repair: INSPECTION END

#### Diagnosis Procedure

INFOID:000000009345963

# **1.**REPLACE INTELLIGENT KEY

- 1. Prepare Intelligent Key that matches the vehicle.
- 2. Registration of all Intelligent Keys using CONSULT.
- 3. Check DTC in "Self Diagnostic Result" mode of "BCM" using CONSULT.

#### Is DTC detected?

YES >> GO TO 2.

NO >> INSPECTION END

#### 2.REPLACE BCM

Replace BCM. Refer to <u>BCS-98, "Removal and Installation"</u>.

>> INSPECTION END

# **B210B STARTER CONTROL RELAY**

#### < DTC/CIRCUIT DIAGNOSIS >

# B210B STARTER CONTROL RELAY

# **DTC** Description

А

INFOID:000000009345973

#### DTC DETECTION LOGIC

| _ |
|---|
|   |
|   |
|   |

C

| DTC No.                                    | CONSULT screen items<br>(Trouble diagnosis content)                                                                 | DTC detecting condition                                                                                                    |
|--------------------------------------------|----------------------------------------------------------------------------------------------------|----------------------------------------------------------------------------------------------------|
| B210B                                      | STR CONT RLY ON CIRC<br>(Starter control relay on circuit)                                                          | <ul> <li>When comparing the following items, IPDM E/R detects that starter control relay is stuck in the ON position for 1 second or more.</li> <li>Starter control relay signal (CAN) from BCM</li> <li>Starter relay status signal (CAN) from BCM</li> <li>Starter control relay and starter relay status signal (IPDM E/R input)</li> <li>Starter control relay control signal (IPDM E/R output)</li> </ul> |
| POSSIBLE<br>IPDM E/R                       | CAUSE                                                                                                    |                                                                                                    |
| FAIL-SAFE<br>—                             |                                                                                                    |                                                                                                    |
| DTC CONF                                   | IRMATION PROCEDURE                                                                                                  |                                                                                                    |
| <b>1.</b> CHECK C                          | DTC PRIORITY                                                                                                    |                                                                                                    |
| If DTC B210<br>U1010.                      | B is displayed with DTC U1                                                                                          | 000 or U1010, first perform the trouble diagnosis for DTC U1000 or                                                                                                    |
| YES $>>1$<br>NO $>>0$<br>2.PERFORM         | Perform diagnosis of applica<br><u>PCS-31, "DTC Description"</u> .<br>GO TO 2.<br>M DTC CONFIRMATION PR             | able. U1000: Refer to <u>PCS-29. "DTC Description"</u> . U1010: Refer to                                                                                                    |
| 1. Turn ign<br>2. Turn ign<br>3. Check D   | ition switch ON.<br>ition switch OFF and wait for<br>TC in "Self Diagnostic Resu                                    | 1 second or more.<br>It" mode of "IPDM E/R" using CONSULT.                                                                                                    |
| YES >> I<br>NO-1 >><br>NO-2 >> 0           | <u>cted?</u><br>Refer to <u>SEC-101, "Diagnosi</u><br>To check malfunction sympto<br>Confirmation after repair: INS | <u>s Procedure"</u> .<br>om before repair: Refer to <u>GI-43, "Intermittent Incident"</u> .<br>SPECTION END                                                                                                    |
| Diagnosis                                  | Procedure                                                                                                    | INFOID:00000009345974                                                                                                    |
| 1.CHECK S                                  | ELF DIAGNOSTIC RESULT                                                                                               |                                                                                                    |
| Check DTC i<br>What is the c<br>"CRNT">> I | n "Self Diagnostic Result" m<br>display history of DTC "B210<br>Replace IPDM E/R. Refer to                          | ode of "IPDM E/R" using CONSULT.<br><u>B"?</u><br>PCS-37, "Removal and Installation".                                                                                                    |
| 2.CHECK II                                 | JU 10 2.<br>NTERMITTENT INCIDENT                                                                                    |                                                                                                    |
| Check interm                               | hittent incident. Refer to GI-4                                                                                     | 3. "Intermittent Incident".                                                                                                    |
|                                            |                                                                                                    |                                                                                                    |
| >>                                         | NSPECTION END                                                                                                    |                                                                                                    |

# B210C STARTER CONTROL RELAY

## DTC Description

INFOID:000000009345975

#### DTC DETECTION LOGIC

#### NOTE:

When IPDM E/R power supply voltage is low (Approx. 7 - 8 V for about 1 second), the DTC B210C may be detected.

| DTC No. | CONSULT screen items<br>(Trouble diagnosis content)       | DTC detecting condition                                                                                                    |
|---------|-----------------------------------------------------------|----------------------------------------------------------------------------------------------------|
| B210C   | STR CONT RLY OFF CIRC (Starter control relay off circuit) | <ul> <li>When comparing the following items, IPDM E/R detects that starter control relay is stuck in the OFF position for 1 second or more.</li> <li>Starter control relay signal (CAN) from BCM</li> <li>Starter relay status signal (CAN) from BCM</li> <li>Starter control relay and starter relay status signal (IPDM E/R input)</li> <li>Starter control relay control signal (IPDM E/R output)</li> </ul> |

#### POSSIBLE CAUSE

- IPDM E/R
- BCM
- Battery

FAIL-SAFE

Inhibit engine cranking

#### DTC CONFIRMATION PROCEDURE

#### **1.**CHECK DTC PRIORITY

If DTC B210C is displayed with DTC U1000 or U1010, first perform the trouble diagnosis for DTC U1000 or U1010.

Is applicable DTC detected?

- YES >> Perform diagnosis of applicable. U1000: Refer to <u>PCS-29, "DTC Description"</u>. U1010: Refer to <u>PCS-31, "DTC Description"</u>.
- NO >> GO TO 2.

#### 2. PERFORM DTC CONFIRMATION PROCEDURE

- 1. Turn ignition switch ON.
- 2. Turn ignition switch OFF and wait for 1 second or more.
- 3. Check DTC in "Self Diagnostic Result" mode of "IPDM E/R" using CONSULT.

#### Is DTC detected?

- YES >> Refer to <u>SEC-102</u>, "Diagnosis Procedure".
- NO-1 >> To check malfunction symptom before repair: Refer to GI-43, "Intermittent Incident".
- NO-2 >> Confirmation after repair: INSPECTION END

#### **Diagnosis** Procedure

INFOID:000000009345976

**1.**CHECK SELF DIAGNOSTIC RESULT

Check DTC in "Self Diagnostic Result" mode of "IPDM E/R" using CONSULT.

What is the display history of DTC "B210C"?

"CRNT">> GO TO 3.

"PAST" >> GO TO 2.

2.CHECK BATTERY VOLTAGE

Measure the battery voltage.

Which is the measurement result?

More than 12.4 V>>GO TO 5

Less than 12.4 V>>Perform battery inspection. Refer to PG-98. "Work Flow".

# SEC-102

# **B210C STARTER CONTROL RELAY**

#### < DTC/CIRCUIT DIAGNOSIS >

| <ol> <li>Turn ignition sw</li> <li>Selector lever is</li> <li>Measure the vol</li> </ol>                                                      | itch ON<br>5 in P position.<br>Itage between IPD                                                                                               | M E/R harness                                                      | connector and gr                                                        | round.                                        |                                |
|----------------------------------------------------------------------------------------------------|----------------------------------------------------------------------------------------------------|--------------------------------------------------------------------|-------------------------------------------------------------------------|-----------------------------------------------|--------------------------------|
| (+                                                                                                    | +)                                                                                                    |                                                                    |                                                                         |                                               |                                |
| IPDN                                                                                                    | 1 E/R                                                                                                    | (-)                                                                | Co                                                                      | ondition                                      | Voltage                        |
| Connector                                                                                                    | Terminal                                                                                                    |                                                                    |                                                                         |                                               | 0 4014                         |
| E121                                                                                                    | 37                                                                                                    | Ground                                                             | Shift position                                                          | P or N                                        | 9 – 16 V                       |
| I. Turn ignition sw                                                                                                    | itch OFF                                                                                                    |                                                                    |                                                                         |                                               |                                |
| <ol> <li>Disconnect IPD</li> <li>Check continuity</li> </ol>                                                                                  | M E/R connector a<br>y between IPDM E                                                                                                    | and BCM conne<br>/R harness con                                    | ctor.<br>nector and BCM                                                 | harness conne                                 | ctor.                          |
| <ol> <li>Disconnect IPD</li> <li>Check continuity</li> </ol>                                                                                  | M E/R connector a<br>y between IPDM E<br>PDM E/R                                                                                               | and BCM conne<br>/R harness con                                    | ctor.<br>nector and BCM<br>BCM                                          | harness conne                                 | ctor.                          |
| 2. Disconnect IPD<br>3. Check continuit                                                                                                    | M E/R connector a<br>y between IPDM E<br>PDM E/R<br>Terminal                                                                                   | and BCM conne<br>/R harness con                                    | ctor.<br>nector and BCM<br>BCM                                          | harness conne                                 | ctor.<br>Continuity            |
| 2. Disconnect IPD<br>3. Check continuity<br>                                                                                                  | M E/R connector a<br>y between IPDM E<br>PDM E/R<br>Terminal<br>37                                                                             | and BCM conner<br>/R harness con<br>Cor                            | Ctor.<br>nector and BCM<br>BCM<br>nector<br>M13                         | harness conne<br>Terminal<br>39               | ctor.<br>Continuity<br>Existed |
| 2. Disconnect IPD<br>3. Check continuity<br>Connector<br>E121<br>Is the inspection res<br>YES >> Replace<br>NO >> Repair of<br>5.CHECK INTERM | M E/R connector a<br>y between IPDM E<br>PDM E/R<br>Terminal<br>37<br>ult normal?<br>e BCM. Refer to B<br>pr replace harness<br>ITTENT INCIDEN | and BCM conner<br>/R harness con<br>Cor<br>CS-98, "Remova<br><br>T | ctor.<br>nector and BCM<br>BCM<br>Inector<br>M13<br>al and Installation | harness conne<br>Terminal<br>39<br><u>"</u> . | ctor.<br>Continuity<br>Existed |

L

Μ

Ν

Ο

Ρ

# **B210D STARTER RELAY**

# **DTC** Description

INFOID:000000009345977

#### DTC DETECTION LOGIC

| DTC No. | CONSULT screen items<br>(Trouble diagnosis content) | DTC detecting condition                                                                                                    |
|---------|-----------------------------------------------------|----------------------------------------------------------------------------------------------------|
| B210D   | STARTER RLY ON CIRC<br>(Starter relay on circuit)   | <ul> <li>When comparing the following items, IPDM E/R detects that starter relay is stuck<br/>in the ON position for 5 seconds or more.</li> <li>Starter control relay signal (CAN) from BCM</li> <li>Starter relay status signal (CAN) from BCM</li> <li>Starter control relay and starter relay status signal (IPDM E/R input)</li> <li>Starter control relay control signal (IPDM E/R output)</li> </ul> |

#### POSSIBLE CAUSE

- Harness or connectors
- (The CAN communication line is open or shorted.)
- Harness or connectors
  - (The CAN communication line is open or shorted.)
- ÎPDM E/R
- BCM

FAIL-SAFE

#### DTC CONFIRMATION PROCEDURE

#### **1.**CHECK DTC PRIORITY

If DTC B210D is displayed with DTC U1000 or U1010, first perform the trouble diagnosis for DTC U1000 or U1010.

Is applicable DTC detected?

YES >> Perform diagnosis of applicable. U1000: Refer to <u>PCS-29, "DTC Description"</u>. U1010: Refer to <u>PCS-31, "DTC Description"</u>.

NO >> GO TO 2.

#### 2. PERFORM DTC CONFIRMATION PROCEDURE 1

- 1. Press push-button ignition switch under the following conditions to start engine, and wait 5 seconds or more.
- Selector lever: In the P position
- Brake pedal: Depressed
- 2. Check DTC in "Self Diagnostic Result" mode of "IPDM E/R" using CONSULT.

#### Is DTC detected?

- YES >> Refer to <u>SEC-104</u>, "Diagnosis Procedure".
- NO-1 >> To check malfunction symptom before repair: Refer to GI-43, "Intermittent Incident".
- NO-2 >> Confirmation after repair: INSPECTION END

#### **Diagnosis Procedure**

INFOID:000000009345978

#### **1.**CHECK SELF DIAGNOSTIC RESULT

Check DTC in "Self Diagnostic Result" mode of "IPDM E/R" using CONSULT.

What is the display history of DTC "B210D"?

"CRNT">> GO TO 2.

"PAST" >> GO TO 4.

#### 2. CHECK STARTER RELAY CONTROL SIGNAL CIRCUIT VOLTAGE

- 1. Turn ignition switch ON
- 2. Selector lever is in P position.
- 3. Measure the voltage between IPDM E/R harness connector and ground.

# SEC-104

# **B210D STARTER RELAY**

#### < DTC/CIRCUIT DIAGNOSIS >

| (+)                      |              |                         |                            |                        |
|--------------------------|--------------|-------------------------|----------------------------|------------------------|
|                          |              |                         |                            |                        |
| IPDM E/R                 |              | (-)                     | Condition                  | Voltage                |
| Connector                | Terminal     |                         |                            |                        |
| E121                     | 33           | Ground                  | Other than at engine cran  | king 6 – 16 V          |
| nich is the measuremer   | nt result?   |                         |                            |                        |
| pprox. 12 V>>Replace     | IPDM E/R. I  | Refer to <u>PCS-37.</u> | "Removal and Installation" |                        |
|                          |              |                         |                            |                        |
|                          |              |                         |                            |                        |
| Disconnect IPDM E/F      | R connector  | and BCM connec          | ctor.                      |                        |
| Check continuity betw    | veen IPDM I  | E/R harness conr        | nector and ground.         |                        |
|                          | PDM F/R      |                         |                            |                        |
| Connector                |              | Terminal                | Ground                     | Continuity             |
| F121                     |              | 33                      |                            | Not existed            |
| the inspection result pe | rmal2        |                         |                            | Not oxistou            |
| ES >> Perform the (      | diagnosis pr | ocedure for DTC         | B2608 of BCM Refer to      | SEC-90 "Diagnosis Proc |
| <u>dure"</u> .           | alagnosis pi |                         |                            |                        |
| O >> Repair or rep       | lace harness | S.                      |                            |                        |
| CHECK INTERMITTE         | NT INCIDEN   | IT                      |                            |                        |
| eck intermittent incider | nt. Refer to | GI-43, "Intermitter     | nt Incident".              |                        |
|                          |              |                         |                            |                        |
|                          |              |                         |                            |                        |
|                          |              |                         |                            |                        |
|                          |              |                         |                            |                        |
|                          |              |                         |                            |                        |
|                          |              |                         |                            |                        |
|                          |              |                         |                            |                        |
|                          |              |                         |                            |                        |
|                          |              |                         |                            |                        |
|                          |              |                         |                            |                        |
|                          |              |                         |                            |                        |
|                          |              |                         |                            |                        |
|                          |              |                         |                            |                        |
|                          |              |                         |                            |                        |

# B210E STARTER RELAY

#### DTC Description

INFOID:000000009345979

#### DTC DETECTION LOGIC

#### NOTE:

When IPDM E/R power supply voltage is low (Approx. 7 - 8 V for about 1 second), the DTC B210E may be detected.

| DTC No. | CONSULT screen items<br>(Trouble diagnosis content) | DTC detecting condition                                                                                                    |
|---------|-----------------------------------------------------|----------------------------------------------------------------------------------------------------|
| B210E   | STARTER RLY OFF CIRC<br>(Starter relay off circuit) | <ul> <li>When comparing the following items, IPDM E/R detects that starter relay is stuck<br/>in the OFF position for 5 seconds or more.</li> <li>Starter relay control signal (CAN) from BCM</li> <li>Starter relay status signal (CAN) from BCM</li> <li>Starter control relay and starter relay status signal (IPDM E/R input)</li> <li>Starter control relay control signal (IPDM E/R output)</li> </ul> |

#### POSSIBLE CAUSE

· Harness or connectors

(The CAN communication line is open or shorted.)

Harness or connector

(Starter relay control signal circuit is open or shorted.)

- IPDM E/R
- BCM
- Battery

FAIL-SAFE

#### DTC CONFIRMATION PROCEDURE

#### **1.**CHECK DTC PRIORITY

If DTC B210E is displayed with DTC U1000, U1010, or B2605 first perform the trouble diagnosis for DTC U1000, U1010, or B2605.

Is applicable DTC detected?

YES >> Perform diagnosis of applicable. U1000: Refer to <u>BCS-85, "DTC Description"</u>. U1010: Refer to <u>BCS-86, "DTC Description"</u>. B2605: Refer to <u>SEC-88, "DTC Description"</u>.

NO >> GO TO 2.

2. PERFORM DTC CONFIRMATION PROCEDURE

- 1. Press push-button ignition switch under the following conditions to start engine, and wait 5 seconds or more.
- Selector lever: In the P position
- Brake pedal: Depressed
- 2. Check DTC in "Self Diagnostic Result" mode of "IPDM E/R" using CONSULT.

#### Is DTC detected?

- YES >> Refer to SEC-106. "Diagnosis Procedure".
- NO-1 >> To check malfunction symptom before repair: Refer to GI-43, "Intermittent Incident".
- NO-2 >> Confirmation after repair: INSPECTION END

#### Diagnosis Procedure

INFOID:000000009345980

#### **1.**CHECK SELF DIAGNOSTIC RESULT

Check DTC in "Self Diagnostic Result" mode of "IPDM E/R" using CONSULT.

What is the display history of DTC "B210E"?

"CRNT">> GO TO 3. "PAST" >> GO TO 2.

#### SEC-106

# **B210E STARTER RELAY**

< DTC/CIRCUIT DIAGNOSIS >

| 2 | .CHECK | BATTERY | VOLTAGE |
|---|--------|---------|---------|
|   |        |         |         |

Measure the battery voltage.

Which is the measurement result?

More than 12.4 V>>GO TO 5

Less than 12.4 V>>Perform battery inspection. Refer to <u>PG-98, "Work Flow"</u>.

**3.**CHECK STARTER RELAY CONTROL SIGNAL

Check voltage between IPDM E/R harness connector and ground.

|   | (         | +)       |        |                               |          | Г |
|---|-----------|----------|--------|-------------------------------|----------|---|
|   | IPDM E/R  |          | (-)    | Condition                     | Voltage  |   |
| ( | Connector | Terminal |        |                               |          |   |
|   | E121      | 33       | Ground | Other than at engine cranking | 6 – 16 V | E |

Which is the measurement result?

Approx. 12 V>>GO TO 4.

Approx. 0 V>>Replace IPDM E/R. Refer to PCS-37, "Removal and Installation".

## 4. CHECK STARTER RELAY CONTROL SIGNAL CIRCUIT

1. Turn ignition switch OFF.

2. Disconnect BCM connector and IPDM E/R connector.

3. Check continuity between BCM harness connector and IPDM E/R harness connector.

| Continuity | IPDM E/R |           | BCM      |           |
|------------|----------|-----------|----------|-----------|
| Continuity | Terminal | Connector | Terminal | Connector |
| Existed    | 33       | E121      | 62       | M14       |

#### Is the inspection result normal?

YES >> Replace BCM. Refer to <u>BCS-98, "Removal and Installation"</u>.

NO >> Repair or replace harness.

#### **5.**CHECK INTERMITTENT INCIDENT

Check intermittent incident. Refer to GI-43, "Intermittent Incident".

#### >> INSPECTION END

SEC

L

Μ

Ν

Ρ

J

А

В

F

# **B210F SHIFT POSITION/CLUTCH INTERLOCK SWITCH**

< DTC/CIRCUIT DIAGNOSIS >

# B210F SHIFT POSITION/CLUTCH INTERLOCK SWITCH

#### **DTC** Description

INFOID:000000009345981

#### DTC DETECTION LOGIC

| DTC No. | CONSULT screen items<br>(Trouble diagnosis content)                 | DTC detecting condition                                                                                                    |
|---------|---------------------------------------------------------------------|----------------------------------------------------------------------------------------------------|
| B210F   | INTRLCK/PNP SW ON<br>(Interlock/park neutral position<br>switch on) | <ul><li>IPDM E/R detects a difference between the following signals</li><li>P/N position signal from TCM</li><li>P/N position signal (CAN) from BCM</li></ul> |

#### POSSIBLE CAUSE

- Harness or connectors
- (The CAN communication line is open or shorted.)
- Harness or connectors
  - (P/N position signal circuit is open or shorted.)
- BCM
- IPDM E/R

FAIL-SAFE

#### DTC CONFIRMATION PROCEDURE

#### **1.**CHECK DTC PRIORITY

If DTC B210F is displayed with DTC U1000 or U1010, first perform the trouble diagnosis for DTC U1000 or U1010.

Is applicable DTC detected?

YES >> Perform diagnosis of applicable. U1000: Refer to <u>PCS-29, "DTC Description"</u>. U1010: Refer to <u>PCS-31, "DTC Description"</u>.

NO >> GO TO 2.

## 2. PERFORM DTC CONFIRMATION PROCEDURE

- 1. Shift selector lever to the P position.
- 2. Turn ignition switch ON and wait 1 second or more.
- 3. Shift selector lever to the N position and wait 1 second or more.
- 4. Shift selector lever to any position other than P and N, and wait 1 second or more.
- 5. Check DTC in "Self Diagnostic Result" mode of "IPDM E/R" using CONSULT.

#### Is DTC detected?

- YES >> Refer to <u>SEC-108</u>, "Diagnosis Procedure".
- NO-1 >> To check malfunction symptom before repair: Refer to GI-43, "Intermittent Incident".
- NO-2 >> Confirmation after repair: INSPECTION END

# Diagnosis Procedure

INFOID:000000009345982

## **1.**CHECK P/N POSITION SIGNAL

1. Turn ignition switch ON.

2. Check voltage between BCM harness connector and ground.
# **B210F SHIFT POSITION/CLUTCH INTERLOCK SWITCH**

#### < DTC/CIRCUIT DIAGNOSIS >

| (·<br>    | +)<br>CM | ()     | C              | ondition         | Voltage                                           | 1 |
|-----------|----------|--------|----------------|------------------|---------------------------------------------------|---|
| Connector | Terminal |        |                |                  | tolago                                            |   |
| M13       | 39       | Ground | Selector lever | P or N position  | (V)<br>15<br>10<br>5<br>0<br>10 ms<br>JSMIA1472GB | ( |
|           |          |        |                | Other than above | 0 V                                               |   |

Is the inspection result normal?

YES >> Replace BCM. Refer to <u>BCS-98, "Removal and Installation"</u>.

NO >> GO TO 2.

# 2. CHECK P/N POSITION SIGNAL CIRCUIT

1. Turn ignition switch OFF.

2. Disconnect IPDM E/R connector and BCM connector.

3. Check continuity between IPDM E/R harness connector and BCM harness connector.

| IPDM E/R  |          | B         | Continuity |            |
|-----------|----------|-----------|------------|------------|
| Connector | Terminal | Connector | Terminal   | Continuity |
| E121      | 37       | M13       | 39         | Existed    |

4. Check continuity between IPDM E/R harness connector and ground.

| IPDN      | M E/R    |        | Continuity  |  |
|-----------|----------|--------|-------------|--|
| Connector | Terminal | Ground | Continuity  |  |
| E121      | 37       |        | Not existed |  |

Is the inspection result normal?

YES >> Replace IPDM E/R. Refer to PCS-37, "Removal and Installation".

NO >> Repair or replace harness.

SEC

L

Μ

Ν

Ρ

Е

F

Н

# **B2110 SHIFT POSITION/CLUTCH INTERLOCK SWITCH**

#### < DTC/CIRCUIT DIAGNOSIS >

# B2110 SHIFT POSITION/CLUTCH INTERLOCK SWITCH

## **DTC** Description

INFOID:000000009345983

## DTC DETECTION LOGIC

| DTC No. | CONSULT screen items<br>(Trouble diagnosis content)                   | DTC detecting condition                                                                                                    |
|---------|-----------------------------------------------------------------------|----------------------------------------------------------------------------------------------------|
| B2110   | INTRLCK/PNP SW OFF<br>(Interlock/park neutral position<br>switch off) | <ul> <li>IPDM E/R detects a difference between the following signals</li> <li>P/N position signal from TCM</li> <li>P/N position signal (CAN) from BCM</li> </ul> |

#### POSSIBLE CAUSE

- Harness or connectors
- (The CAN communication line is open or shorted.)
- Harness or connectors
- (P/N position signal circuit is open or shorted.)
- TCM
- BCM
- IPDM E/R

FAIL-SAFE

#### DTC CONFIRMATION PROCEDURE

#### **1.**CHECK DTC PRIORITY

If DTC B2110 is displayed with DTC U1000 or U1010, first perform the trouble diagnosis for DTC U1000 or U1010.

Is applicable DTC detected?

YES >> Perform diagnosis of applicable. U1000: Refer to <u>PCS-29, "DTC Description"</u>. U1010: Refer to <u>PCS-31, "DTC Description"</u>.

NO >> GO TO 2.

## 2. PERFORM DTC CONFIRMATION PROCEDURE

- 1. Shift selector lever to the P position.
- 2. Turn ignition switch ON and wait 1 second or more.
- 3. Shift selector lever to the N position and wait 1 second or more.
- 4. Shift selector lever to the position other than P and N, and wait 1 second or more.
- 5. Check DTC in "Self Diagnostic Result" mode of "IPDM E/R" using CONSULT.

#### Is DTC detected?

- YES >> Refer to <u>SEC-110, "Diagnosis Procedure"</u>.
- NO-1 >> To check malfunction symptom before repair: Refer to GI-43, "Intermittent Incident".
- NO-2 >> Confirmation after repair: INSPECTION END

#### Diagnosis Procedure

INFOID:000000009345984

## **1.**CHECK P/N POSITION SIGNAL

1. Turn ignition switch ON.

2. Check voltage between BCM harness connector and ground.

# **B2110 SHIFT POSITION/CLUTCH INTERLOCK SWITCH**

#### < DTC/CIRCUIT DIAGNOSIS >

| (-        | +)       |        |                |                  |                                                   |
|-----------|----------|--------|----------------|------------------|---------------------------------------------------|
| BC        | CM       | ()     | C              | ondition         | Voltage                                           |
| Connector | Terminal |        |                |                  |                                                   |
| M13       | 39       | Ground | Selector lever | P or N position  | (V)<br>15<br>10<br>5<br>0<br>10 ms<br>JSMIA1472GB |
|           |          |        |                | Other than above | 0 V                                               |

Is the inspection result normal?

YES >> Replace BCM. Refer to <u>BCS-98, "Removal and Installation"</u>.

NO >> GO TO 2.

# 2. CHECK P/N POSITION SIGNAL CIRCUIT

1. Turn ignition switch OFF.

2. Disconnect IPDM E/R connector and BCM connector.

3. Check continuity between IPDM E/R harness connector and BCM harness connector.

| IPDM E/R  |          | B         | Continuity |            |
|-----------|----------|-----------|------------|------------|
| Connector | Terminal | Connector | Terminal   | Continuity |
| E121      | 37       | M13       | 39         | Existed    |

4. Check continuity between IPDM E/R harness connector and ground.

| IPDN      | M E/R    |        | Continuity  |  |
|-----------|----------|--------|-------------|--|
| Connector | Terminal | Ground | Continuity  |  |
| E121      | 37       |        | Not existed |  |

Is the inspection result normal?

YES >> Replace IPDM E/R. Refer to PCS-37, "Removal and Installation".

NO >> Repair or replace harness.

SEC

L

Μ

Ν

Ρ

Е

F

Н

## < DTC/CIRCUIT DIAGNOSIS >

# SECURITY INDICATOR LAMP

# Component Function Check

1. CHECK FUNCTION

1. Perform "THEFT IND" in "ACTIVE TEST" mode of "IMMU" of "BCM" using CONSULT.

2. Check security indicator lamp operation.

| Test | Test item |                         | ription             |
|------|-----------|-------------------------|---------------------|
|      | ON        | Socurity indicator Jamp | Illuminates         |
|      | OFF       | Security indicator lamp | Does not illuminate |

Is the inspection result normal?

YES >> INSPECTION END

NO >> Refer to <u>SEC-112</u>, "Diagnosis Procedure".

#### Diagnosis Procedure

INFOID:000000009345986

INFOID:00000009345985

# **1.**CHECK FUSE

1. Turn power switch OFF.

2. Check that the following fuse in the fuse block (J/B) is not blown.

| Signal name           | Fuse No. |
|-----------------------|----------|
| Battery power supply  | 6 (10 A) |
| Ignition power supply | 11 (5 A) |

Is the inspection result normal?

YES >> GO TO 2.

NO >> Replace the blown fuse after repairing the cause of blowing.

# 2. CHECK SECURITY INDICATOR LAMP POWER SUPPLY CIRCUIT

- 1. Disconnect combination meter connector.
- 2. Check voltage between combination meter harness connector and ground.

| (+)<br>Combination meter |           |        | Condition       |                | Voltage         |
|--------------------------|-----------|--------|-----------------|----------------|-----------------|
|                          |           | ()     |                 |                |                 |
| Connector                | Terminal  |        |                 |                |                 |
| M58                      | 45        | Ground | Ignition switch | ON             | Battery voltage |
| 10150                    | 46 Ground |        | ignition switch | OFF, ACC or ON | Dattory Voltage |

#### Is the inspection result normal?

YES >> GO TO 3.

NO >> Repair or replace harness.

 $\mathbf{3}.$ CHECK SECURITY INDICATOR LAMP SIGNAL

1. Connect combination meter connector.

2. Disconnect BCM connector.

3. Check voltage between BCM harness connector and ground.

| (         | +)       |        |                 |
|-----------|----------|--------|-----------------|
| B         | CM       | ()     | Voltage         |
| Connector | Terminal |        |                 |
| M13       | 18       | Ground | Battery voltage |

Is the inspection result normal?

YES >> GO TO 4. NO >> GO TO 5.

## SECURITY INDICATOR LAMP

< DTC/CIRCUIT DIAGNOSIS >

# **4.**REPLACE BCM

Replace BCM. Refer to <u>BCS-98, "Removal and Installation"</u>.

#### >> INSPECTION END

# 5. CHECK SECURITY INDICATOR LAMP CIRCUIT

1. Disconnect combination meter connector.

2. Check continuity between combination meter harness connector and BCM harness connector.

| Combinat  | Combination meter |           | BCM      |            |   |
|-----------|-------------------|-----------|----------|------------|---|
| Connector | Terminal          | Connector | Terminal | Continuity | D |
| M57       | 7                 | M13       | 18       | Existed    | - |

#### 3. Check continuity between combination meter harness connector and ground.

| Combination meter |          |        | Continuity  |   |
|-------------------|----------|--------|-------------|---|
| Connector         | Terminal | Ground | Continuity  |   |
| M57               | 7        | -      | Not existed | _ |

#### Is the inspection result normal?

YES >> Replace combination meter. Refer to <u>MWI-126, "Removal and Installation"</u>.

NO >> Repair or replace harness.

А

В

С

Е

SEC

L

Μ

Ν

0

Ρ

J

# **HOOD SWITCH**

# < DTC/CIRCUIT DIAGNOSIS >

# HOOD SWITCH

## **Component Function Check**

INFOID:000000009345987

# **1.**CHECK FUNCTION

1. Select "HOOD SW" in "Data Monitor" mode of "IPDM E/R" using CONSULT.

2. Check "HOOD SW" indication under the following condition.

| Monitor item | Condition |       | Indication |
|--------------|-----------|-------|------------|
|              | Hood      | Open  | ON         |
|              | ΠΟΟΔ      | Close | OFF        |

#### Is the indication normal?

YES >> Hood switch is OK.

NO >> Refer to SEC-114, "Diagnosis Procedure".

#### Diagnosis Procedure

INFOID:000000009345988

## **1.**CHECK HOOD SWITCH SIGNAL

- 1. Turn ignition switch OFF.
- 2. Disconnect hood switch connector.
- 3. Check voltage between hood switch harness connector and ground.

| (+)       |          |        |          |
|-----------|----------|--------|----------|
| Hood      | switch   | (-)    | Voltage  |
| Connector | Terminal |        |          |
| E77 2     |          | Ground | 9 – 16 V |

Is the inspection result normal?

YES >> GO TO 3.

NO >> GO TO 2.

## 2. CHECK HOOD SWITCH SIGNAL CIRCUIT

1. Disconnect IPDM E/R connector.

2. Check continuity between IPDM E/R harness connector and hood switch harness connector.

| IPDI      | IPDM E/R |           | Hood switch |            |
|-----------|----------|-----------|-------------|------------|
| Connector | Terminal | Connector | Terminal    | Continuity |
| E126      | 96       | E77       | 2           | Existed    |

#### 3. Check continuity between IPDM E/R harness connector and ground.

| IPDM E/R  |          |        | Continuity  |
|-----------|----------|--------|-------------|
| Connector | Terminal | Ground | Continuity  |
| E126      | 96       |        | Not existed |

Is the inspection result normal?

#### YES >> Replace IPDM E/R. Refer to PCS-37, "Removal and Installation".

NO >> Repair or replace harness.

3.CHECK HOOD SWITCH GROUND CIRCUIT

Check continuity between hood switch harness connector and ground.

| Ноос      | d switch           |  | Continuity |
|-----------|--------------------|--|------------|
| Connector | Connector Terminal |  | Continuity |
| E77       | 1                  |  | Existed    |

# **HOOD SWITCH**

|                                                                                                    | 2912 >                                                                                         |                                                        |                                                           |
|----------------------------------------------------------------------------------------------------|------------------------------------------------------------------------------------------------|--------------------------------------------------------|-----------------------------------------------------------|
| s the inspection result nor                                                                                                    | rmal?                                                                                          |                                                        |                                                           |
| YES >> GO IO 4.                                                                                                    | ace harness                                                                                    |                                                        |                                                           |
| <b>1.</b> CHECK HOOD SWITC                                                                                                    | CH                                                                                             |                                                        |                                                           |
| Refer to <u>SEC-115, "Comp</u>                                                                                                 | onent Inspection".                                                                             |                                                        |                                                           |
| s the inspection result nor                                                                                                    | rmal?                                                                                          |                                                        |                                                           |
| YES >> GO TO 5.                                                                                                    |                                                                                                |                                                        |                                                           |
| NO >> Replace hood                                                                                                    | l lock assembly. Refer                                                                         | to <u>DLK-215, "HOOD LOCK : R</u>                      | emoval and Installation".                                 |
| CHECK INTERMITTEN                                                                                                    | NT INCIDENT                                                                                    |                                                        |                                                           |
| efer to GI-43, "Intermitte                                                                                                    | nt Incident".                                                                                  |                                                        |                                                           |
|                                                                                                    |                                                                                                |                                                        |                                                           |
| >> INSPECTION                                                                                                    | END                                                                                            |                                                        |                                                           |
| omponent Inspection                                                                                                    | on                                                                                             |                                                        | INFOID:00000009345989                                     |
|                                                                                                    |                                                                                                |                                                        |                                                           |
| CHECK HOOD SWITC                                                                                                    | 'n                                                                                             |                                                        |                                                           |
| . Turn ignition switch O                                                                                                    | FF.                                                                                            |                                                        |                                                           |
|                                                                                                    |                                                                                                |                                                        |                                                           |
| <ul> <li>Check continuity betw</li> </ul>                                                                                      | /een hood switch term                                                                          | inals.                                                 |                                                           |
| Check continuity betw                                                                                                    | veen hood switch term                                                                          | inals.                                                 |                                                           |
| Check continuity betw<br>Hood s                                                                                                | veen hood switch term                                                                          | inals.<br>Condition                                    | Continuity                                                |
| Check continuity betw<br>Hood s                                                                                                | veen hood switch term<br>witch<br>inal                                                         | inals.<br>Condition                                    | Continuity                                                |
| Check continuity betw<br>Hood s<br>Termi                                                                                       | veen hood switch term<br>witch<br>inal                                                         | inals.<br>Condition<br>Close the hood                  | Continuity<br>Not existed                                 |
| Check continuity betw<br>Hood s<br>Termi                                                                                       | veen hood switch term<br>witch<br>inal<br>2                                                    | Condition<br>Close the hood<br>Open the hood           | Continuity<br>Not existed<br>Existed                      |
| Check continuity betw<br>Hood s<br>Termi<br>1<br>the inspection result nor                                                     | veen hood switch term<br>witch<br>inal<br>2<br>rmal?                                           | inals.<br>Condition<br>Close the hood<br>Open the hood | Continuity<br>Not existed<br>Existed                      |
| Check continuity betw<br>Hood s<br>Term<br>1<br>the inspection result noi<br>YES >> INSPECTION                                 | veen hood switch term<br>witch<br>inal<br>2<br>rmal?<br>END                                    | inals.<br>Condition<br>Close the hood<br>Open the hood | Continuity<br>Not existed<br>Existed                      |
| . Check continuity betw<br>Hood s<br>Termi<br>1<br><u>the inspection result non</u><br>YES >> INSPECTION<br>NO >> Replace hood | veen hood switch term<br>witch<br>inal<br>2<br><u>rmal?</u><br>END<br>I lock assembly. Refer   | inals.<br>Condition<br>Close the hood<br>Open the hood | Continuity Not existed Existed Removal and Installation". |
| . Check continuity betw<br>Hood s<br>Termi<br>1<br>the inspection result nor<br>YES >> INSPECTION<br>NO >> Replace hood        | veen hood switch term<br>witch<br>inal<br>2<br>rmal?<br>END<br>I lock assembly. Refer          | Condition<br>Close the hood<br>Open the hood           | Continuity Not existed Existed Removal and Installation". |
| Check continuity betw<br>Hood s<br>Termi<br>1<br>the inspection result nor<br>YES >> INSPECTION<br>NO >> Replace hood          | veen hood switch term<br>witch<br>inal<br>2<br>rmal?<br>I END<br>I lock assembly. Refer        | Condition<br>Close the hood<br>Open the hood           | Continuity<br>Not existed<br>Existed                      |
| Check continuity betw<br>Hood s<br>Termi<br>1<br>the inspection result nor<br>(ES >> INSPECTION<br>NO >> Replace hood          | veen hood switch term<br>witch<br>inal<br>2<br>rmal?<br>END<br>END<br>I lock assembly. Refer   | Condition<br>Close the hood<br>Open the hood           | Continuity Not existed Existed                            |
| Check continuity betw<br>Hood s<br>Termi<br>1<br>the inspection result not<br>(ES >> INSPECTION<br>NO >> Replace hood          | veen hood switch term<br>witch<br>inal<br>2<br><u>rmal?</u><br>I END<br>I lock assembly. Refer | Condition<br>Close the hood<br>Open the hood           | Continuity<br>Not existed<br>Existed                      |
| Check continuity betw<br>Hood s<br>Termi<br>1<br>the inspection result noi<br>(ES >> INSPECTION<br>NO >> Replace hood          | veen hood switch term<br>witch<br>inal<br>2<br>rmal?<br>END<br>END<br>I lock assembly. Refer   | Condition<br>Close the hood<br>Open the hood           | Continuity Not existed Existed Cemoval and Installation". |
| Check continuity betw<br>Hood s<br>Termi<br>1<br>the inspection result nor<br>(ES >> INSPECTION<br>NO >> Replace hood          | veen hood switch term<br>witch<br>inal<br>2<br>rmal?<br>END<br>END<br>I lock assembly. Refer   | Condition<br>Close the hood<br>Open the hood           | Continuity<br>Not existed<br>Existed                      |

Μ

Ν

Ο

Ρ

## < DTC/CIRCUIT DIAGNOSIS >

# HEADLAMP FUNCTION

# **Component Function Check**

INFOID:000000009346010

# 1. CHECK FUNCTION

1. Perform "HEAD LAMP(HI)" in "ACTIVE TEST" mode of "THEFT ALM" of "BCM" using CONSULT.

2. Check headlamps operation.

| Test item      |     | Description        |              |
|----------------|-----|--------------------|--------------|
| HEAD LAMP (HI) | ON  | Hoadlamps (Hi)     | Light        |
|                | OFF | rieaulaitips (rii) | Do not light |

Is the inspection result normal?

YES >> INSPECTION END

NO >> Refer to <u>SEC-116</u>, "Diagnosis Procedure".

## **Diagnosis Procedure**

INFOID:000000009346011

**1.**CHECK HEADLAMP FUNCTION

Refer to EXL-130. "Component Function Check".

Is the inspection result normal?

YES >> GO TO 2.

NO >> Repair or replace the malfunctioning parts.

**2.**CHECK INTERMITTENT INCIDENT

Refer to GI-43, "Intermittent Incident".

>> INSPECTION END

| < DTC/CIRCUIT                                                                                                    | DIAGNOSIS                                                             | >                                        |                 |                                 |             |                         |  |
|----------------------------------------------------------------------------------------------------|-----------------------------------------------------------------------|------------------------------------------|-----------------|---------------------------------|-------------|-------------------------|--|
| HORN FUN                                                                                                    | CTION                                                                 |                                          |                 |                                 |             |                         |  |
| Component                                                                                                    | Function Ch                                                           | leck                                     |                 |                                 |             | A                       |  |
| 1.CHECK FUN                                                                                                    | CTION 1                                                               |                                          |                 |                                 |             | В                       |  |
| <ol> <li>Disconnect vehicle security horn relay.</li> <li>Perform "VEHICLE SECURITY HORN" in "ACTIVE TEST" mode of "THEFT ALM" of "BCM" using CON-<br/>SULT.</li> <li>Check the horn operation.</li> </ol> |                                                                       |                                          |                 |                                 |             |                         |  |
|                                                                                                    | Test it                                                               | em                                       |                 | Des                             | scription   | Γ                       |  |
| VEHICLE SEC                                                                                                    | URITY HORN C                                                          | N                                        |                 | Horn (LOW and HIGH)             | Sounds (for | 0.5 sec.)               |  |
| Is the operation of<br>YES >> GO<br>NO >> Refe<br>2.CHECK FUN                                                                                                    | <u>normal?</u><br>TO 2.<br>er to <u>SEC-117, "I</u><br>CTION 2        | <u>Diagnosis Proc</u>                    | <u>edure"</u> . |                                 |             | E                       |  |
| <ol> <li>Reconnect v</li> <li>Disconnect I</li> <li>Perform "VE<br/>SULT.</li> <li>Check the her</li> </ol>                                                                                                | ehicle security I<br>norn relay.<br>HICLE SECUR<br>orn operation.     | norn relay.<br>ITY HORN" in ",           | ACTIVE T        | EST" mode of "THEFT             | ALM" of "B  | CM" using CON-          |  |
|                                                                                                    | Test it                                                               | em                                       |                 | Des                             | scription   | H                       |  |
| VEHICLE SEC                                                                                                    | URITY HORN C                                                          | N                                        |                 | Vehicle security horn           | Sounds (for | 0.5 sec.)               |  |
| YES >> INSI<br>NO >> Refe<br>Diagnosis Pi<br>1.INSPECTION                                                                                                    | PECTION END<br>or to <u>SEC-117, "</u><br>ocedure<br>START            | Diagnosis Proc                           | <u>edure"</u> . |                                 |             | INFOID:00000009345991 J |  |
| Perform inspection                                                                                                    | on in accordanc                                                       | e with procedur                          | e that cont     | firms malfunction.              |             | SE                      |  |
| Which procedure<br>Component Fun<br>Component Fun<br>2.CHECK HOR                                                                                                    | confirms malfunction Check 1><br>action Check 2><br>N FUNCTION        | <u>nction?</u><br>>GO TO 2.<br>>GO TO 5. |                 |                                 |             | L                       |  |
| Check horn func                                                                                                    | tion using horn :                                                     | switch.                                  |                 |                                 |             | N                       |  |
| Do the horn sour<br>YES >> GO<br>NO >> Che<br><b>3.</b> CHECK HOR                                                                                                    | <u>nd?</u><br>TO 3.<br>ck horn circuit. F<br>N RELAY CON <sup>-</sup> | Refer to <u>HRN-3,</u><br>TROL SIGNAL    | "Wiring D       | iagram".                        |             | Ν                       |  |
| <ol> <li>Turn ignition</li> <li>Select "VEH<br/>SULT.</li> <li>Check voltage</li> </ol>                                                                                                    | switch ON.<br>ICLE SECURIT<br>ge between IPD                          | ™ HORN" in "A<br>M E/R harness           | CTIVE TE        | EST" mode of "THEFT and ground. | ALM" of "B( | CM" using CON-          |  |
| IPD<br>Connector                                                                                                    | (+)<br>M E/R<br>Terminal                                              | ()                                       |                 | Test item                       |             | Voltage                 |  |

Is the operation normal?

23

Ground

E121

VEHICLE SECURITY

HORN

On

Off

0 – 1 V

9 – 16 V

< DTC/CIRCUIT DIAGNOSIS >

YES >> GO TO 10.

NO >> GO TO 4.

**4.**CHECK HORN RELAY CONTROL SIGNAL CIRCUIT

1. Disconnect IPDM E/R connector and horn relay connector.

2. Check continuity between IPDM E/R harness connector and horn relay harness connector.

|   | IPDM E/R  |          | Horn relay |          | Continuity |
|---|-----------|----------|------------|----------|------------|
| - | Connector | Terminal | Connector  | Terminal | Continuity |
| - | E121      | 23       | E102       | 2        | Existed    |

3. Check continuity between IPDM E/R harness connector and ground.

|   | IPDN               | /I E/R |        | Continuity  |
|---|--------------------|--------|--------|-------------|
|   | Connector Terminal |        | Ground | Continuity  |
| - | E121 23            |        |        | Not existed |

Is the inspection result normal?

YES >> Replace IPDM E/R. Refer to PCS-37. "Removal and Installation".

NO >> Repair or replace harness.

**5.**CHECK VEHICLE SECURITY HORN RELAY CONTROL SIGNAL

- 1. Turn ignition switch ON.
- Select "VEHICLE SECURITY HORN" in "ACTIVE TEST" mode of "THEFT ALM" of "BCM" using CON-SULT.
- 3. Check voltage between IPDM E/R harness connector and ground.

| (+)<br>IPDM E/R |          | ()     | Test ii          | tem | Voltage  |  |
|-----------------|----------|--------|------------------|-----|----------|--|
| Connector       | Terminal |        | reschem          |     | volage   |  |
| F121            | 22       | Ground | VEHICLE SECURITY | On  | 0 – 1 V  |  |
|                 | 22       | Ground | HORN             | Off | 9 – 16 V |  |

Is the operation normal?

YES >> GO TO 10.

NO >> GO TO 6.

#### **6.**CHECK VEHICLE SECURITY HORN RELAY POWER SUPPLY

Check voltage between vehicle security horn relay harness connector and ground.

| (+)<br>Vehicle security horn relay |          |        | Voltage         |  |
|------------------------------------|----------|--------|-----------------|--|
|                                    |          | ()     |                 |  |
| Connector                          | Terminal |        |                 |  |
| E101                               | 1        | Ground | Battery voltage |  |

Is the inspection result normal?

YES >> GO TO 7.

NO-1 >> Check 10 A fuse [No. 65 located in the fuse block (J/B)].

NO-2 >> Check harness for open or short between vehicle security horn relay and fuse.

# 7. CHECK VEHICLE SECURITY HORN CONTROL CIRCUIT

1. Disconnect IPDM E/R connector and vehicle security horn relay connector.

 Check continuity between IPDM E/R harness connector and vehicle security horn relay harness connector.

## < DTC/CIRCUIT DIAGNOSIS >

| IPDN                                                                                   | M E/R                                                 | Vehicle sec                | curity horn relay |                         |
|----------------------------------------------------------------------------------------|-------------------------------------------------------|----------------------------|-------------------|-------------------------|
| Connector                                                                              | Terminal                                              | Connector                  | Terminal          | Continuity              |
| E121                                                                                   | 22                                                    | E101                       | 2                 | Existed                 |
| 3. Check continuity be                                                                 | etween IPDM E/R harr                                  | ness connector and         | d ground.         |                         |
|                                                                                        | IPDM E/R                                              |                            | Orecord           | Continuity              |
| E121                                                                                   | Ierminal                                              |                            | Ground            | Not ovisted             |
|                                                                                        | 22<br>normal?                                         |                            |                   | NOI EXISIEU             |
| YES >> GO TO 8.<br>NO >> Repair or ro<br>8.CHECK VEHICLE S                             | eplace harness.<br>ECURITY HORN CIR                   | CUIT                       |                   |                         |
| <ol> <li>Disconnect vehicle</li> <li>Check continuity b<br/>ness connector.</li> </ol> | security horn connect<br>etween vehicle securi        | or.<br>ity horn relay harn | ess connector an  | d vehicle security horn |
| Vehicle secu                                                                           | rity horn relay                                       | Vehicles                   | security horn     | Continuity              |
| Connector                                                                              | Terminal                                              | Connector                  | Terminal          |                         |
| E101                                                                                   | 3                                                     | E73                        | 1                 | Existed                 |
| 3. Check continuity be                                                                 | etween vehicle securit                                | y horn relay harnes        | ss connector and  | ground.                 |
| Vehicl                                                                                 | e security horn relay                                 |                            | Ground            |                         |
| Connector                                                                              | Terminal                                              |                            |                   |                         |
| E101                                                                                   | 3                                                     |                            |                   | Not existed             |
| <ol> <li>Check continuity be</li> </ol>                                                | etween vehicle securit                                | y horn harness cor         | nector and groun  | d.                      |
| Ver                                                                                    | nicle security horn                                   |                            |                   | Continuity              |
| Connector                                                                              | Terminal                                              | l                          | Ground            | Continuity              |
| E74                                                                                    | 2                                                     |                            |                   | Existed                 |
| Is the inspection result<br>YES >> GO TO 9.<br>NO >> Repair or re<br>9.CHECK VEHICLE S | <u>normal?</u><br>eplace harness.<br>ECURITY HORN REL | AY                         |                   |                         |
| Refer to <u>SEC-119, "Cor</u>                                                          | mponent Inspection".                                  |                            |                   |                         |
| Is the inspection result                                                               | normal?                                               |                            |                   |                         |
| NO >> Replace ve                                                                       | whicle security horn relation                         | ay.                        |                   |                         |
| 10. CHECK INTERMI                                                                      | TTENT INCIDENT                                        | -                          |                   |                         |
| Check intermittent incic                                                               | lent Refer to GI-43 "I                                | ntermittent Incident       | r"                |                         |
|                                                                                        |                                                       |                            | <u> </u>          |                         |
| >> INSPECTIO                                                                           | ON END                                                |                            |                   |                         |
|                                                                                        |                                                       | Δ٧                         |                   | INF01D:0000000          |
|                                                                                        |                                                       | _/ \ 1                     |                   |                         |
|                                                                                        |                                                       |                            |                   |                         |

Disconnect vehicle security horn relay.
 Check voltage between vehicle security horn relay terminal and ground under the following conditions.

# **SEC-119**

## < DTC/CIRCUIT DIAGNOSIS >

| (+)<br>Vehicle security horn relay<br>Terminal | (–)    | Condition                                                | Voltage         |
|------------------------------------------------|--------|----------------------------------------------------------|-----------------|
| 3                                              | Ground | 12 V direct current supply between terminals (1) and (2) | Battery voltage |
| 0                                              | Cround | No current supply                                        | 0               |

Is the inspection result normal?

YES >> INSPECTION END

NO >> Replace vehicle security horn relay.

# ENGINE DOES NOT START WHEN INTELLIGENT KEY IS INSIDE OF VEHICLE < SYMPTOM DIAGNOSIS >

| SYMPTOM DIAGNOSIS                                                                                                    |     |
|----------------------------------------------------------------------------------------------------|-----|
|                                                                                                    | А   |
| ENGINE DOES NOT START WHEN INTELLIGENT KEY IS INSIDE OF VE-                                                                                         |     |
| HICLE                                                                                                    | В   |
| Description                                                                                                    | _   |
| Engine does not start when push-button ignition switch is pressed while carrying Intelligent Key.                                                   | С   |
| Diagnosis Procedure                                                                                                    |     |
| 1.PERFORM WORK SUPPORT                                                                                                    | D   |
| Perform "INSIDE ANT DIAGNOSIS" in "Work Support" mode of "INTELLIGENT KEY" of "BCM" using CON-                                                      |     |
| Refer to SEC-27, "INTELLIGENT KEY : CONSULT Function (BCM - INTELLIGENT KEY)".                                                                      | Е   |
|                                                                                                    |     |
| >> GO TO 2.                                                                                                    | F   |
| 2.PERFORM SELF-DIAGNOSIS RESULT                                                                                                    |     |
| Select "Self Diagnostic Result" mode of "BCM", and check whether or not DTC of inside key antenna is detected.                                      | G   |
| Is DTC detected?                                                                                                    |     |
| <ul> <li>YES &gt;&gt; Perform the trouble diagnosis for detected DTC. Refer to <u>BCS-62, "DTC Index"</u>.</li> <li>NO &gt;&gt; GO TO 3.</li> </ul> | Н   |
| <b>3.</b> CHECK PUSH-BUTTON IGNITION SWITCH                                                                                                    |     |
| Check push-button ignition switch.<br>Refer to PCS-81, "Component Function Check".                                                                  | I   |
| Is the operation normal?                                                                                                    |     |
| YES >> GO TO 4.                                                                                                    | J   |
| NO >> Repair or replace malfunctioning parts.                                                                                                    |     |
| 4.REPLACE BCM                                                                                                    |     |
| Replace BCM. Refer to BCS-98, "Removal and Installation"                                                                                            | SEC |
| Is the inspection result normal?                                                                                                    |     |
| YES >> INSPECTION END<br>NO >> Check intermittent incident. Refer to GI-43. "Intermittent Incident"                                                 | L   |
|                                                                                                    |     |
|                                                                                                    |     |
|                                                                                                    | M   |

Ο

## SECURITY INDICATOR LAMP DOES NOT TURN ON OR BLINK

#### < SYMPTOM DIAGNOSIS >

# SECURITY INDICATOR LAMP DOES NOT TURN ON OR BLINK

## Description

Security indicator lamp does not blink when ignition switch is other than ON.

## Diagnosis Procedure

INFOID:000000009763870

INFOID:000000009763869

1. CHECK SECURITY INDICATOR LAMP

Check security indicator lamp. Refer to <u>SEC-112</u>, "Component Function Check".

Is the inspection result normal?

YES >> GO TO 2.

NO >> Repair or replace the malfunctioning parts.

2.REPLACE BCM

Replace BCM. Refer to BCS-98. "Removal and Installation"

Is the inspection result normal?

YES >> INSPECTION END

NO >> Check intermittent incident. Refer to <u>GI-43, "Intermittent Incident"</u>.

| VEHICLE SECURITY SYSTEM CANNOT BE SET                                                                                                    |     |
|----------------------------------------------------------------------------------------------------|-----|
| VEHICLE SECURITY SYSTEM CANNOT BE SET                                                                                                    |     |
| INTELLIGENT KEY                                                                                                    | A   |
| INTELLIGENT KEY : Description                                                                                                    | R   |
| ARMED phase is not activated when door is locked using Intelligent Key.                                                                                | D   |
| INTELLIGENT KEY : Diagnosis Procedure                                                                                                    | С   |
| 1. CHECK INTELLIGENT KEY SYSTEM (REMOTE KEYLESS ENTRY FUNCTION)                                                                                        | 0   |
| Press the LOCK button of Intelligent Key.                                                                                                    | D   |
|                                                                                                    |     |
| NO >> Check Intelligent Key system (remote keyless entry function). Refer to <u>DLK-146, "Diagnosis Pro-</u><br><u>cedure"</u> .                       | E   |
| 2.CHECK HOOD SWITCH                                                                                                    |     |
| Check hood switch.<br>Refer to <u>SEC-114, "Component Function Check"</u> .                                                                            | F   |
| Is the inspection result normal?                                                                                                    | G   |
| <ul> <li>YES &gt;&gt; GO TO 3.</li> <li>NO &gt;&gt; Repair or replace malfunctioning parts. Refer to <u>SEC-114, "Diagnosis Procedure"</u>.</li> </ul> | 0   |
| 3. CHECK TRUNK ROOM LAMP SWITCH                                                                                                    | н   |
| Check trunk room lamp switch.<br>Refer to DLK-133, "Component Function Check".                                                                         |     |
| Is the inspection result normal?                                                                                                    |     |
| <ul> <li>YES &gt;&gt; GO TO 4.</li> <li>NO &gt;&gt; Repair or replace malfunctioning parts. Refer to <u>DLK-133, "Diagnosis Procedure"</u>.</li> </ul> |     |
| 4.REPLACE BCM                                                                                                    | J   |
| Replace BCM. Refer to BCS-98, "Removal and Installation"                                                                                               |     |
| Is the inspection result normal?                                                                                                    | SEC |
| NO >> Check intermittent incident. Refer to GI-43, "Intermittent Incident".                                                                            |     |
| DOOR REQUEST SWITCH                                                                                                    | I   |
| DOOR REQUEST SWITCH : Description                                                                                                    |     |
| ARMED phase is not activated when door is locked using door request switch.                                                                            | M   |
| DOOR REQUEST SWITCH : Diagnosis Procedure                                                                                                    |     |
| 1. CHECK INTELLIGENT KEY SYSTEM (DOOR LOCK FUNCTION)                                                                                                   | Ν   |
| Carry the Intelligent Key and press the door request switch.                                                                                           |     |
| Are all doors LOCKED?                                                                                                    | 0   |
| NO >> Check Intelligent Key system (door lock function). Refer to <u>DLK-143, "ALL DOOR REQUEST</u><br>SWITCHES : Diagnosis Procedure".                |     |
| 2.CHECK HOOD SWITCH                                                                                                    | Ρ   |
| Check hood switch.                                                                                                    |     |
| Refer to <u>SEC-114, "Component Function Check"</u> .                                                                                                  |     |
| YES >> GO TO 3.                                                                                                    |     |
| NO >> Repair or replace malfunctioning parts. Refer to <u>SEC-114, "Diagnosis Procedure"</u> .                                                         |     |

# SEC-123

# VEHICLE SECURITY SYSTEM CANNOT BE SET

< SYMPTOM DIAGNOSIS >

**3.**CHECK TRUNK ROOM LAMP SWITCH

Check trunk room lamp switch.

Refer to DLK-133, "Component Function Check".

Is the inspection result normal?

YES >> GO TO 4.

NO >> Repair or replace malfunctioning parts. Refer to <u>DLK-133, "Diagnosis Procedure"</u>.

**4.**REPLACE BCM

Replace BCM. Refer to <u>BCS-98. "Removal and Installation"</u>

Is the inspection result normal?

YES >> INSPECTION END

NO >> Check intermittent incident. Refer to <u>GI-43. "Intermittent Incident"</u>.

DOOR LOCK AND UNLOCK SWITCH

DOOR LOCK AND UNLOCK SWITCH : Description

Armed phase is not activated when door is locked using door lock and unlock switch.

DOOR LOCK AND UNLOCK SWITCH : Diagnosis Procedure

INFOID:000000009763862

INFOID:000000009763861

1. CHECK INTELLIGENT KEY SYSTEM (DOOR LOCK FUNCTION)

Press the LOCK button of door lock and unlock switch.

Are all doors LOCKED?

YES >> GO TO 2.

NO >> Check Intelligent Key system (door lock function). Refer to <u>DLK-139, "ALL DOOR : Diagnosis Pro-</u> cedure".

2. CHECK HOOD SWITCH

Check hood switch.

Refer to SEC-114, "Component Function Check".

Is the inspection result normal?

YES >> GO TO 3.

NO >> Repair or replace malfunctioning parts. Refer to <u>SEC-114, "Diagnosis Procedure"</u>.

**3.**CHECK TRUNK ROOM LAMP SWITCH

Check trunk room lamp switch.

Refer to DLK-133, "Component Function Check".

Is the inspection result normal?

YES >> GO TO 4.

NO >> Repair or replace malfunctioning parts. Refer to <u>DLK-133, "Diagnosis Procedure"</u>.

**4.**REPLACE BCM

Replace BCM. Refer to BCS-98, "Removal and Installation"

Is the inspection result normal?

YES >> INSPECTION END

NO >> Check intermittent incident. Refer to <u>GI-43, "Intermittent Incident"</u>.

DOOR KEY CYLINDER

DOOR KEY CYLINDER : Description

ARMED phase is not activated when door is locked using mechanical key.

DOOR KEY CYLINDER : Diagnosis Procedure

1.CHECK POWER DOOR LOCK SYSTEM

Mechanical key inserted in the door key cylinder on driver side, turning it to LOCK position.

#### **SEC-124**

INFOID:000000009763863

INFOID:000000009763864

# VEHICLE SECURITY SYSTEM CANNOT BE SET

| < SYMPTOM DIAGNOSIS >                                                                                                    |   |
|----------------------------------------------------------------------------------------------------|---|
| Are all doors LOCKED?                                                                                                    |   |
| <ul> <li>YES &gt;&gt; GO TO 2.</li> <li>NO &gt;&gt; Check power door lock system. Refer to <u>DLK-145, "Diagnosis Procedure"</u>.</li> </ul> | A |
| 2.CHECK HOOD SWITCH                                                                                                    | D |
| Check hood switch.<br>Refer to <u>SEC-114, "Component Function Check"</u> .                                                                  | В |
| Is the inspection result normal?                                                                                                    | C |
| YES >> GO TO 3.<br>NO >> Repair or replace malfunctioning parts. Refer to <u>SEC-114, "Diagnosis Procedure"</u> .                            | 0 |
| <b>3.</b> CHECK TRUNK ROOM LAMP SWITCH                                                                                                    | D |
| Check trunk room lamp switch.<br>Refer to DLK-133, "Component Function Check".                                                               |   |
| <u>Is the inspection result normal?</u><br>YES >> GO TO 4.                                                                                   | E |
| NO >> Repair or replace malfunctioning parts. Refer to <u>DLK-133, "Diagnosis Procedure"</u> .                                               |   |
| 4.REPLACE BCM                                                                                                    | F |
| Replace BCM. Refer to BCS-98, "Removal and Installation"                                                                                     |   |
| Is the inspection result normal?                                                                                                    | G |
| YES >> INSPECTION END                                                                                                    | 0 |
| NO >> Check intermittent incident. Refer to <u>GI-43, "Intermittent Incident"</u> .                                                          |   |
|                                                                                                    | Н |

J

L

M

Ν

Ο

Ρ

## **VEHICLE SECURITY ALARM DOES NOT ACTIVATE**

#### < SYMPTOM DIAGNOSIS >

# VEHICLE SECURITY ALARM DOES NOT ACTIVATE

## Description

Alarm does not operate when alarm operating condition is satisfied.

## Diagnosis Procedure

INFOID:000000009763868

INFOID:000000009763867

**1.**CHECK DOOR SWITCH

Check door switch circuit. Refer to DLK-111, "Component Function Check".

Is the inspection result normal?

- YES >> GO TO 2.
- NO >> Repair or replace malfunctioning parts. Refer to <u>DLK-111, "Diagnosis Procedure"</u>.

2. CHECK HOOD SWITCH

Check hood switch circuit.

Refer to SEC-114, "Component Function Check".

Is the inspection result normal?

YES >> GO TO 3.

NO >> Repair or replace malfunctioning parts. Refer to <u>SEC-114, "Diagnosis Procedure"</u>.

3.CHECK HEADLAMP FUNCTION

Check headlamp function.

Refer to SEC-116, "Component Function Check".

Is the inspection result normal?

YES >> GO TO 4.

NO >> Repair or replace malfunctioning parts. Refer to <u>SEC-116. "Diagnosis Procedure"</u>.

**4.**CHECK HORN FUNCTION

Check horn function.

Refer to SEC-117, "Component Function Check".

Is the inspection result normal?

YES >> GO TO 5.

NO >> Repair or replace malfunctioning parts. Refer to <u>SEC-117, "Diagnosis Procedure"</u>.

**5.**REPLACE BCM

Replace BCM. Refer to BCS-98, "Removal and Installation"

Is the inspection result normal?

YES >> INSPECTION END

NO >> Check intermittent incident. Refer to GI-43, "Intermittent Incident".

# PANIC ALARM FUNCTION DOES NOT OPERATE

| < SYMPTOM DIAGNOSIS >                                                                                                    |
|----------------------------------------------------------------------------------------------------|
| PANIC ALARM FUNCTION DOES NOT OPERATE                                                                                                    |
| Description INFOID:00000000763865                                                                                                    |
| Panic alarm does not operate when press the PANIC ALARM button of Intelligent Key. $_{ m B}$                                                                                                    |
| Diagnosis Procedure                                                                                                    |
| 1.CHECK INTELLIGENT KEY SYSTEM (REMOTE KEYLESS ENTRY FUNCTION)                                                                                                    |
| Press the LOCK button of Intelligent Key.                                                                                                    |
| Are all doors LOCKED?                                                                                                    |
| <ul> <li>YES &gt;&gt; GO TO 2.</li> <li>NO &gt;&gt; Check Intelligent Key system (remote keyless entry function). Refer to <u>DLK-146</u>, "<u>Diagnosis Pro-</u><br/><u>cedure</u>".</li> </ul> |
| 2.CHECK HEADLAMP FUNCTION                                                                                                    |
| Check headlamp function.<br>Refer to <u>SEC-116, "Component Function Check"</u> .                                                                                                    |
| Is the inspection result normal?                                                                                                    |
| YES >> GO TO 3.<br>NO >> Repair or replace malfunctioning parts. Refer to <u>SEC-116, "Diagnosis Procedure"</u> .                                                                                |
| 3. CHECK HORN FUNCTION                                                                                                    |
| Check horn function.<br>Refer to <u>SEC-117, "Component Function Check"</u> .                                                                                                    |
| Is the inspection result normal?                                                                                                    |
| YES >> GO TO 4.<br>NO >> Repair or replace malfunctioning parts. Refer to <u>SEC-117, "Diagnosis Procedure"</u> .                                                                                |
| 4.REPLACE BCM                                                                                                    |
| Replace BCM. Refer to BCS-98, "Removal and Installation"                                                                                                    |
| Is the inspection result normal?                                                                                                    |
| YES >> INSPECTION END<br>NO >> Check intermittent incident. Refer to <u>GI-43, "Intermittent Incident"</u> .                                                                                     |

L

M

Ν

Ο

Ρ

# < REMOVAL AND INSTALLATION > REMOVAL AND INSTALLATION

# NATS ANTENNA AMP.

# Removal and Installation

INFOID:000000009346005

#### REMOVAL

- 1. Disengage cluster lid A fixing pawls. Refer to IP-12, "Removal and Installation".
- 2. Disconnect push-button ignition switch connector and NATS antenna amp. connector.
- 3. Disengage NATS antenna amp. fixing pawls and then remove NATS antenna amp. ① and push-button ignition switch ② as a set from cluster lid A ③.

: Pawl

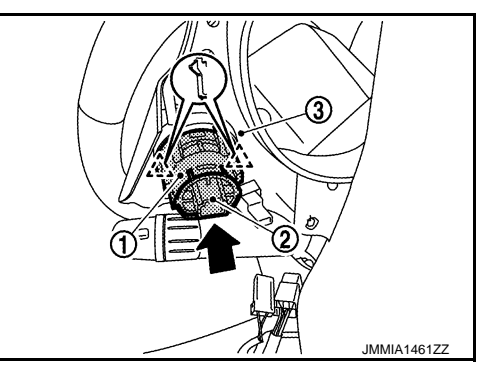

4. Disengage NATS antenna amp. fixing pawl and then remove NATS antenna amp. (2) from push-button ignition switch ①.

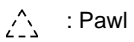

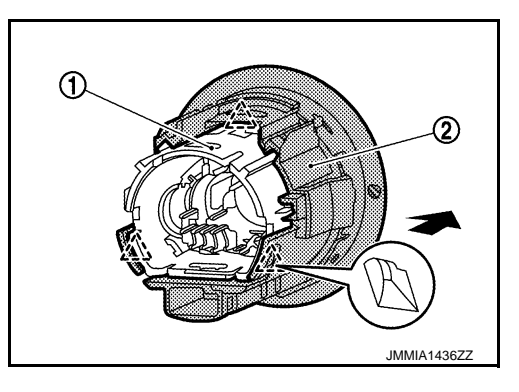

INSTALLATION Install in the reverse order of removal.